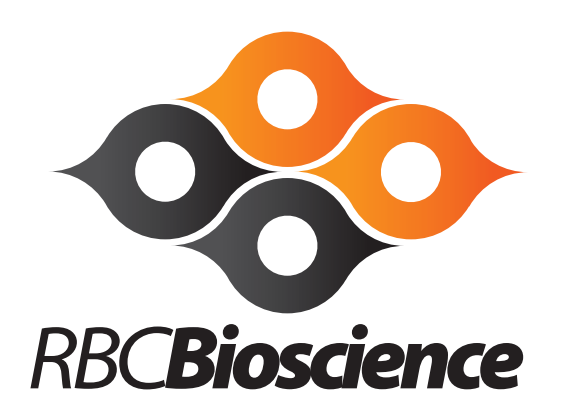

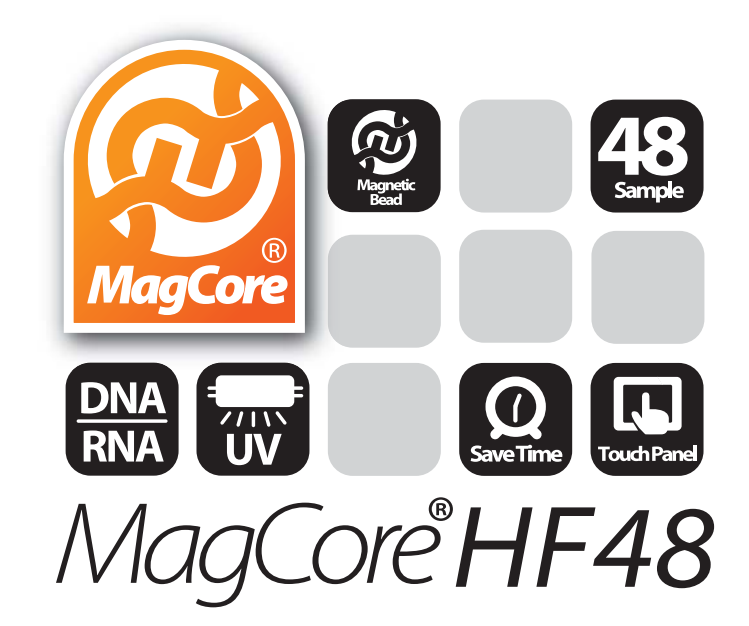

# **Engineering maintenance manual**

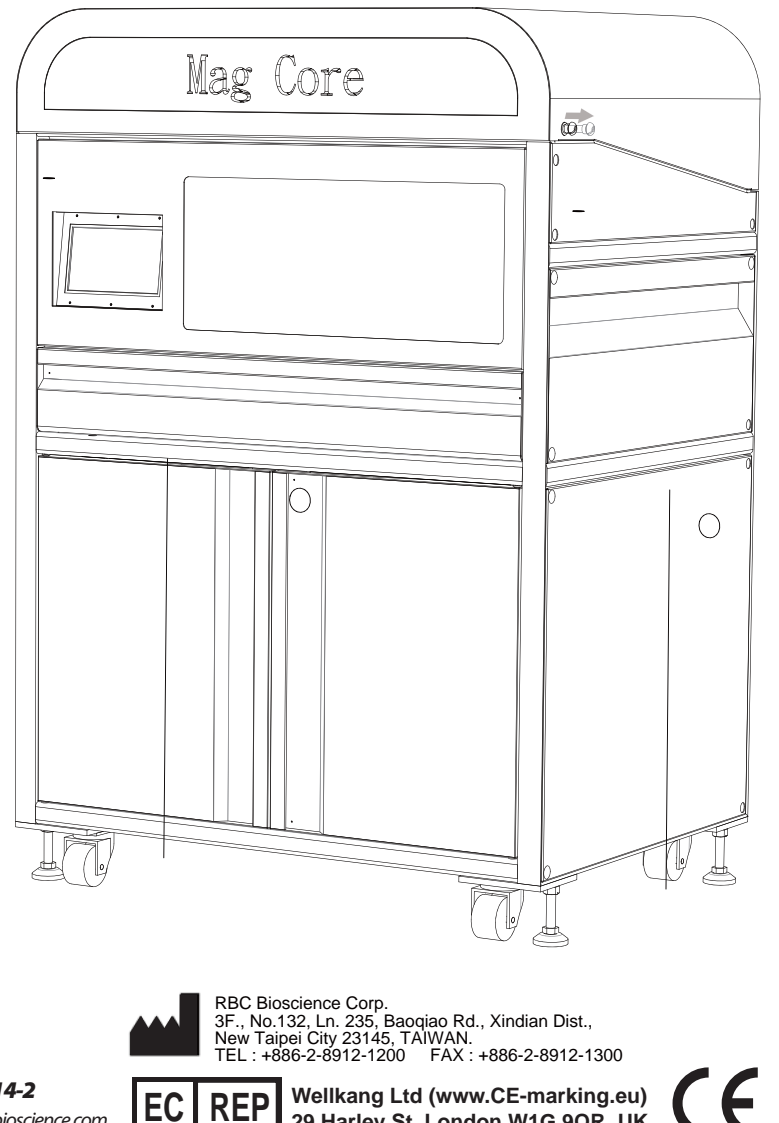

Ver. 2014-2 www.rbcbioscience.com REP Wellkang Ltd (www.CE-marking.eu) 29 Harley St. London W1G 9QR, UK

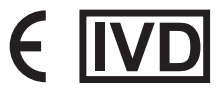

#### **Safety Precautions**

#### **Before use**

These WARNINGS and CAUTIONS are intended to protect you and other persons from injuries and damages. To ensure safe operation, please follow them carefully.

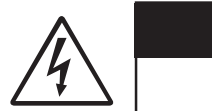

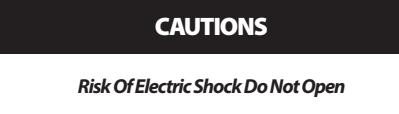

#### **CAUTION:**

To Reduce The Risk Of Electric Shock, Do Not Remove Cover (Or Back). No Userserviceable Parts Inside. Refer Servicing To Qualified Service Personnel.

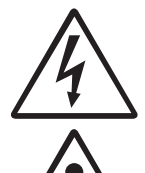

The lightning flash with arrowhead symbol, within an equilateral triangle, is intended to alert the user to the presence of uninsulated "dangerous voltage" within the product's enclosure that may be of sufficient magnitude to constitute a risk of electric shock to persons.

The exclamation point within an equilateral triangle is intended to alert the user to the presence of important operating and maintenance (servicing) instructions in the literature accompanying the appliance.

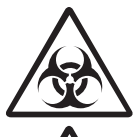

Be aware of contaimination by contagious specimens.

#### High temperature warning!!

DO NOT touch the heating block with this sticker attached, it may cause serious burning injuries.

#### CAUTION:

)))

#### 1. Handle the power supply cord carefully

Do not damage or deform the power supply cord. If it is damaged or deformed, it may cause electric shock or malfunction when used. When removing from wall outlet, be sure to remove by holding the plug attachment and not by pulling the cord.

#### 2. Do not open the top cover

- In order to prevent electric shock, do not open the top cover.
- 3. Do not place anything inside Do not place metal objects or spill liquid inside the MagCore® System. Electric shock or malfunction may result.

#### Note On Use:

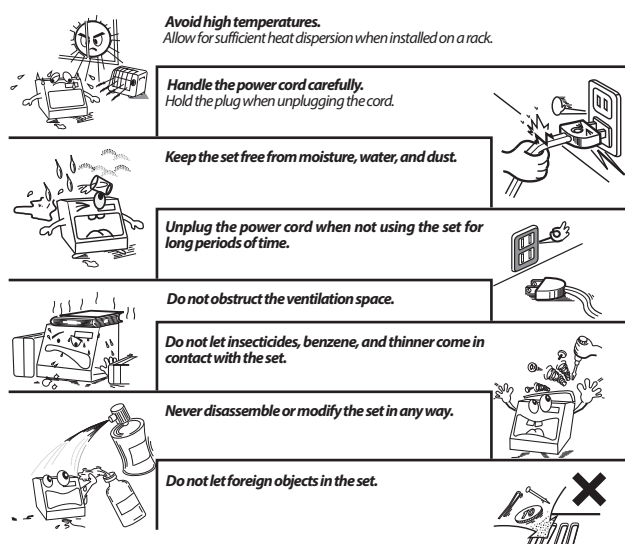

#### SAFETY INSTRUCTIONS

- 1. Read Instructions All the safety and operating instructions should be read before the product is operated.
- Retain Instructions The safety and operating instructions should be retained for future reference.
- 3. Heed Warnings All warnings on the product and in the operating instructions should be adhered to
- 4. Follow Instructions All operating and use instructions should be followed.
- 5. Cleaning Unplug this product from the wall outlet before deaning. Only allow to use 75% of EtOH to clean the surface of instrument.
- Attachments Do not use attachments not recommended by the product manufacturer as they may cause hazards.
- Water and Moisture Do not use this product near water for example, near a bath tub, wash bowl, kitchen sink, or laundry tub; in a wet basement; or near a swimming pool; and the like.
- 8. Accessories Do not place this product on an unstable cart, stand, tripod, bracket, or table. The product may fall, causing serious injury to a child or adult, and serious damage to the product. Use only with a cart, stand, tripod, bracket, or table recommended by the manufacturer, or sold with the product. Any mounting of the product should follow the manufacturer's instructions, and should use a mounting accessory recommended by the manufacturer.
- 9. Ventilation Slots and openings in the cabinet are provided for ventilation and to ensure reliable operation of the product and to protect it from overheating, and these openings must not be blocked or covered. The openings should never be blocked by placing the product on a bed, sofa, rug, or other similar surface. This product should not be placed in a built-in installation such as a bookcase or rack unless proper ventilation is provided or the manufacturer's instructions have been adhered to.
- 10.Power Sources This product should be operated only from the type of power source indicated on the marking label. If you are not sure of the type of power supply to your home, consult your product dealer or local power company. For products intended to operate from battery power, or other sources, refer to the operating instructions.
- 11.Grounding or Polarization This product may be equipped with a polarized alternatingcurrent line plug (a plug having one blade wider than the other). This plug will fit into the power outlet only one way. This is a safety feature. If you are unable to insert the plug fully into the outlet, try reversing the plug. If the plug should still fail to fit, contact your electrician to replace your obsolete outlet. Do not defeat the safety purpose of the polarized plug.
- 12. Power-Cord Protection Power-supply cords should be routed so that they are not likely to be walked on or pinched by items placed upon or against them, paying particular attention to cords at plugs, convenience receptacles, and the point where they exit from the product.
- 13.Lightning For added protection for this product during a lightning storm, or when it is left unattended and unused for long periods of time, unplug it from the wall outlet and disconnect the antenna or cable system. This will prevent damage to the product due to lightning and power-line surges.
- 14. Overloading Do not overload wall outlets, extension cords, or integral convenience receptacles as this can result in a risk of fire or electric shock.
- 15.Object and Liquid Entry Never push objects of any kind into this product through openings as they may touch dangerous voltage points or short-out parts that could result in a fire or electric shock. Never spill liquid of any kind on the product.
- 16.Servicing Do not attempt to service this product yourself as opening or removing covers may expose you to dangerous voltage or other hazards. Refer all servicing to qualified service personnel.
- 17.Damage Requiring Service Unplug this product from the wall outlet and refer servicing to qualified service personnel under the following conditions:
  - a) When the power-supply cord or plug is damaged,
- b) If liquid has been spilled, or objects have fallen into the product,
- c) If the product has been exposed to rain or water,

d) If the product does not operate normally by following the operating instructions. Adjust only those controls that are covered by the operating instructions as an improper adjustment of other controls may result in damage and will often require extensive work by a qualified technician to restore the product to its normal operation,

- ${\it e}{\it )}$  If the product has been dropped or damaged in any way, and
- f) When the product exhibits a distinct change in performance
- this indicates a need for service.
- 18.Replacement Parts When replacement parts are required, be sure the service technician has used replacement parts specified by the manufacturer or have the same characteristics as the original part. Unauthorized substitutions may result in fire, electric shock, or other hazards.
- 19.Safety Check Upon completion of any service or repairs to this product, ask the service technician to perform safety checks to determine that the product is in proper operating condition.
- 20.Heat The product should be situated away from heat sources such as radiators, heat registers, stoves, or other products that produce heat.

| Issued By: RBC Bioscience Corp. MagCore HF48 Service Manual Revised: February, 2014 |
|-------------------------------------------------------------------------------------|
|-------------------------------------------------------------------------------------|

## **Specification**

| Model          | HF48 (under development)                                               |
|----------------|------------------------------------------------------------------------|
| Processing     | Max .48 samples per batch                                              |
| Capacity       |                                                                        |
| System Feature | Special Cartridge rack, T-Rack, Tube Rack design for easy installation |
|                |                                                                        |
| Power Supply   | Voltage: AC 200V ~ 220V; Frequency: 50/60Hz;                           |
| Dimension      | W1000 x D800 x H1600 (mm)                                              |
|                | W39.37 X D31.49X H62.99(inches)                                        |
| Net Weight     | 250kg / 551.25Lb                                                       |

## **Operation parameters**

| Processing Capacity | 1~48 samples per batch                                 |
|---------------------|--------------------------------------------------------|
| Sample Volume       | 200/400/1200 μl                                        |
| Elution Volume      | 60/100/150/200/300 μl                                  |
| Purity              | O.D. 1.8 - 2.0 A <sub>260</sub> / <sub>280</sub> ratio |

## **Operation environment**

| Temperatures allowed during transportation<br>storage packaging | 15° C~35° C     |
|-----------------------------------------------------------------|-----------------|
| Temperatures allowed during operation                           | +18° C to +30°C |
| Pollution Degree                                                | Indoor          |

# **Applications**

Whole Blood (200/400ul), Viral Nucleic Acid (DNA/RNA), Tissue Genomic DNA, Plant Genomic DNA Bacteria Kit, Total RNA Kit

# Table of content

| Safety Precautions                     |    |
|----------------------------------------|----|
| Specification/Operation                |    |
| environment/Operation parameters/      | 2  |
| Application                            | -  |
|                                        |    |
| Unpacking                              |    |
| Attachments                            | 6  |
| Installation                           | 7  |
| Before installation                    | 7  |
| System guidance                        | 8  |
| Installation                           | 9  |
| Touch panel and user interface         |    |
| Test home value                        |    |
| Attachment installation                |    |
| Emergency stop and warning             |    |
| Start                                  |    |
| Load program                           |    |
| Save program                           |    |
| Delete program                         |    |
| Simple maintenance                     |    |
| Replace O-Rings                        |    |
| Clear piercing needles                 |    |
| Piston test                            |    |
| Rejection Tip                          |    |
| Heater test                            |    |
| UV sterilization                       |    |
| Replace UV lamp                        |    |
| Moving test                            |    |
| DC motor operate                       |    |
| Settings                               |    |
| System time settings                   |    |
| System status                          |    |
| Export error history files             |    |
| Others                                 |    |
| Replace fuse                           |    |
| Advanced maintenance                   |    |
| Open maintenance board                 |    |
| ' Axial direction                      |    |
| Main components                        |    |
| Sensor distribution and replacement    |    |
| Measure the interval between Y axis    |    |
| and costal plate                       |    |
| Adjust the interval between Y axis and | 22 |
| costal plate                           |    |

| Issued B | y: RBC Bioscience Corp | ). |
|----------|------------------------|----|
|----------|------------------------|----|

MagCore HF48 Service Manual

Revised: February, 2014

| Measure the level height of X-axis     | 20 |
|----------------------------------------|----|
| and costal plates at area A and area B |    |
| Horizontally adjust X-axis to make the | 40 |
| tolerance lower than 1mm               |    |
| Horizontally adjust X-axis to make the | 42 |
| tolerance higher than 1mm              |    |
| Replace component                      |    |
| Replace X-axis servo motor belt        |    |
| Replace X-axis servo motor             |    |
| Replace Y-axis motor                   | 53 |
| Replace Y-axis brake component         | 55 |
| Replace Y-axis belt                    | 56 |
| Replace V-axis motor                   | 57 |
| Replace base elevator motor            |    |
| Replace Shutter motor                  |    |
| Replace Shutter timing belt            |    |
| Replace ejector rod module             |    |
| Replace piston                         | 72 |
| Replace heater module                  | 77 |
| Replace the nitrogen cylinders of the  | 01 |
| top cover                              |    |
| Engineering software                   |    |
| Software installation                  |    |
| Test home distance                     |    |
| Write in home distance                 |    |
| Power panel components                 | 70 |
| configuration figure                   |    |
|                                        |    |

### Packed content Unpacking

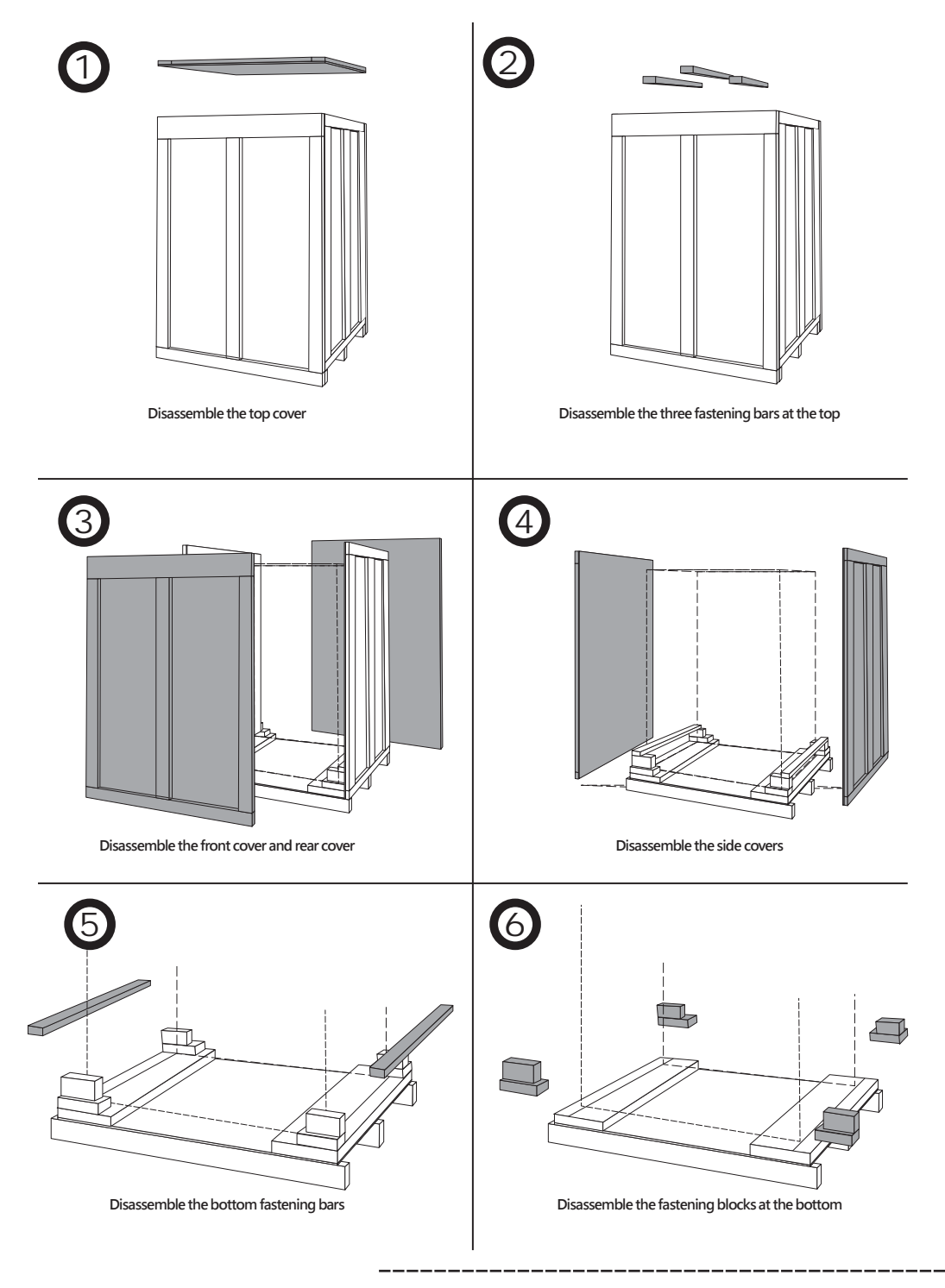

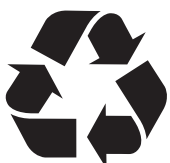

The packing materials are recyclable. It is suggested to keep the packing materials if you want to transport the machine to other places or give it to a resource recycle company.

| Issued By: RBC Bioscience Corp.               | MagCore HF48 Service      | Manual           | Revised: February, 201 | 4 Ver. 2014-2            |
|-----------------------------------------------|---------------------------|------------------|------------------------|--------------------------|
| Attachmonts                                   |                           |                  |                        |                          |
|                                               |                           |                  |                        |                          |
| System test tools                             |                           |                  |                        |                          |
|                                               |                           |                  |                        |                          |
| Cartridge X 20                                |                           | Sample Tube X 50 | Ті                     | o / Tip Holder Set X 50  |
|                                               |                           |                  |                        |                          |
| Please put the system test tools at a clear p | lace and don't lose them. |                  |                        |                          |
|                                               |                           |                  |                        |                          |
|                                               |                           | Å                |                        |                          |
|                                               |                           |                  |                        |                          |
| Cartridge Ra                                  | ck X 6                    |                  | Cartridge Carrier B X  | L/Cartridge Carrier A X1 |
| Tip Carrier B X1/Tip                          | Carrier A X1              |                  | Eutic                  | on Carrier X1            |
|                                               | Power wire X1             | Lubri            | cating oil X1          | O-Rings X 24             |

#### Installation Before installation

6

Please find a place near the power socket and having enough space to install the system and improve ventilation.

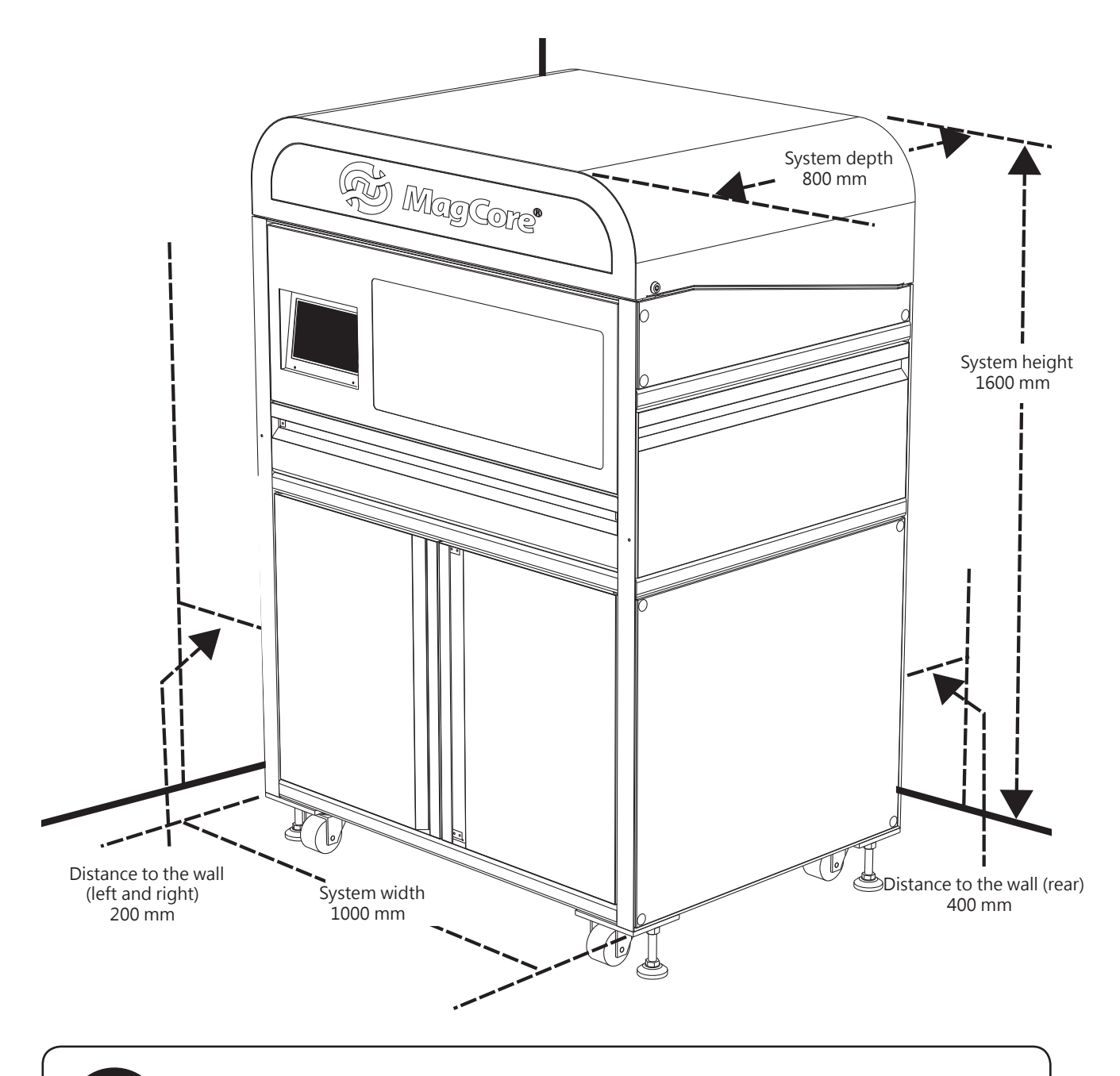

Please make sure that the ground is a horizontal surface. Please measure it by a horizontal ruler and fine tune it via the fixed legs.

## System guidance

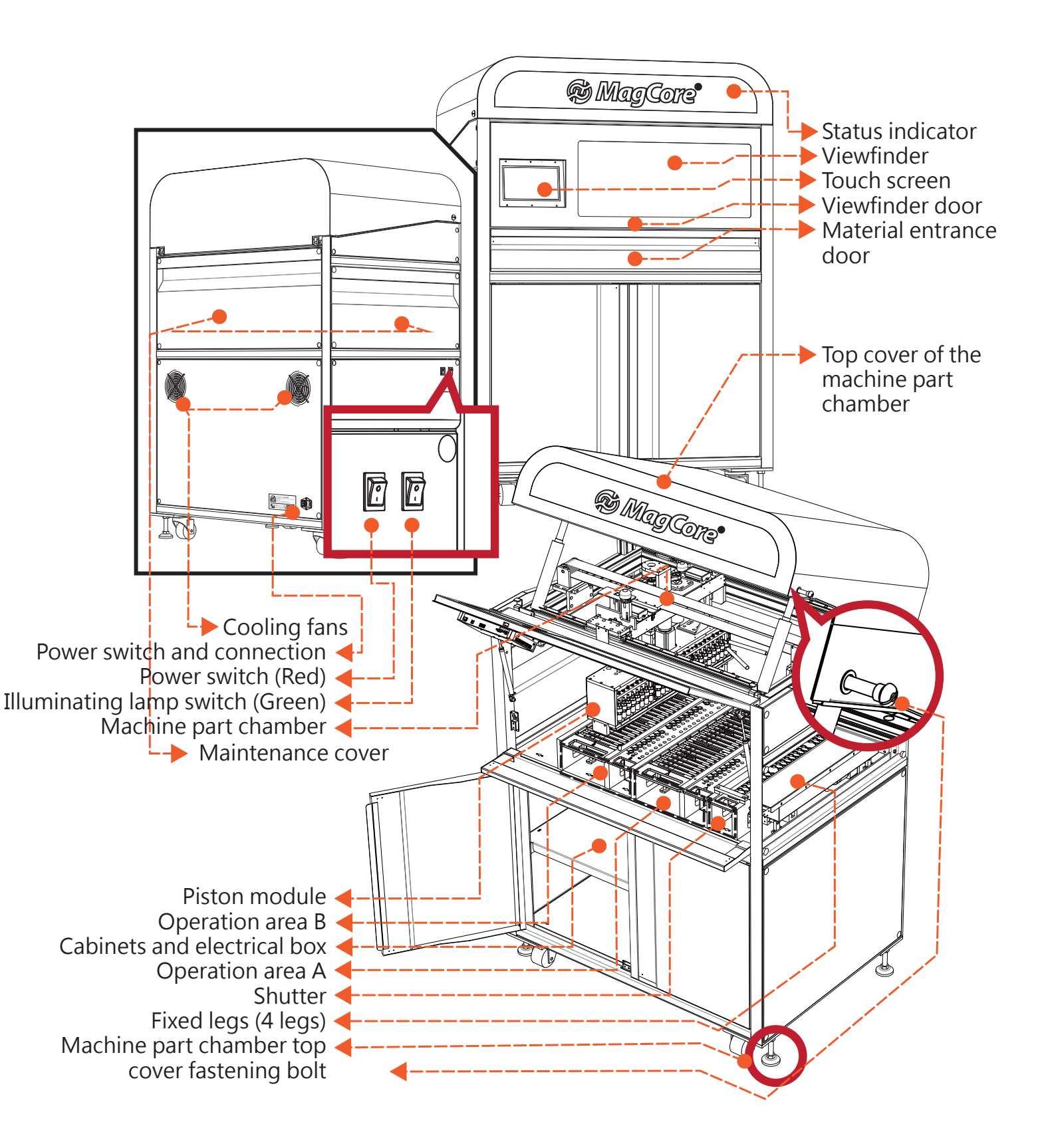

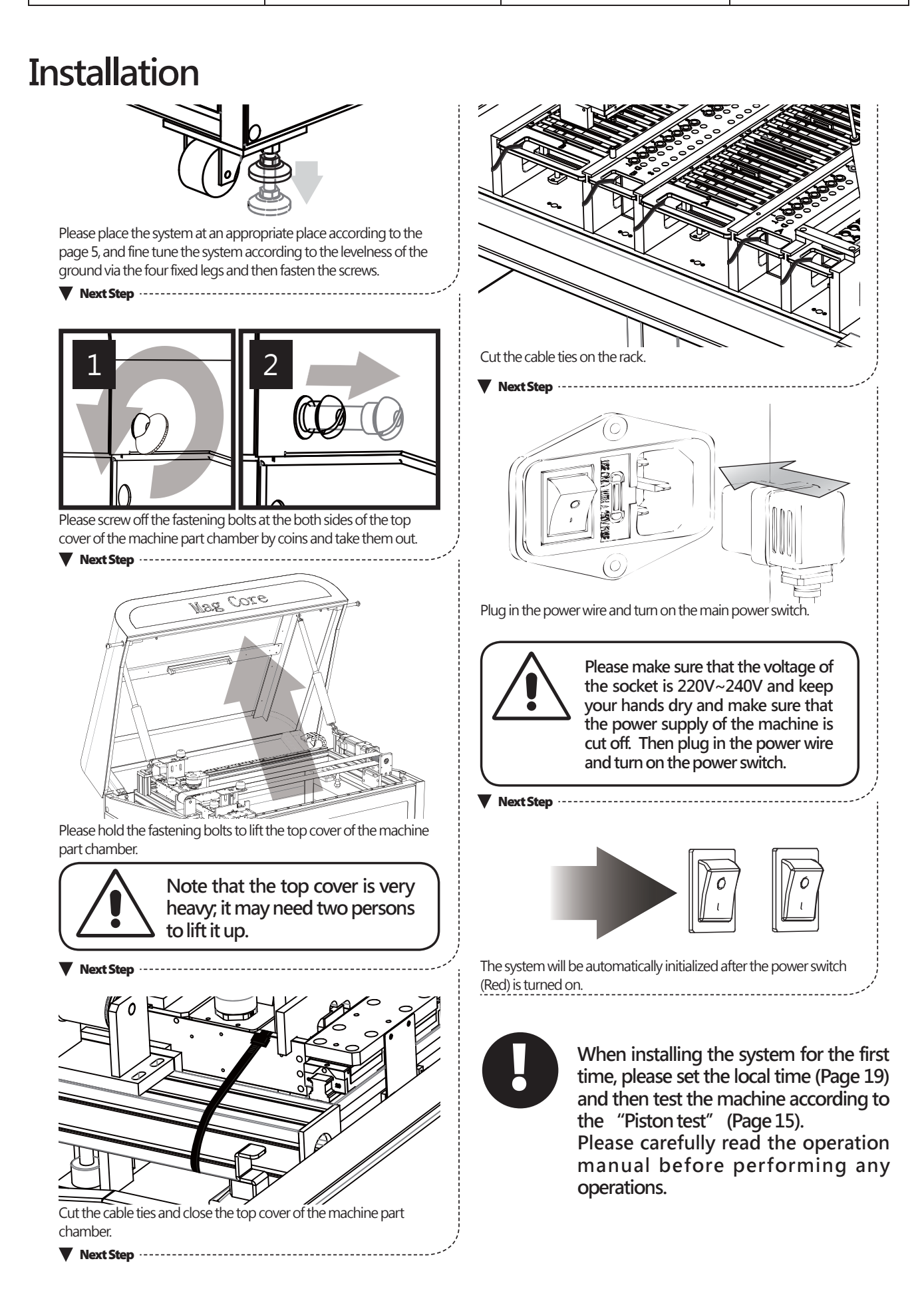

#### Touch panel and user interface

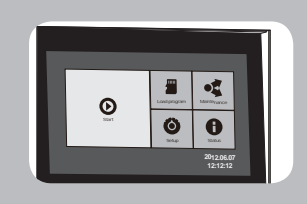

MagCore®HF48 provides 8.9 inches full-color touch screen and straightforward user operation interface. Operator can know the operation status and ending time of the system only by watching the screen.

#### - Main menu

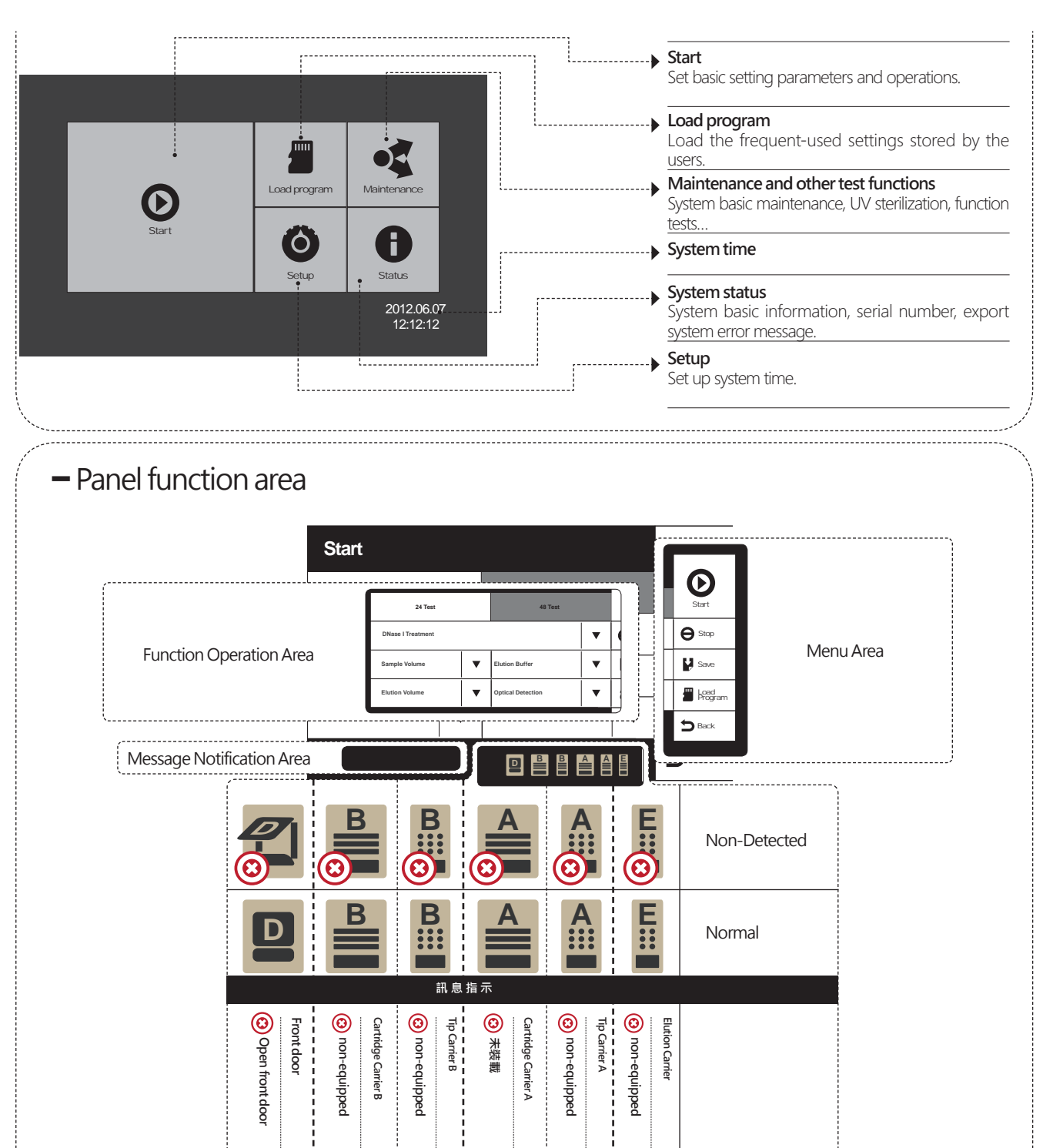

#### Test home value

After the installation of the machine is completed, it is necessary to make sure whether or not the machine conforms to the factory document if you want to perform advanced maintenance calibration or there is vibration or collision during shipping.

- 1. Please make sure that the power supply of the machine is cut off.
- 2. Disconnect the connection between the brake and the machine and then install the electronic brake thread.
- 3. Install Z-axis calibration tool on area A and manually rotate the Y-axis belt anticlockwise to lower the Y-axis to the home calibration tool and correctly insert

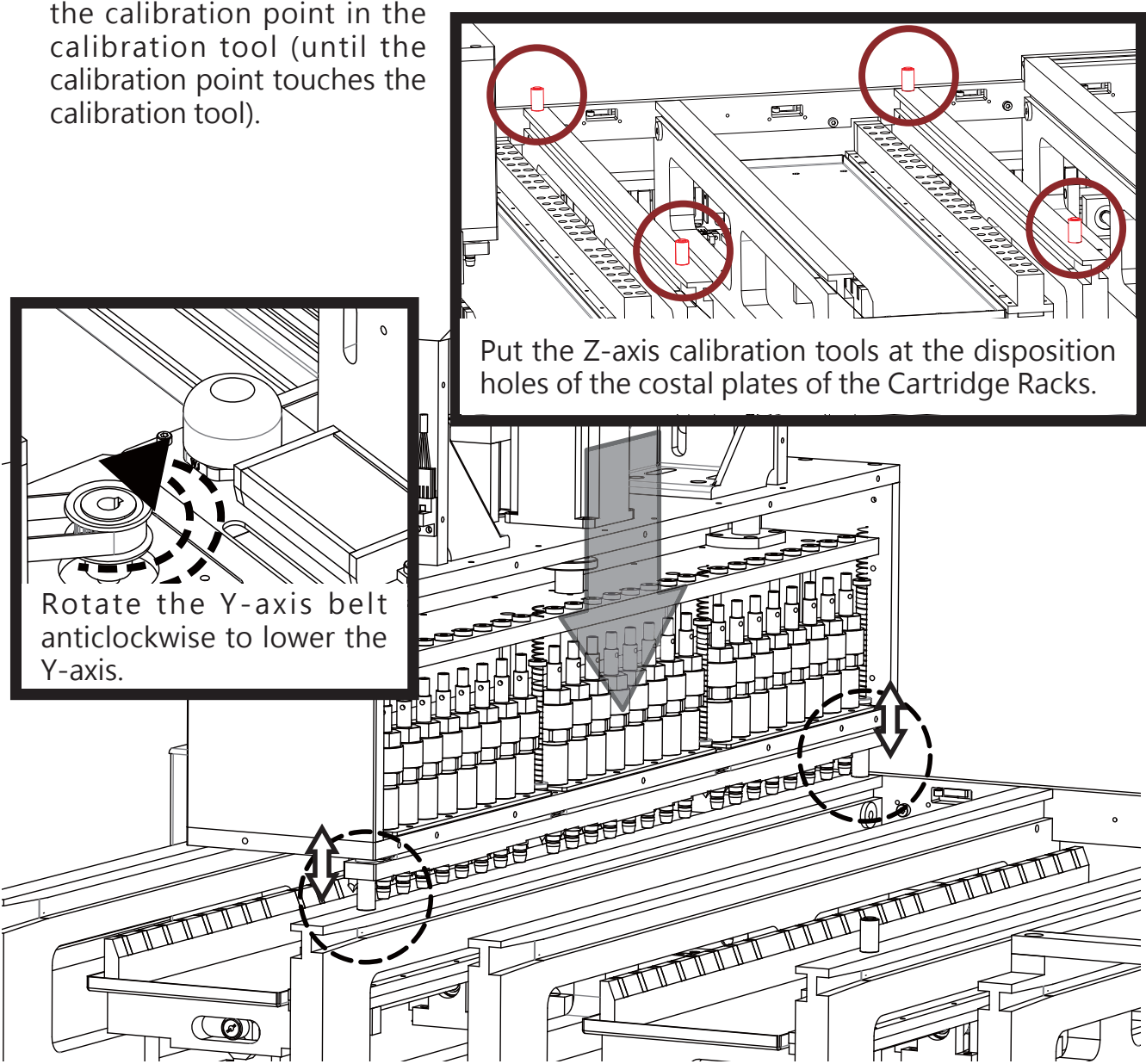

- 4. Repeatedly move the Y-axis up and down to make sure whether the calibration point can engage in or separate from the Z-axis calibration tool without any difficulties.
- 5. Prepare an engineering computer and connect it to the machine and then turn on the power.

| Issued By: RBC Bioscience Corp. | MagCore HF48 Service Manual | Revised: February, 2014 | Ver. 2014-2 |
|---------------------------------|-----------------------------|-------------------------|-------------|
|---------------------------------|-----------------------------|-------------------------|-------------|

- 6. Read the current home distance of the machine and record it according to the X-axis and Y-axis read values.
- 7. Repeat the step 3 to test area B.
- 8. Compare current home distance with the home distance in the factory document. If it fails to conform to the home distance in the factory document, please perform the machine calibration process.

| <u>UI Softwa</u> | re 48-2013:                                                                                                    | 1023-3-B-NTU | PLC Soft | ware | 201307 | 17-01 |
|------------------|----------------------------------------------------------------------------------------------------|--------------|----------|------|--------|-------|
| Inspector        |                                                                                                    |              | ·        |      |        |       |
| 1                | et the second second second second second second second second second second second second second second second |              |          |      |        |       |
| No / S           | iensor                                                                                                    | Value        |          |      |        |       |
| 1/ Y             | 'A-axis                                                                                                    | 112.21       |          | Ì    |        |       |
| 2¦ Y             | 'B-axis                                                                                                    | 112.19       |          |      |        |       |
| 3 ¦ X            | (A-axis                                                                                                    | 516.05       |          | /    |        |       |
| 4 ` <u>`</u> X   | (B-axis                                                                                                    | 206.58       | /        | ;    |        |       |
|                  | <u>`</u>                                                                                                    |              | 1        |      |        |       |

9. Disconnect the electronic brake thread and connect the connection of the machine brake to finish the test.

#### Test the smooth of picking up the TIP/TIP leakage test

Please refer to the chapter-Piston test in Simple maintenance.

## Attachment installation Install Tip and Sample Tube. Install Cartridge & MagCore & MagCore nsert the Cartridges in the Cartridge Racks and put the Cartridge Insert the Tips and Sample Tubes in the slots of the Tip Carriers and Racks into the Cartridge Carriers and then respectively put the then respectively put the whole sets of Tip carriers at the slots of the whole sets of Cartridge Carriers at the slots of the area A and area B area A and area B according to the indicators. according to the indicators **Install Elution Tube** Warning: The Carriers of the area A can only be used in the area A; similarly, the Carriers of the area B can only be used in the area B, or the system may not detect the Carriers and cannot work normally. S MagCore Operation Area peration Area A Put the Elution Tube in the corresponding positions according to the area A and area B and then put the Elution Carrier in the Elution slots.

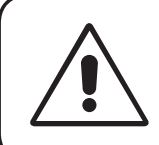

#### Waning:

Please don't use any other centrifuge tubes to replace the Sample Tube of the reagent kit. The height of other sample tubes may be different from that of the Sample Tubes of the reagent kit, which may influence the extraction result.

## **Emergency stop and warning**

Please read the security information to stop the system immediately at the moment that the accidents take place.

| Method 1                                                                                                    | Method 2                                                                                                    | Lift                                                                                                    |
|----------------------------------------------------------------------------------------------------|----------------------------------------------------------------------------------------------------|----------------------------------------------------------------------------------------------------|
| g<br>Heater B 68°C / 154.4 °F   Heater A 68°C / 154.4 °F<br>Min<br>B<br>Stop<br>B<br>B<br>B<br>B<br>B<br>B<br>C<br>C<br>C<br>C<br>C<br>C<br>C<br>C<br>C<br>C<br>C<br>C<br>C                   |                                                                                                    | Warning?         Press ABORT to terminate the process or CONTIUNE to run.         Abort       Contiune                                          |
| During the operation of the system, please press<br>the Stop button to stop the system immediately<br>when an emergency event takes place or you<br>want to stop the operation of the system. | If the front door is opened during the execution of the program, the system will stop all the operations of the system immediately for security reasons. | Please select "Continue" to lift the<br>emergency stop and then continue the<br>unfinished actions, or select "Abort" to<br>end all operations. |

Waning:

Please don't put your hands in the operation area during the operation of the system.

#### Start

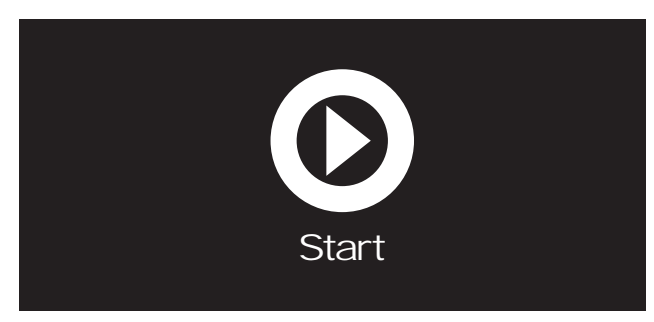

Install all attachments.

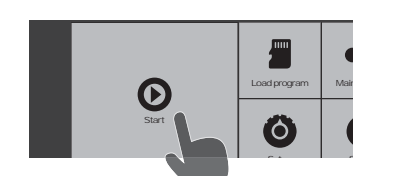

Press the Start button in the main function window.

Vert Step

Select 24 or 48 test channels.

| Start                 |                | 6             |
|-----------------------|----------------|---------------|
| 24 Test               | 48 Test        | Start         |
| Cartridge Code        |                | <b>e</b> Stop |
| Dnase Treatmen        | Sample Volum   | Save          |
| Elution Buffer        | Elution Volume | Program       |
| Please select Channel |                | S Back        |

Select the Cartridge number.

Next Step

Mark the Cartridge number on the Cartridge which you want to use.

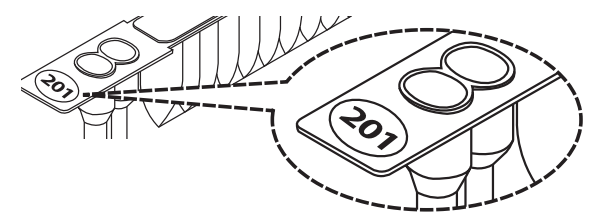

Please confirm the number which you selected again and choose all parameters.

Next Step

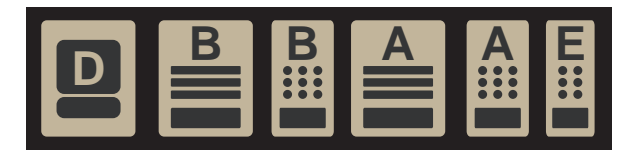

Please confirm all icons in the status bar are in normal status. If any of the icons shows " ( ) " The Start button will be in the "non-function" status and cannot work normally. Please perform trouble shooting according to the icon showing "X" . (Please refer to the page 8 for the information about the warning indicators)

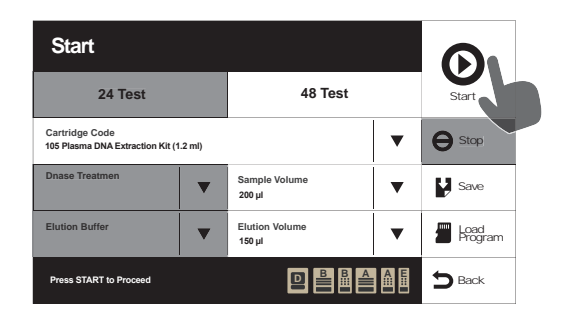

After you input all the parameters and press the Start button, a confirmation window showing all the parameter which you input will pop up. If these parameters are correct, please press Yes to run the system, if you want to modify the parameters, please press No.

| -1                  | Remote DMA —<br>Sampe Velum: 2004<br>Euton Volumn: 150pl<br>Euton Butler: —                                                       |                                           | Test                           |              |
|---------------------|----------------------------------------------------------------------------------------------------|-------------------------------------------|--------------------------------|--------------|
|                     | Yes                                                                                                    | 0                                         | No                             |              |
|                     |                                                                                                    | 5                                         |                                |              |
| Next Ste            | ep                                                                                                    |                                           |                                |              |
| S                   | System operation rer                                                                                                    | maining time                              |                                |              |
| Pro                 | DCESSING<br>Heater B 68°C/ 1544                                                                                                   | °F   HeaterA68°C/ 154.4°F                 | 90                             |              |
| F                   | leating                                                                                                    |                                           | Stop                           |              |
| (                   | Test: 48<br>Cartridge Code: 105 Pleama DNA Extraction Kit (1.2<br>Remove DNA —<br>Sample Volumn: 200 µl<br>Extrino Volumn: 150 µl | rni)                                      | Save                           |              |
|                     |                                                                                                    |                                           | Back                           |              |
| ♦ Sho               | ow all selected paran                                                                                                    | neter items.                              |                                | -            |
| ♦ Sho               | ow current operatior                                                                                                    | n status.                                 |                                |              |
| He                  | ater status                                                                                                    |                                           |                                |              |
| Em<br>Plea<br>abo   | nergency stop and ca<br>ase refer to the page<br>out the emergency s                                                              | ncellation but<br>9 for the infor<br>top. | ton<br>mation                  |              |
| can see<br>en the a | the current operations are                                                                                                    | n status and re<br>finished, the s        | emaining tim<br>ystem will sho | e.<br>ow you |
| comple              | ung page.                                                                                                    |                                           | Complete                       |              |
|                     |                                                                                                    |                                           |                                | 5 max        |

.....

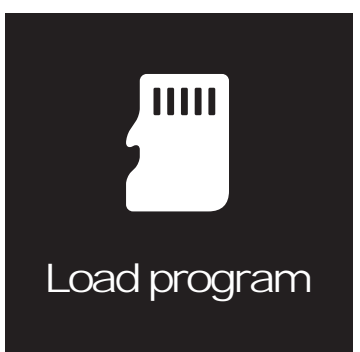

## Load program

You can customize the names of the programs which you use frequently and store them in the system to simply the operation of the system.

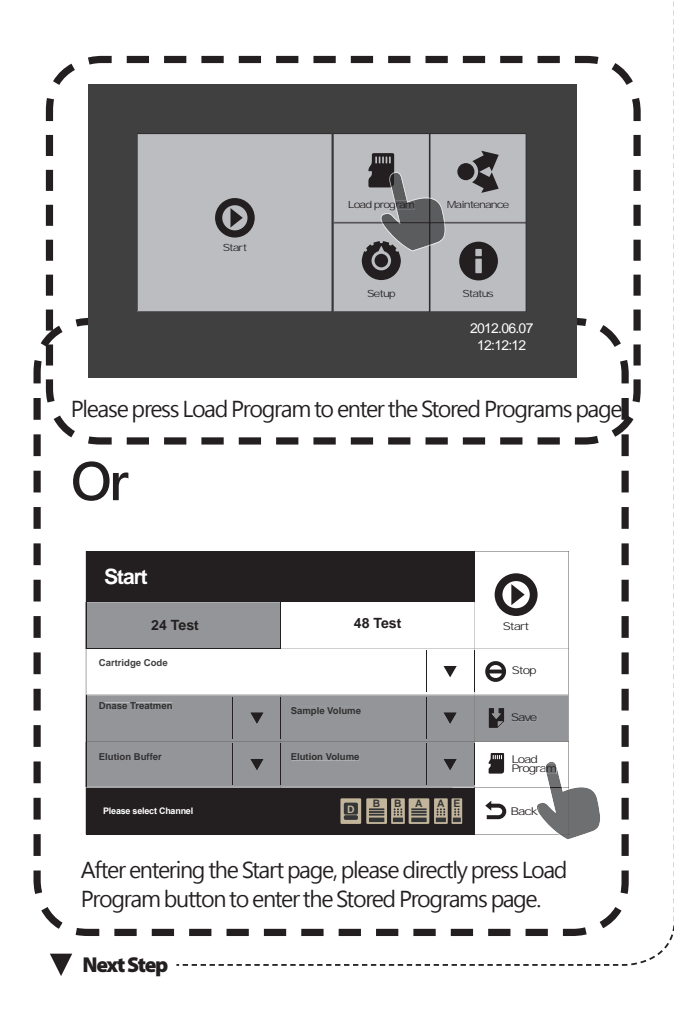

Please select a program that you want to use.

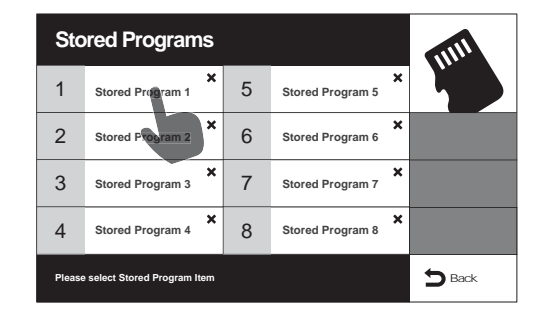

Vext Step

Please confirm whether the parameters are correct and then press Yes to load the parameters.

| Load Program?<br>Gritige Cale: 105 Perena ON 6 Sandon X4 (12m)<br>Perena DN 4 | 48<br>Test                                       |
|-------------------------------------------------------------------------------|--------------------------------------------------|
| Yes                                                                           | No                                               |
| Fiedse select stored Program term                                             |                                                  |
| After entering the Start page, pl<br>button to enter the Stored Proc          | lease directly press Load Program<br>grams page. |

Issued By: RBC Bioscience Corp.

#### Store programs

You can store 8 programs that you use frequently in the memory and give each of them a name that you can memorize easily.

| Start                 |                | 6             |
|-----------------------|----------------|---------------|
| 24 Test               | 48 Test        | Start         |
| Cartridge Code        | •              | <b>e</b> Stop |
| Dnase Treatmen        | Sample Volume  | Save.         |
| Elution Buffer        | Elution Volume | Hindiam       |
| Please select Channel |                | S Back        |

After selecting all parameters at the Start page, please press the Save button to enter the Stored Programs page.

Next Step

Stored Programs 1 5 Stored Program 5 2 6 Stored Program 6 3 7 Stored Program 3 Stored Program 7 8 4 Stored Program 4 Stored Program 8 S Back t Stored Program Iten

Please select an item to add or cover a program.

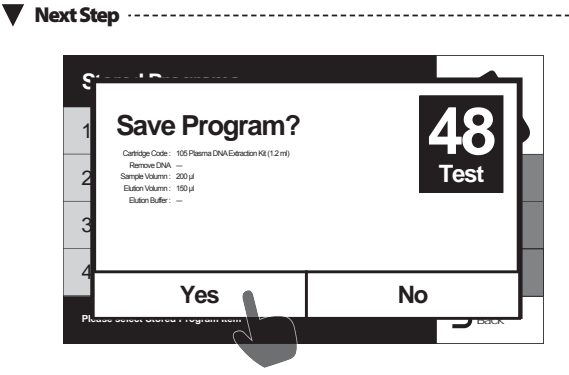

Please confirm whether the stored parameters are correct.

Next Step

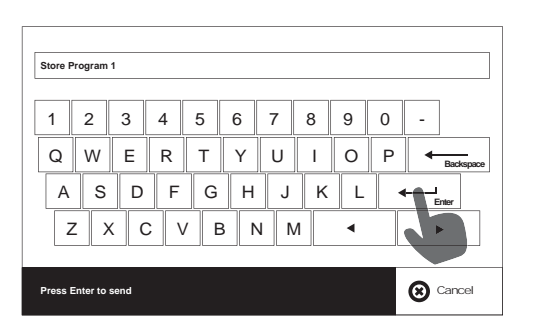

Input the name which you want to save and press Enter to save it.

#### **Delete programs**

You can delete the parameter which you use frequently from the memory.

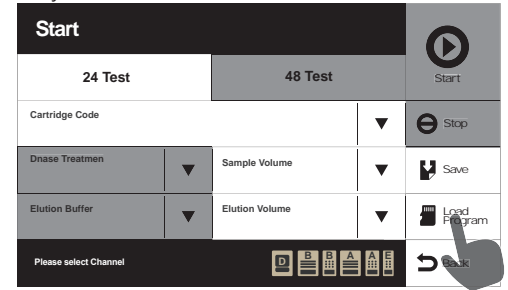

After entering the Start page, please directly press Load Program button to enter the Stored Programs page.

V Next Step ·----

| Sto    | ored Programs                |   |                  |   |        |
|--------|------------------------------|---|------------------|---|--------|
| 1      | Stored Program 1             | 5 | Stored Program 5 | × | ų.     |
| 2      | Stored Program 2             | 6 | Stored Program 6 | × |        |
| 3      | X Stored Program 3           | 7 | Stored Program 7 | × |        |
| 4      | Stored Program 4             | 8 | Stored Program 8 | × |        |
| Please | e select Stored Program Item |   |                  |   | 5 Back |

Please select an item which you want to delete and press X.

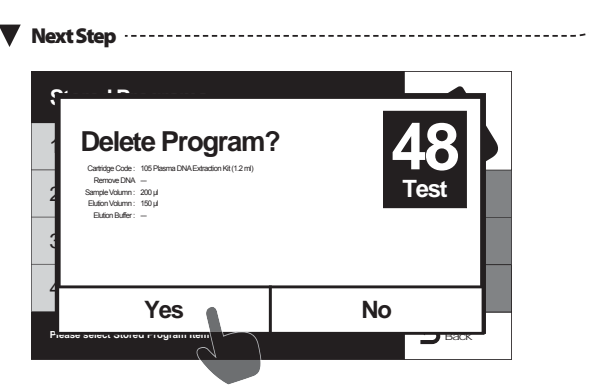

Please confirm whether the parameters which you want to delete are correct and press Yes to delete them.

Ver. 2014-2

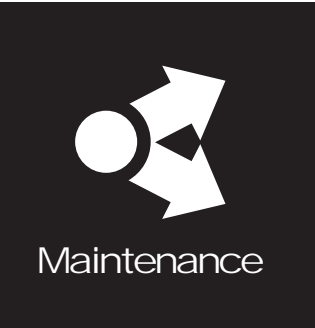

# Simple maintenance

Simple maintenance lists all maintenance items which users need to do, which includes sterilization, clearing, simple tests and error message notification, etc. Users should perform the maintenance items periodically to make sure the system can work normally.

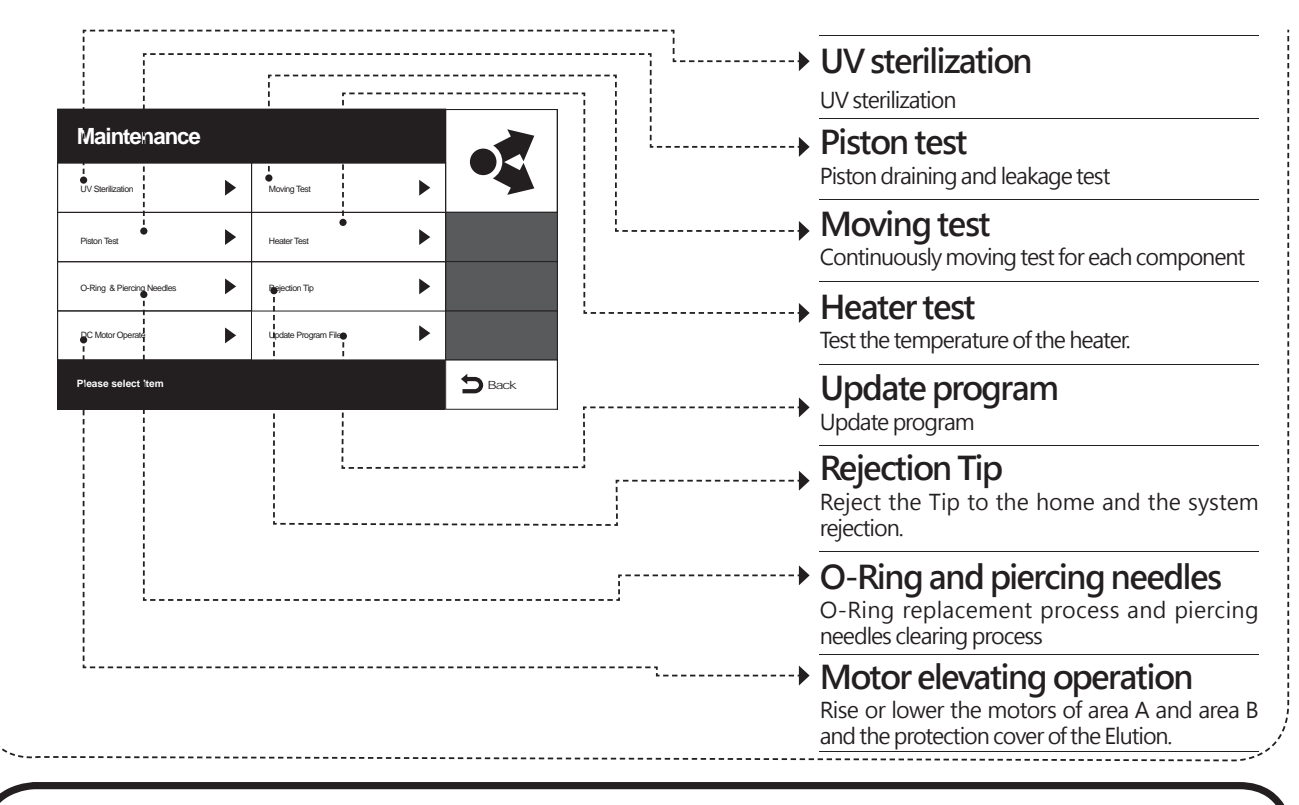

## Update program

Copy a new program to a USB Flash Driver.

Please make sure there is a "48ExtractorUpdateProgram" folder in the USB Flash Driver.

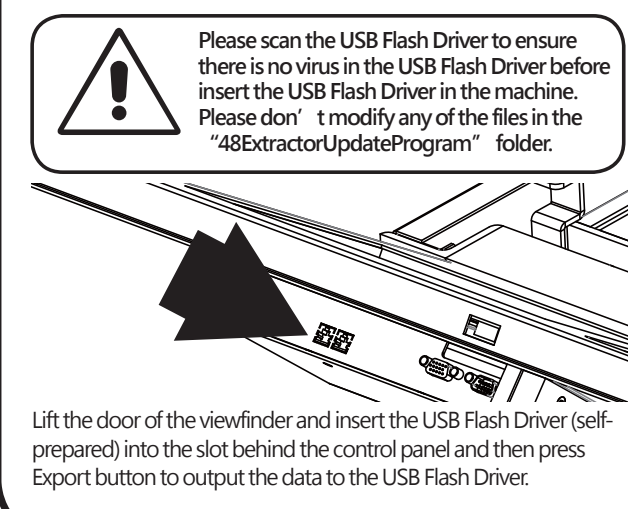

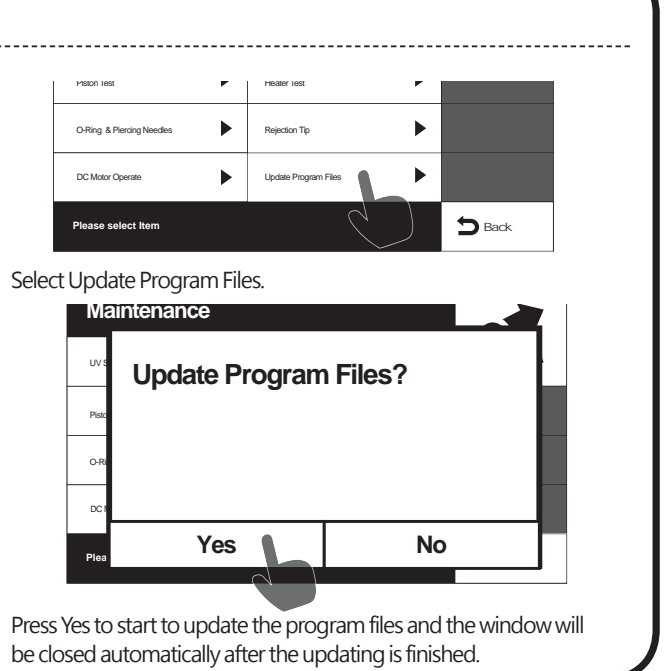

#### **Replace O-Rings**

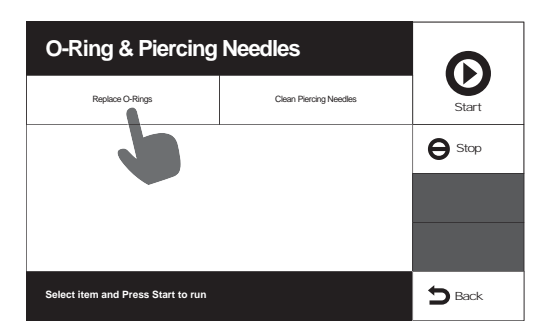

Please select the Replace O-Rings and press START.

V Next Step

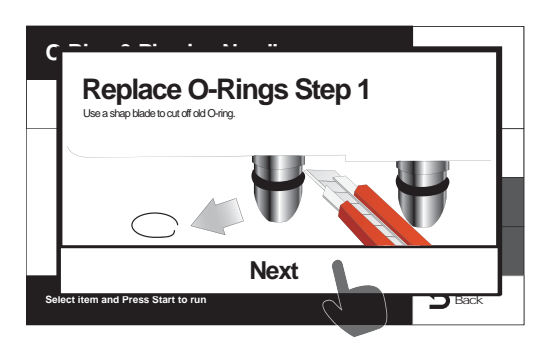

Use a sharp blade to cut off the old O-Ring according to the step showing on the screen and then press NEXT after finishing the step.

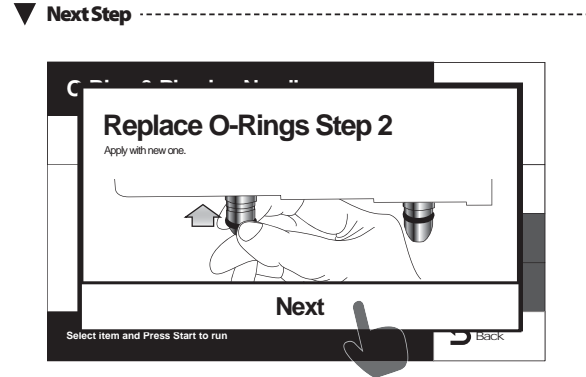

Replace the old O-Ring with a new one

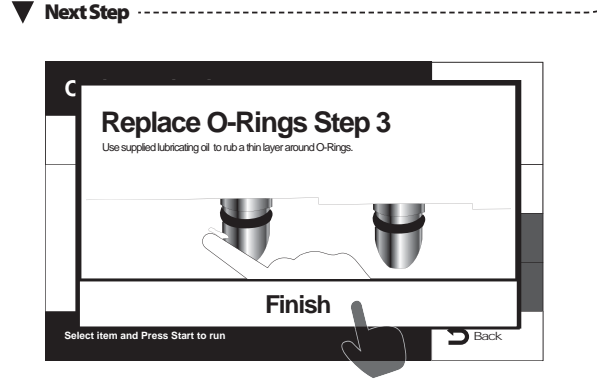

Spread lubricating oil on the O-Ring and press Finish.

#### **Clear Piercing Needles**

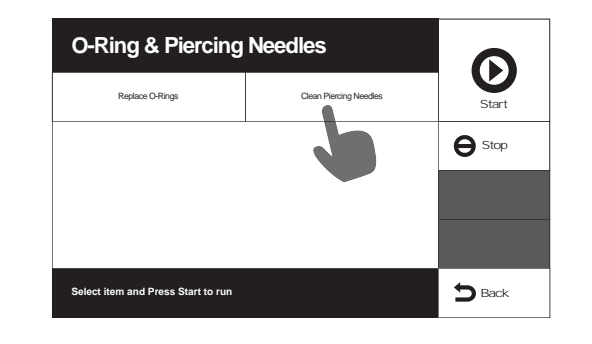

Select Clear Piercing Needles and then press START.

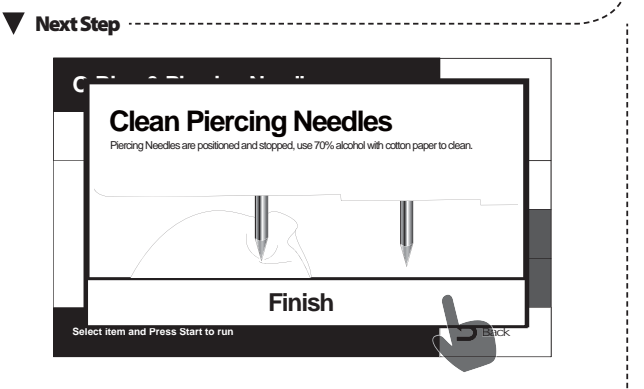

Please soak a paper towel in 70% alcohol and use the towel to wipe the needles.

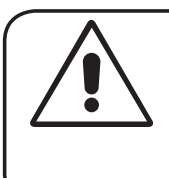

Please don't use other cleaning agents except for 70% alcohol to clear the needles.

The piercing needles are very sharp. Please protect your hands from being hurt by the needles.

#### **Piston test**

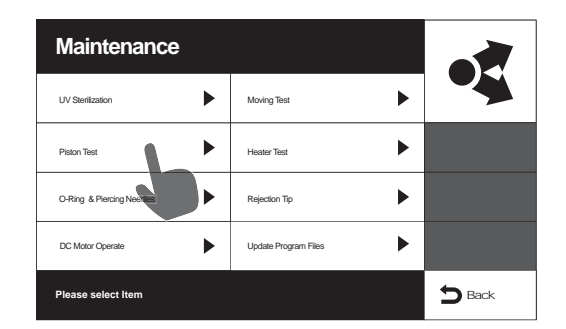

Please select the Piston test in the Maintenance menu.

Next Step ·····

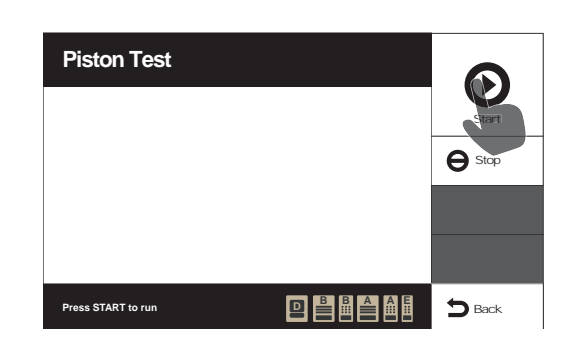

Please put the prepared "system test tools" in the area A. (Please refer to the page 7, where please put 1ml water in each of the empty Sample Tubes and then press Start to begin the test).

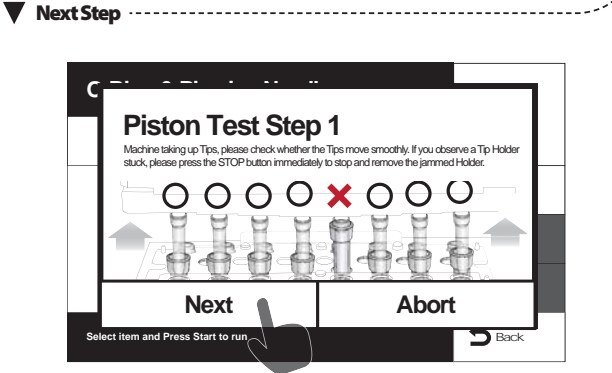

The step is mainly used to test the smooth of picking up a TIP. Please check whether the TIP can be picked up smoothly. If you find one of the TIPs gets stuck, please press Abort to end the test and put the stuck TIP in the Tip Holder and run the program repeatedly. If the problem takes place again, please contact the local distributor to deal with the problem. If the TIPs can be picked up smoothly, please press NEXT to go to the next test step.

Next Step

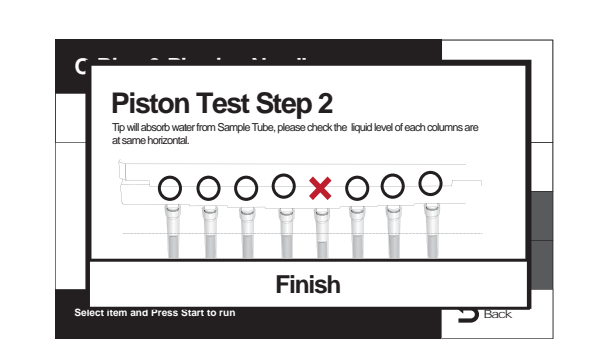

The step is mainly used to perform TIP leakage test.

Tip will absorb water from the Sample Tube, please check whether the liquid level of each columns are at the same horizontal level or whether the liquid level of each columns decreases slowly. If you find the liquid level of each columns are not at the same horizontal level or the liquid level of each columns decreases slowly, please press Finish to perform the test again. If the problem takes place repeatedly, please substitute a new O-Ring for the piston according to the page 14 and perform the test again. If the problem still cannot be improved, please contact the local distributor to deal with it. Issued By: RBC Bioscience Corp.

#### **Rejection Tip**

The function is mainly used to reset the system when the operation is interrupted due to emergency stop or power failure.

| Maintenance               |                      |        |
|---------------------------|----------------------|--------|
| UV Sterilization          | Moving Test          |        |
| Piston Test               | Heater Test          |        |
| C-Ring & Piercing Needles | Rejection Tip        |        |
| DC Motor Operate          | Update Program Files |        |
| Please select Item        |                      | 5 Back |

Please select Rejection Tip in the Maintenance menu.

| ext Step                     |                      |               |
|------------------------------|----------------------|---------------|
| Rejection Tip                |                      |               |
| Rejection B Area Tip         | Rejection A Area Tip | Start         |
|                              |                      |               |
|                              |                      |               |
| Press Start to rejection tip |                      | <b>D</b> Back |

Please select Start to begin the process of Rejection Tip. After the process is finished, the system will be reset automatically.

#### Heater test

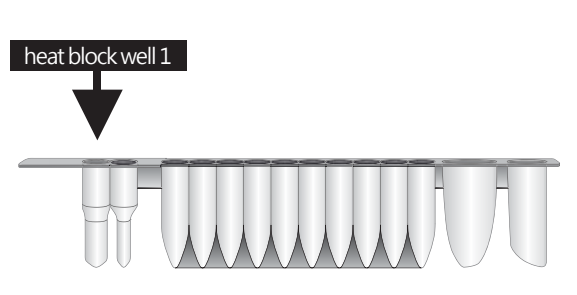

Please put 500ul water in the heat block well 1 (as shown by the arrow) of the Cartridge prepared for test and put it on the Cartridge Rack and insert a thermometer in it.

| Maintenance               |                      |   |  |
|---------------------------|----------------------|---|--|
| UV Sterilization          | Moving Test          | ► |  |
| Piston Test               | Heater Test          | ► |  |
| O-Ring & Piercing Needles | Rejector Tp          | • |  |
| DC Motor Operate          | Update Program Files | • |  |

Please select heater test in the Maintenance menu.

Next Step ·····

Please press to begin the test. Now the touch screen will show the temperature of the heater measured by the system. Please compare it with the temperature shown on the thermometer.

If you want to end the test, please press Stop button.

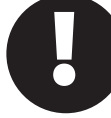

The temperature measured by the heat sensor of the system may be slightly different from which measured by the thermometer.

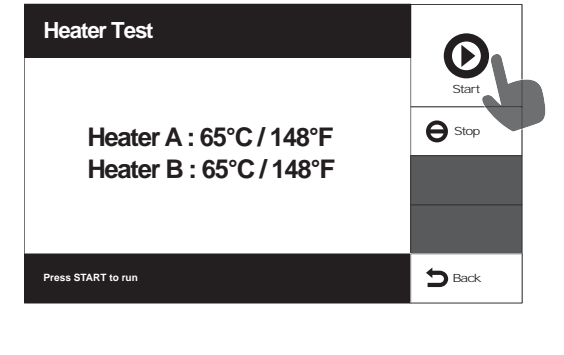

#### **UV Sterilization**

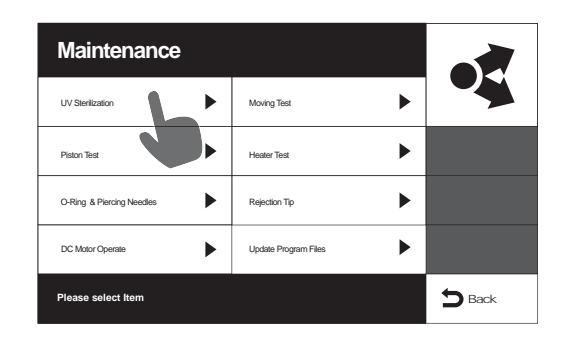

Please select UV sterilization in the Maintenance menu.

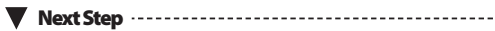

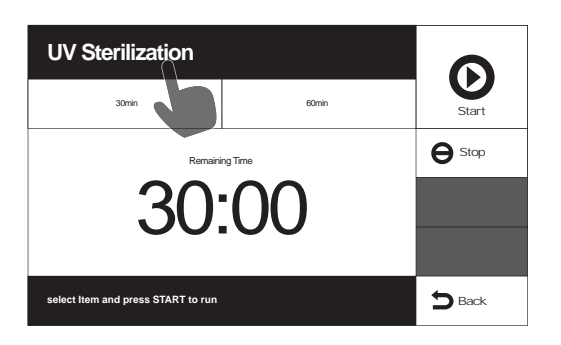

You can select thirty minutes process or sixty minutes process in the UV Sterilization menu and then press START to begin sterilization. During the process, the touch screen will show the remaining time for the sterilization and then show the completing screen after the sterilization is completed.

Please press Stop if you want the stop the sterilization.

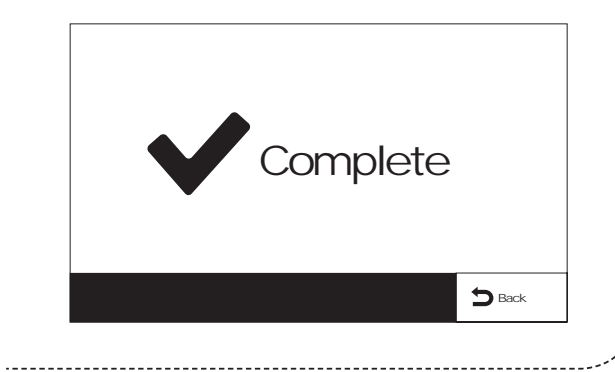

#### Replace UV lamp

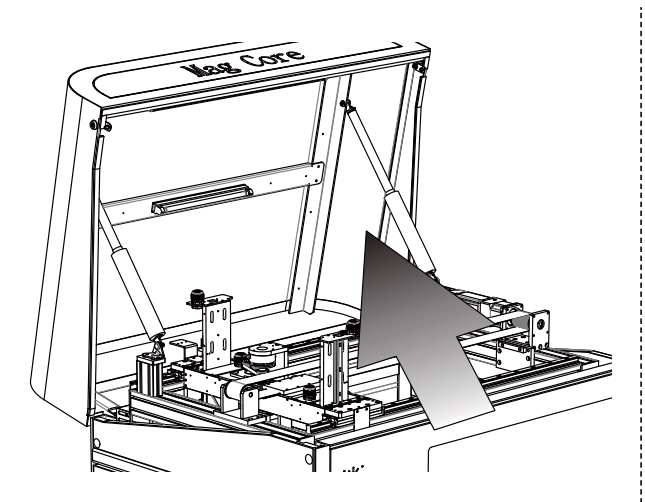

Open the top cover of the machine part chamber.

Note that the top cover of the machine part chamber is very heavy; it may need two persons to lift it up. Next Step Replace the old UV lamp with a new one. V Next Step Status System Date : 2012.12.12 System Time : 12:12:12 UV Lamp Operating Time : Hr:00 Min:00 Sec:00 UI Software Ver. : Ver.SUPER2012-0.1 PLC Software Ver. : Ver.SUPER2012-0.1 Machine serial number Error history list S Back Select the Status button on the main menu, and then press UV Time Reset to reset the Operating hours of the UV lamp.

Please test whether the UV lamp can work normally after the replacement is completed.

**RBCBioscience** <sup>22</sup>

#### Moving test

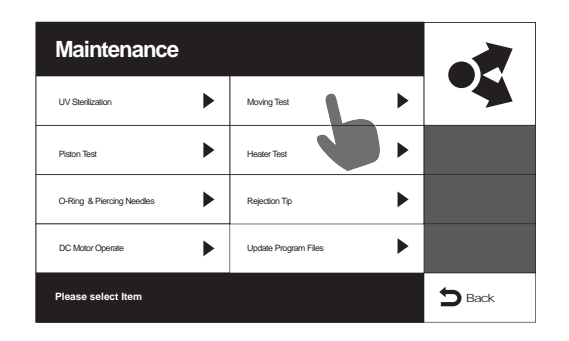

Select Moving Test in the Maintenance menu.

Next Step

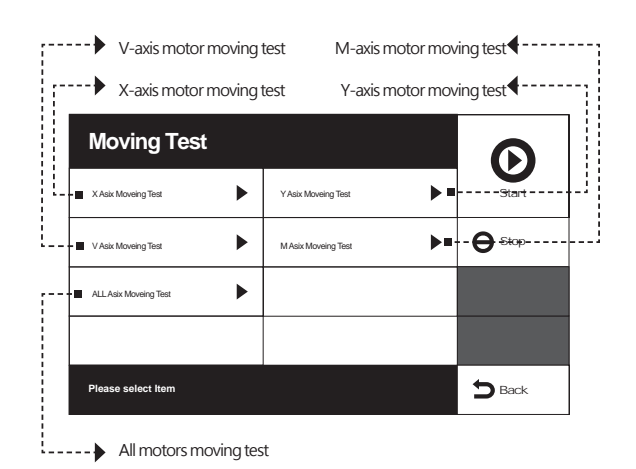

Select the item which you want to test and press Start to begin the test. The motor will run continuously until the user presses Stop.

#### Motor elevating operation

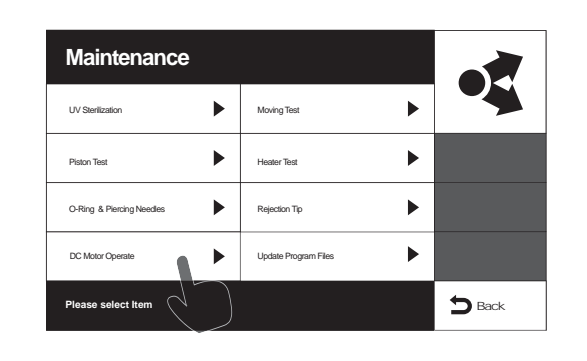

Please select DC Motor Operate in the Maintenance menu.

Next Step ·····

| moves up.          |                      | noves down. |
|--------------------|----------------------|-------------|
| DC Mortor Opera    | ite                  |             |
| Opretion Area AUP  | Opretion Area A DOWN |             |
| Opretion Area B UP | Opretion Area B DOWN |             |
| Shutter Open       | Shutter Close        | 8           |
|                    |                      |             |
| Please select Item |                      | 5 Back      |

When the test is stopped, all consumables are in the system, you can use the control interface to manually move the operation area up and down to take out the consumables.

Please refer to the page 7 for the information about area configuration.

Please the area which you want to move and press Start to move the area. The motor will automatically stop when it reaches the top.

Issued By: RBC Bioscience Corp.

MagCore HF48 Service Manual

Revised: February, 2014

Ver. 2014-2

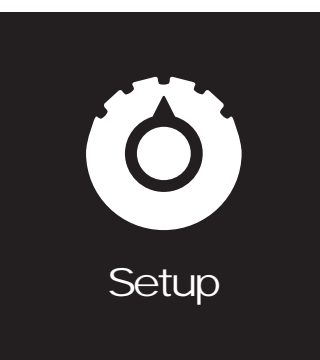

# Settings

You can set the system time in the step.

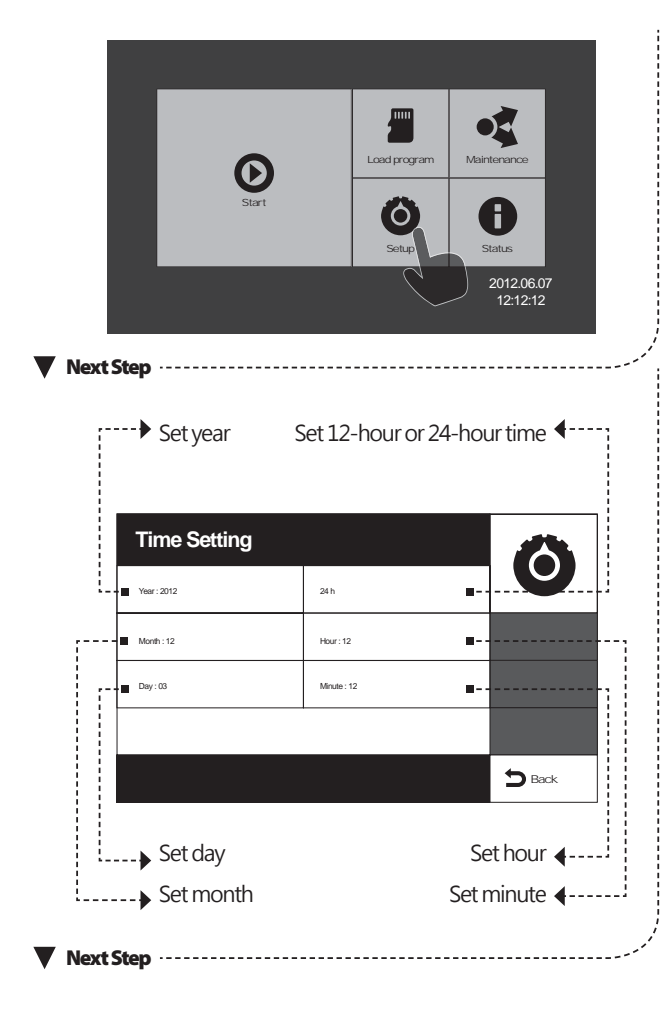

Please select the item which you want to change.

| 1 | 2   | 3   | 4 | 5   | 6   | 7   | 8 | 9 | 0 | -         |
|---|-----|-----|---|-----|-----|-----|---|---|---|-----------|
| Q | VV  | Е   | R | Т   | Y   | U   | I | 0 | Ρ | Backspace |
| А | S   | D   | F | G   | Н   |     | K | L |   | Enter     |
| Z | Z > | < 0 |   | / [ | B N | J I | Л | • |   |           |

Please input the setting value and press Enter.

# Status

# System Status

System status records the user interface version, electrical control computer version, UV lamp operating time and reset, error history list and exported error history files.

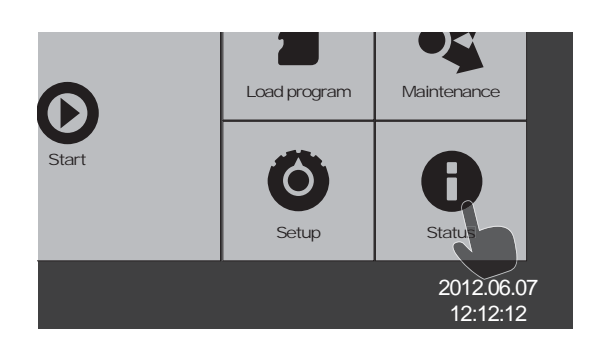

Select the Status function in the main menu.

Next Step ·····

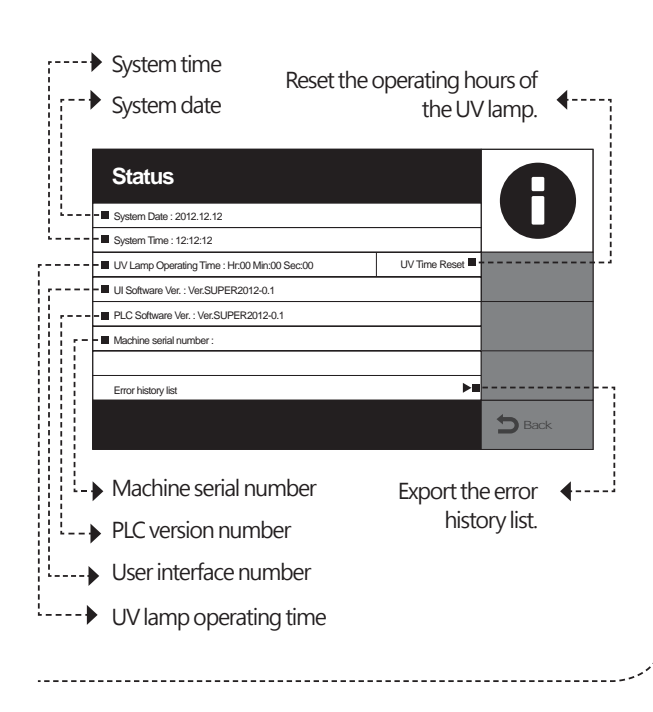

#### Export the error history files

You can export the error message about the errors which have occurred in the system via the touch screen to provide the error or malfunction information for the engineers.

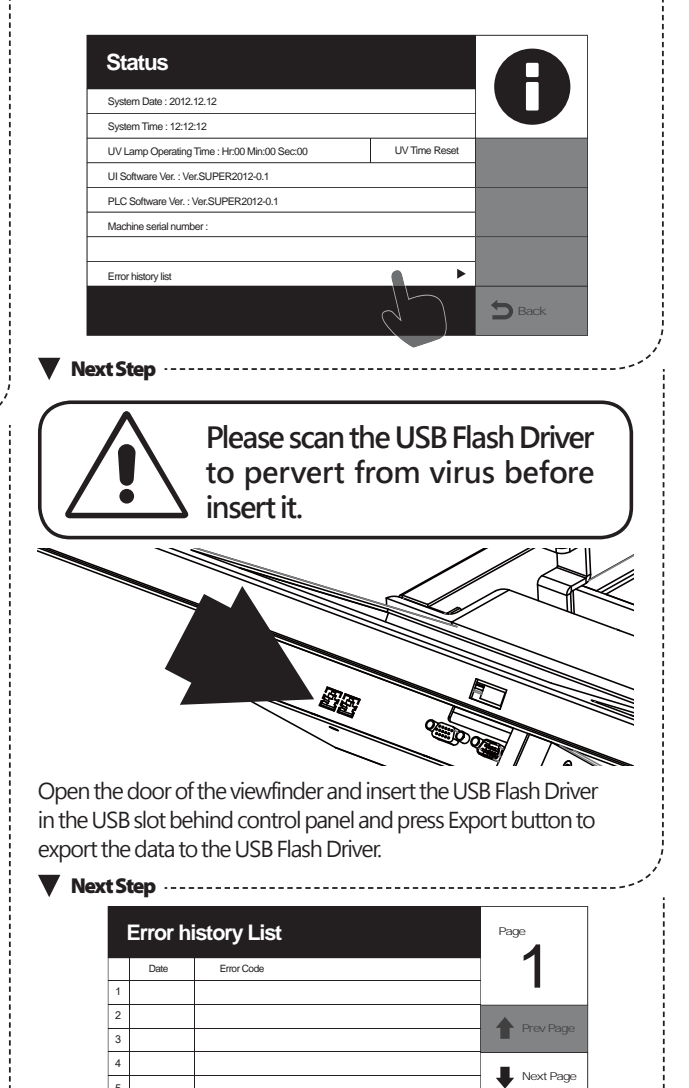

After the data are saved, the system will generate a .cvs file in the USB Flash Driver. You can open the file with Excel software. If the engineers need the files to find out the error or malfunction which occurred in the system, you can export them for the engineers to fix the malfunctions.

RBCBioscience

T EX

Revised: February, 2014

# Others

 Replace fuse
 250V 5A

 State
 250V 5A

 Image: State
 State

 Image: State
 State

 Image: State
 State

 Image: State
 State

 Image: State
 State

 Image: State
 State

 Image: State
 State

 Image: State
 State

 Image: State
 State

 Image: State
 State

 Image: State
 State

 Image: State
 State

 Image: State
 State

 Image: State
 State

 Image: State
 State

 Image: State
 State

 Image: State
 State

 Image: State
 State

 Image: State
 State

 Image: State
 State

 Image: State
 State

 Image: State
 State

 Image: State
 State

 Image: State
 State

 Image: State
 State

 Image: State
 State

 Image: State
 State

 Image: State
 State
 </t

After the replacement of the fuse is finished, please plug in the power plug and turn on the power.

If the fuse is burned repeatedly, please disconnect the power plug right away and contact the local distributor to deal with the problem.

## Caution ! Turn off the power and remove power socket Before processing advanced maintenance !

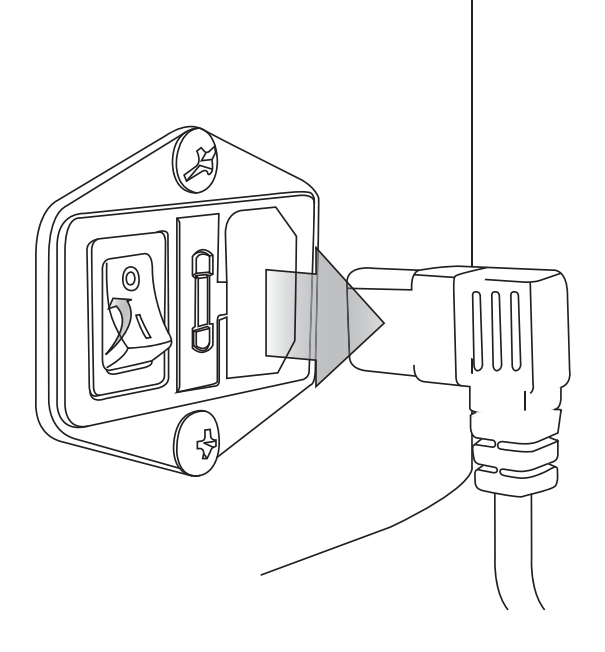

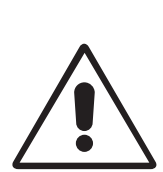

Caution ! All advanced maintanence must be performed by trained Engineers ! Issued By: RBC Bioscience Corp.

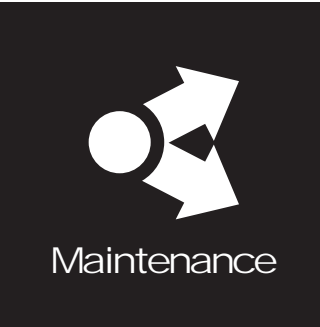

# Advanced maintenance

Advanced maintenance includes key-point maintenance, component replacement and advanced machine calibration. Only trained engineers can perform the above operations.

## Open the maintenance board

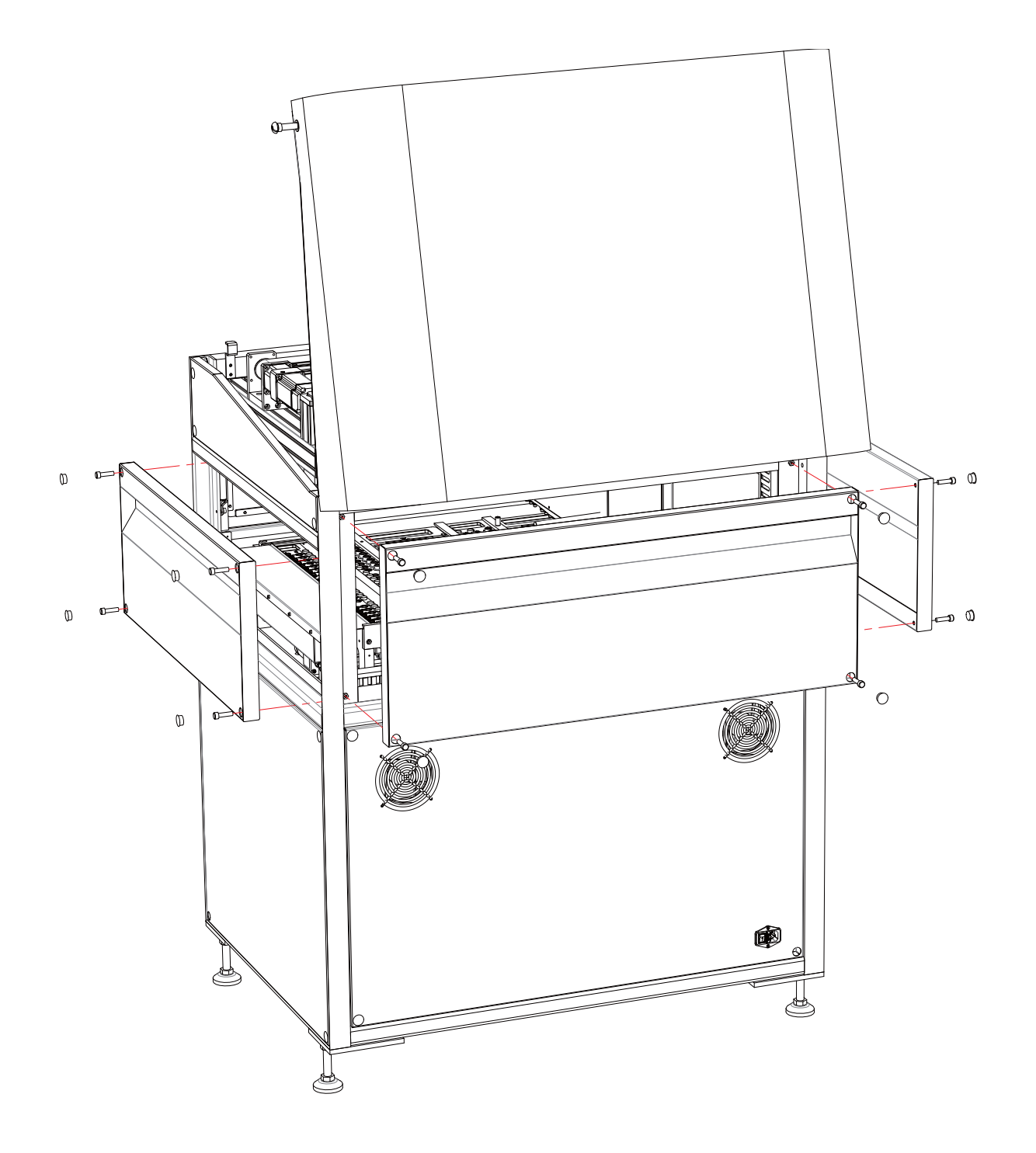

#### Axis directions

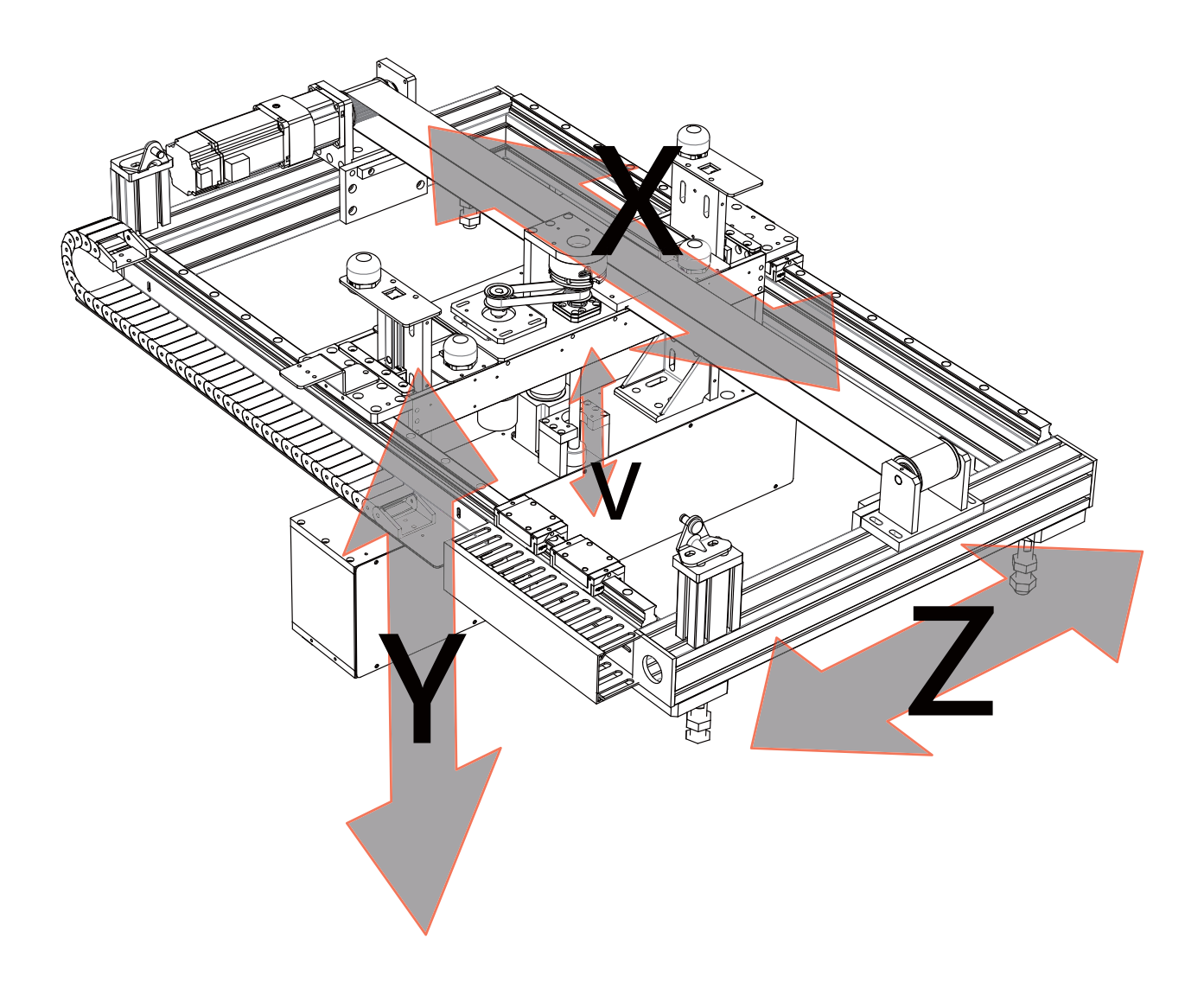

#### Main component

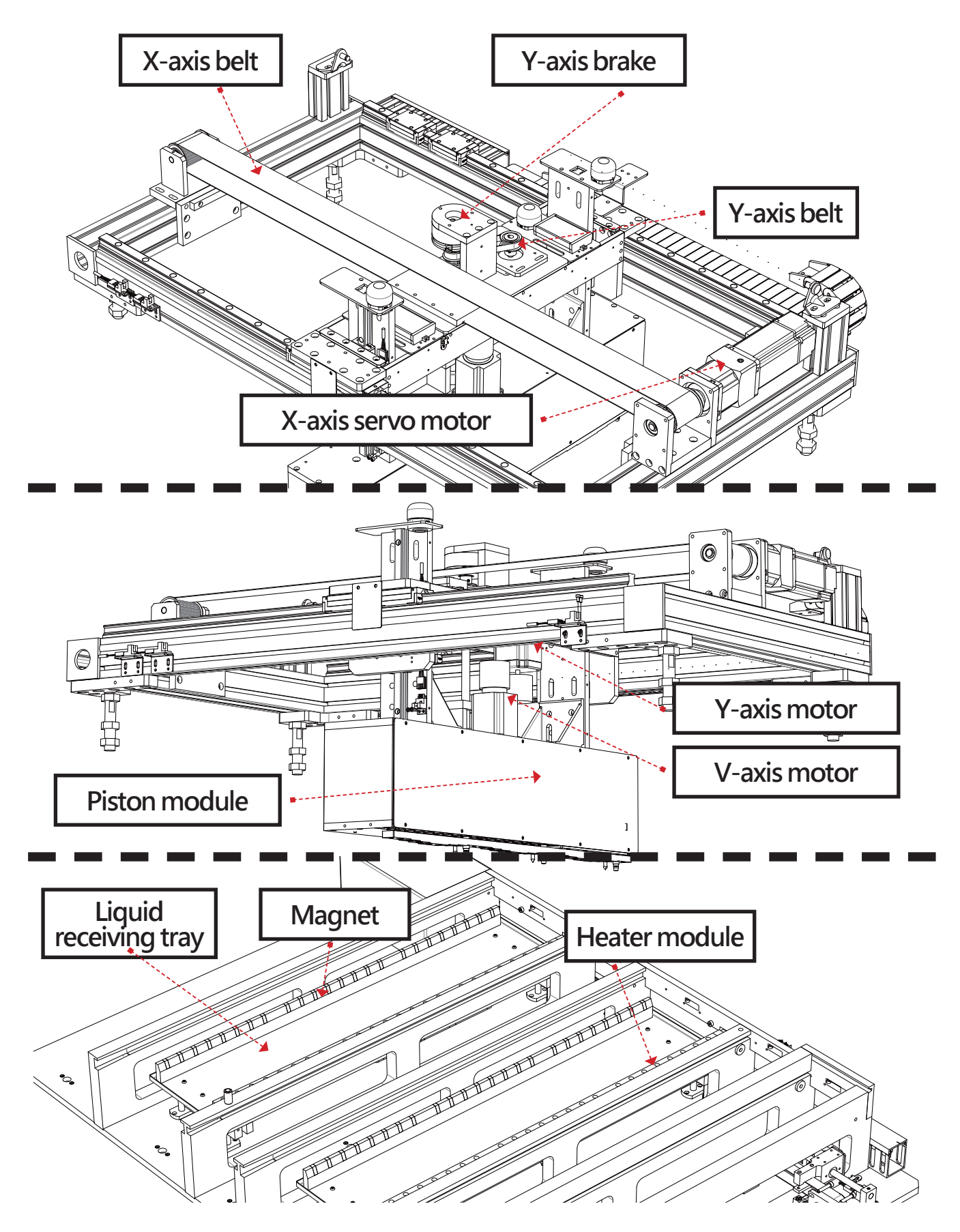

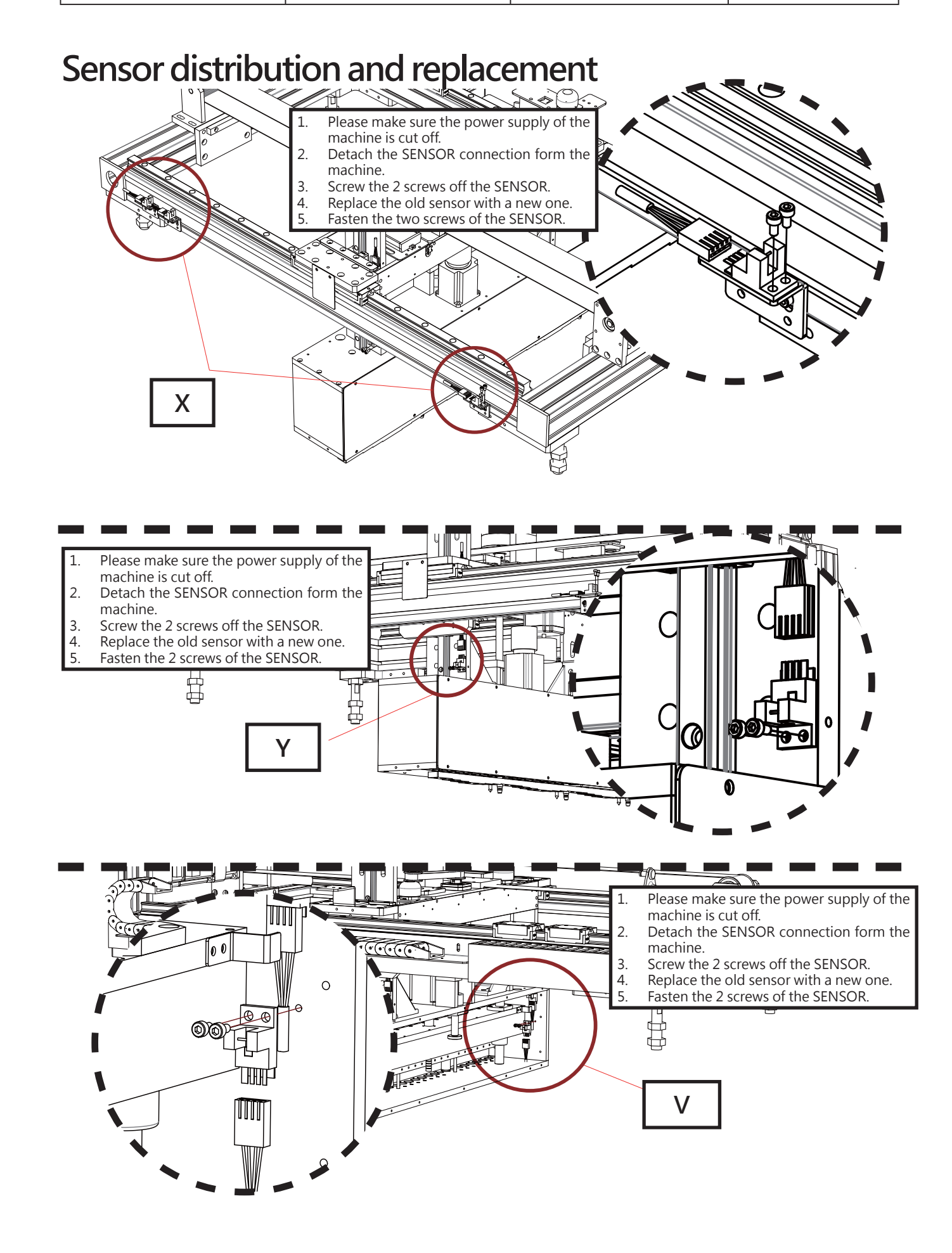

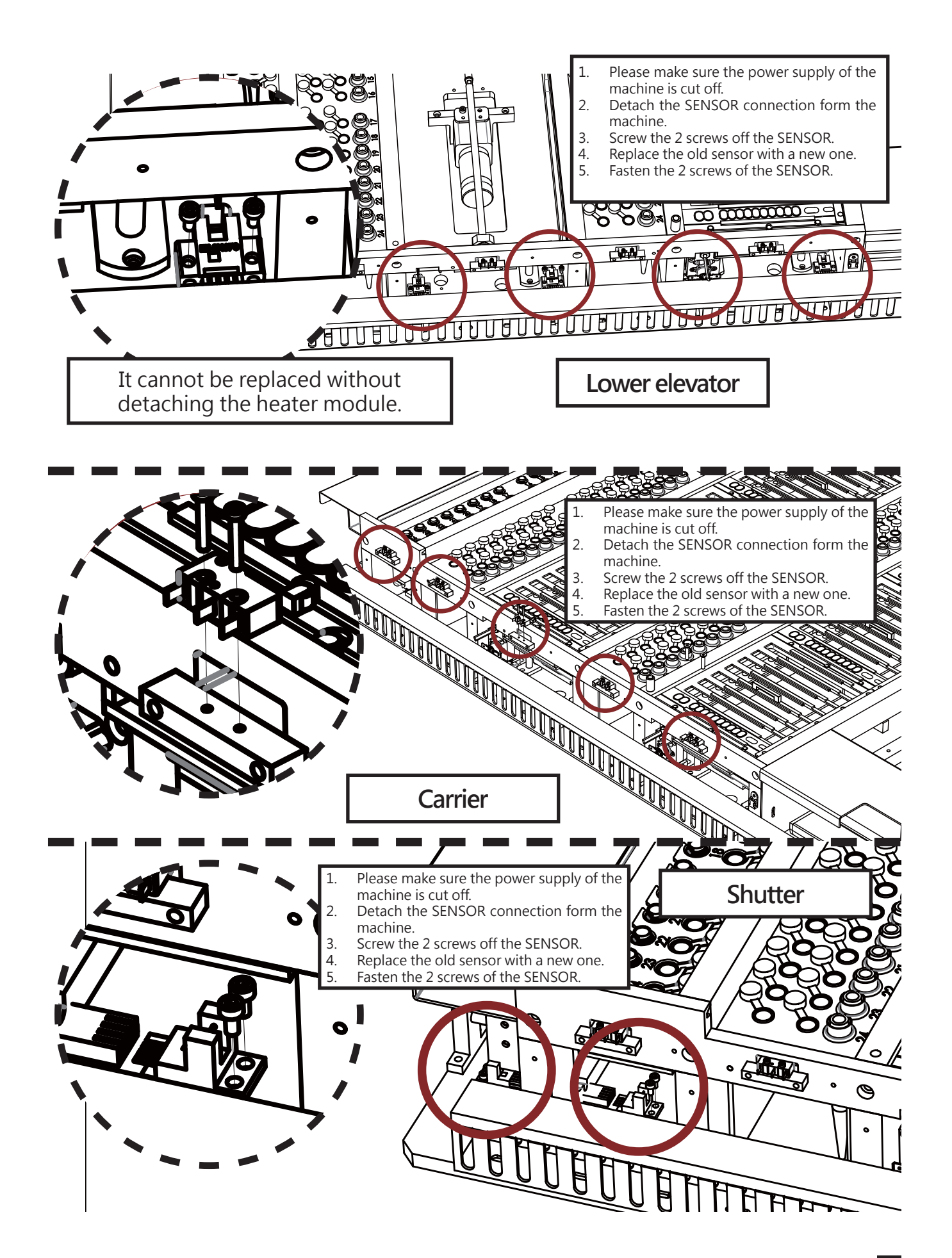

#### Test home value

Please perform the operation according to the steps in the chapter-test home value.

### Measure the interval between Y axis and costal plate

After the installation of the machine is completed, it is necessary to make sure whether or not the machine conforms to the factory document if you want to perform advanced maintenance calibration or there is vibration or collision during shipping.

- 1. Please make sure that the power supply of the machine is cut off.
- 2. Disconnect the connection between the brake and the machine and then install the electronic brake thread.

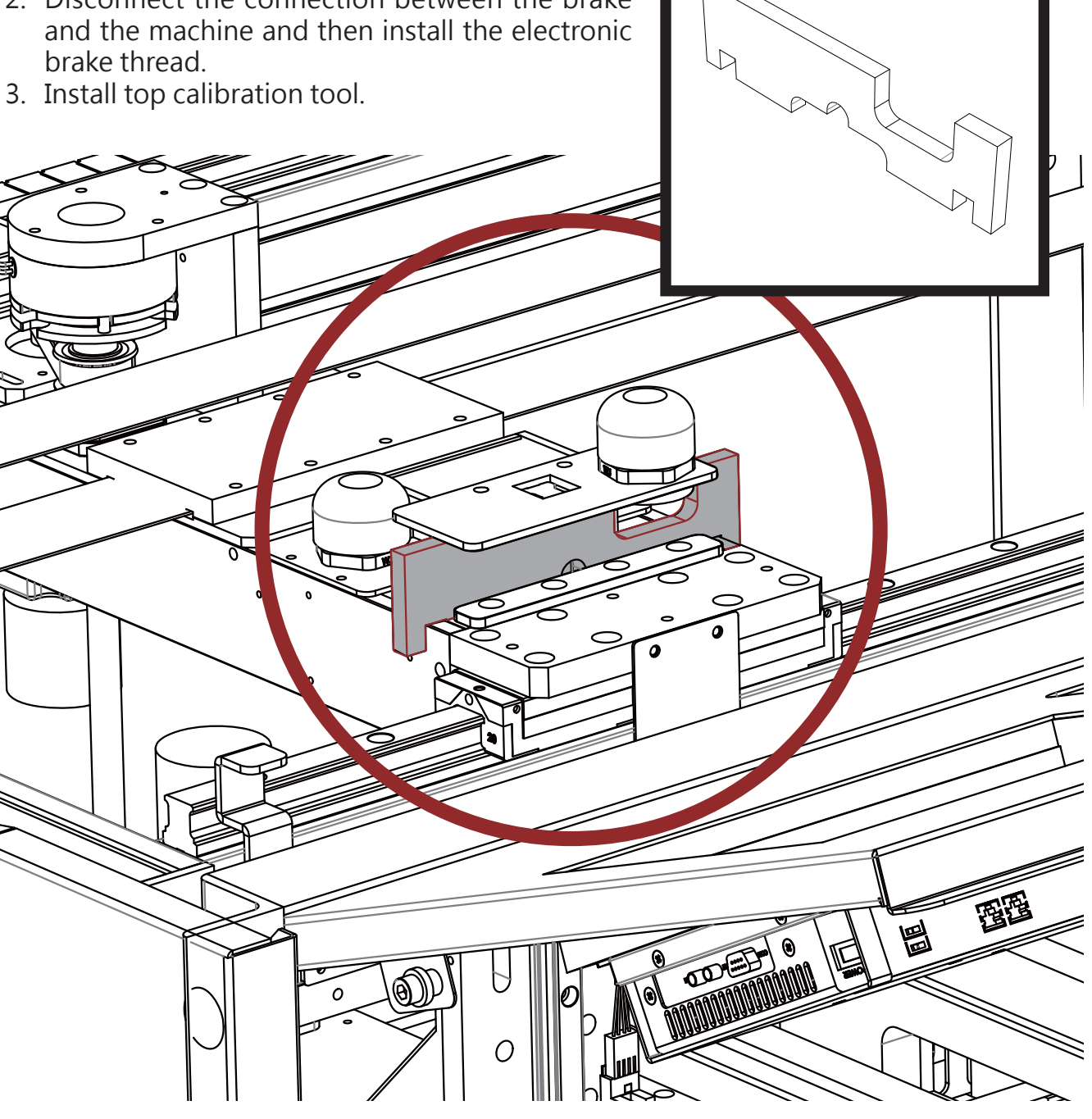
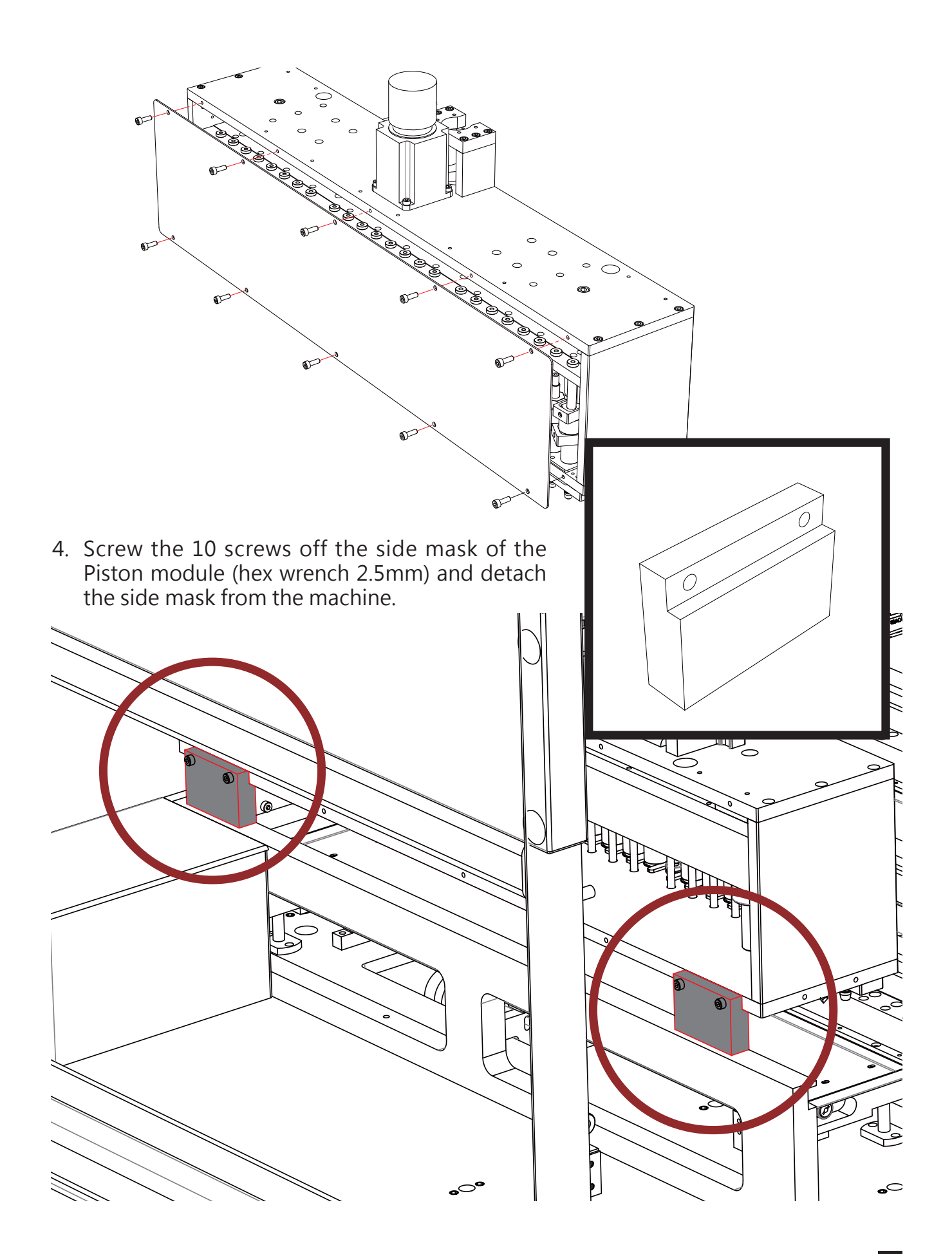

- 5. Use the screws of the side mask to fix two X-axis calibration tools on the two outer sides of the Piston module.
- 6. Move X-axis calibration tools to the top of the Cartridge Rack of the operation area A and lower the Y-axis until the Y-axis calibration tool leans against the costal plate of the Cartridge Rack.

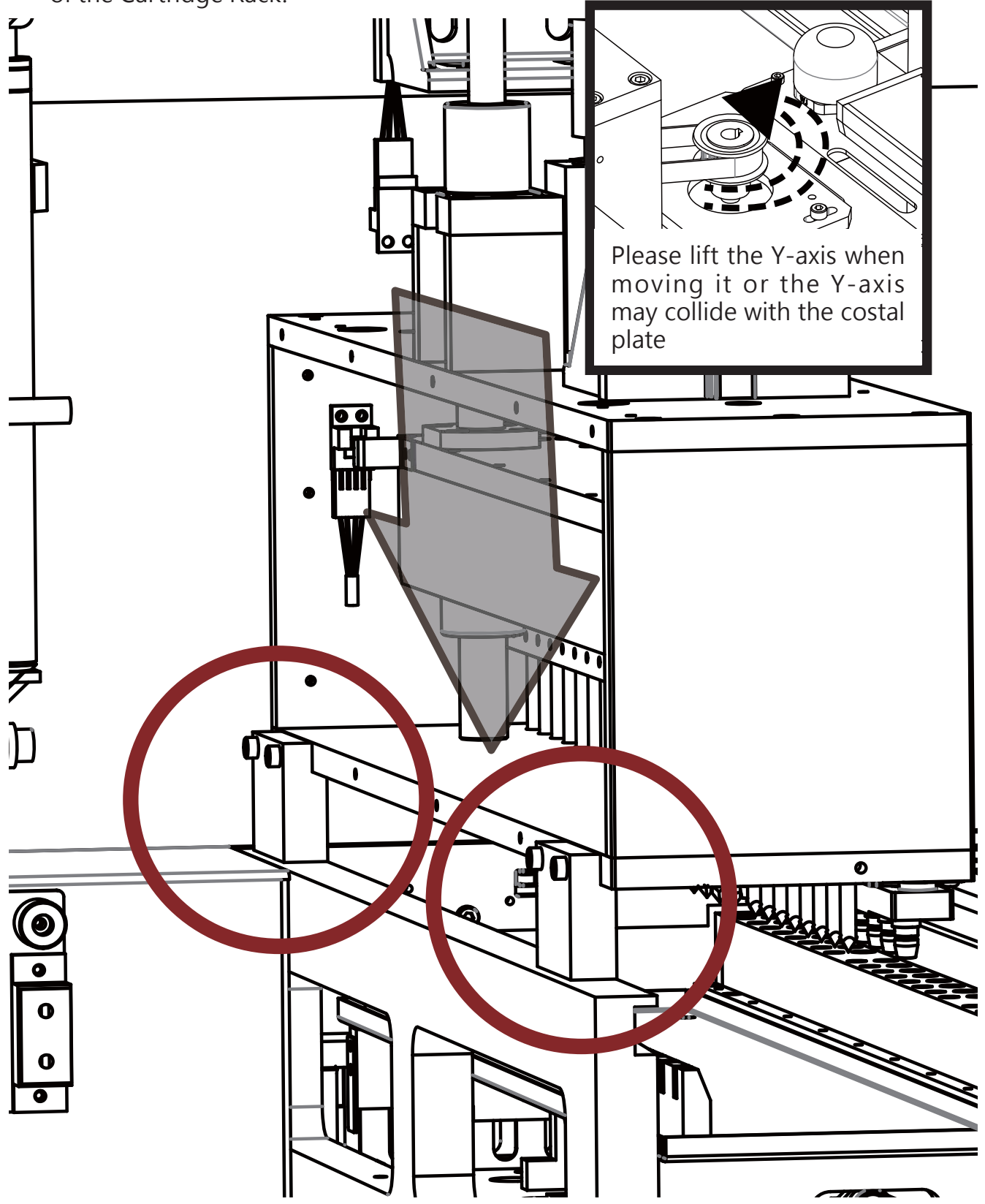

7. Use a thickness gauge to measure the interval between the costal plate of the Cartridge Rack and the X-axis calibration tools, where the interval should lower than 0.2mm (try 0.1 mm thickness first and then try 0.2mm thickness). The interval needed by the operation area B is the same as the operation area A; please repeat the step 7 to measure the interval in the operation area B.

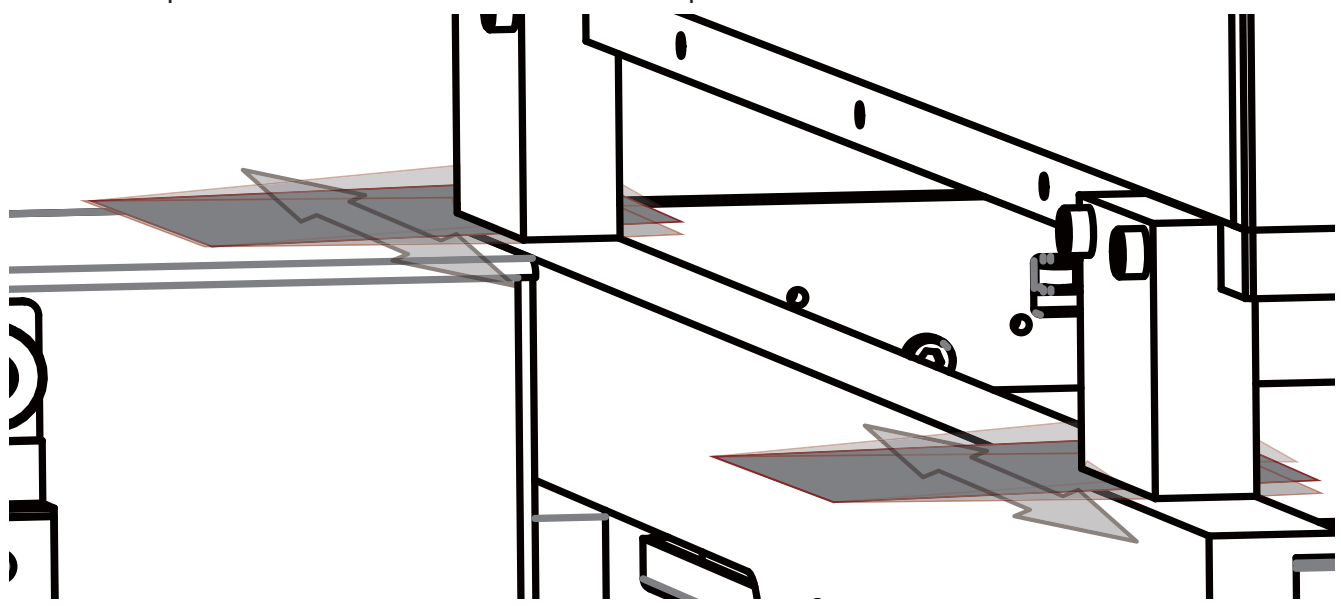

## Adjust the interval between Y axis and costal plate.

If the tolerance range is exceeded, please adjust it according to the following steps.

- 1. Support the top cover from its back.
- 2. Screw the top screws of the two nitrogen cylinders and detach them from the top cover.

#### Caution!

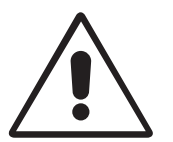

The top cover is very heavy. It may need many persons to perform the step. Please handle the top cove with care or the top cover buckles may break and people may get hurt.

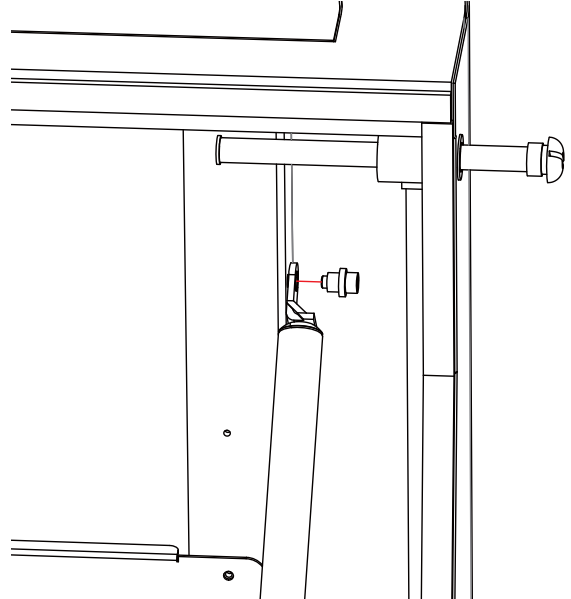

3. 3. Please use 30mm wrench to slightly loose the horizontal bolts and adjust the top screws (Please fine tune them, you can use a rubber hammer to lightly beat the monkey wrench) and repeatedly measure it until it conforms to the tolerance range. Then, please fasten the screws. Please use 30mm wrench to slightly loose the horizontal bolts and adjust the top screws (Please fine tune them.

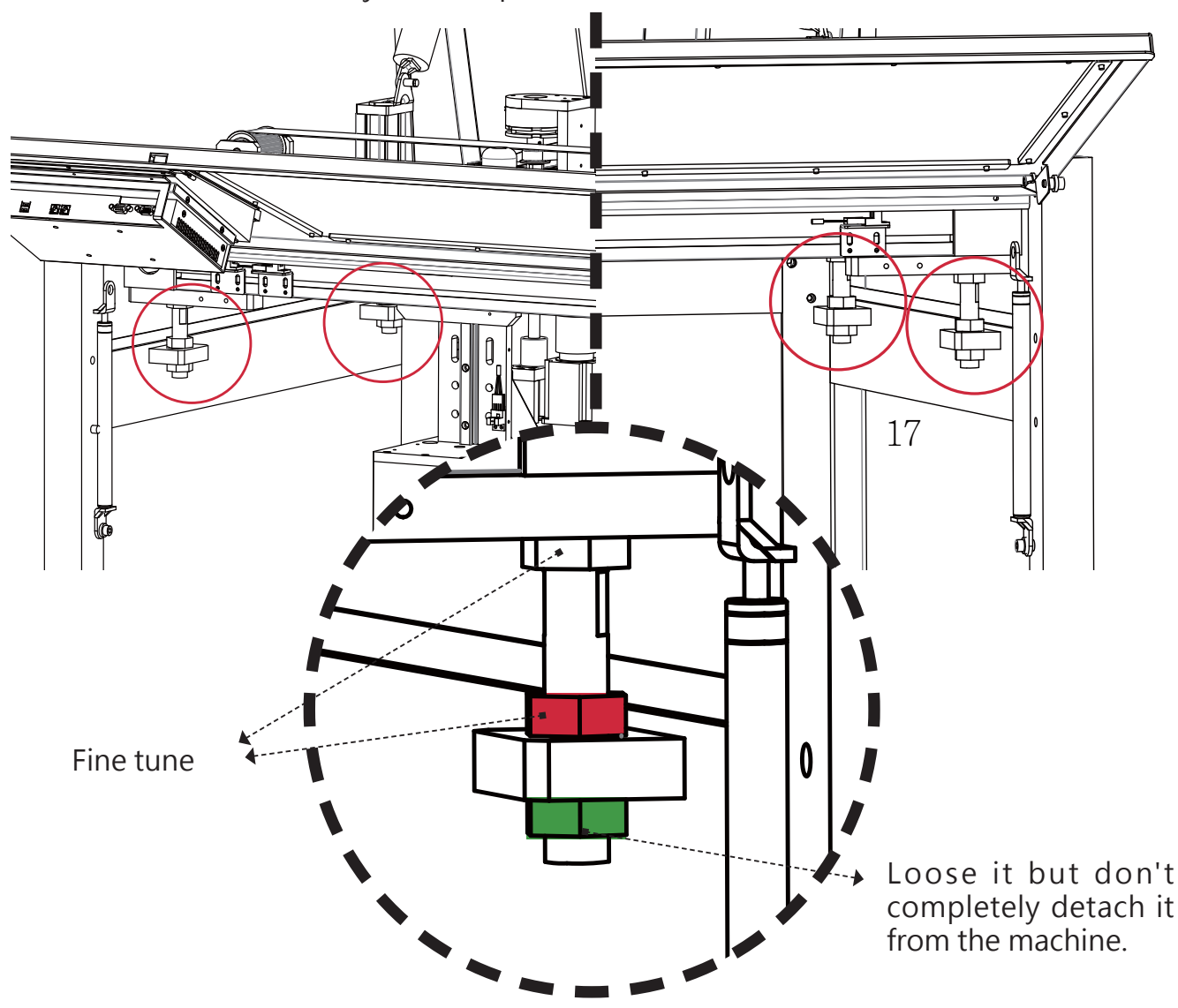

#### **Caution!**

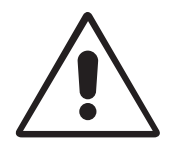

Generally speaking, it is not necessary to adjust the item unless the machine suffered serious collision, toppling, inappropriate disassembly and the like. Of course, we cannot ensure that the accuracy of the machine can be completely recovered via fine tuning the machine after serious collision. Measure the level height of X-axis and costal plates at operating area A and operating area B

1. Fasten the X-axis calibration tool at the front side of the Piston module with the screws of the mask.

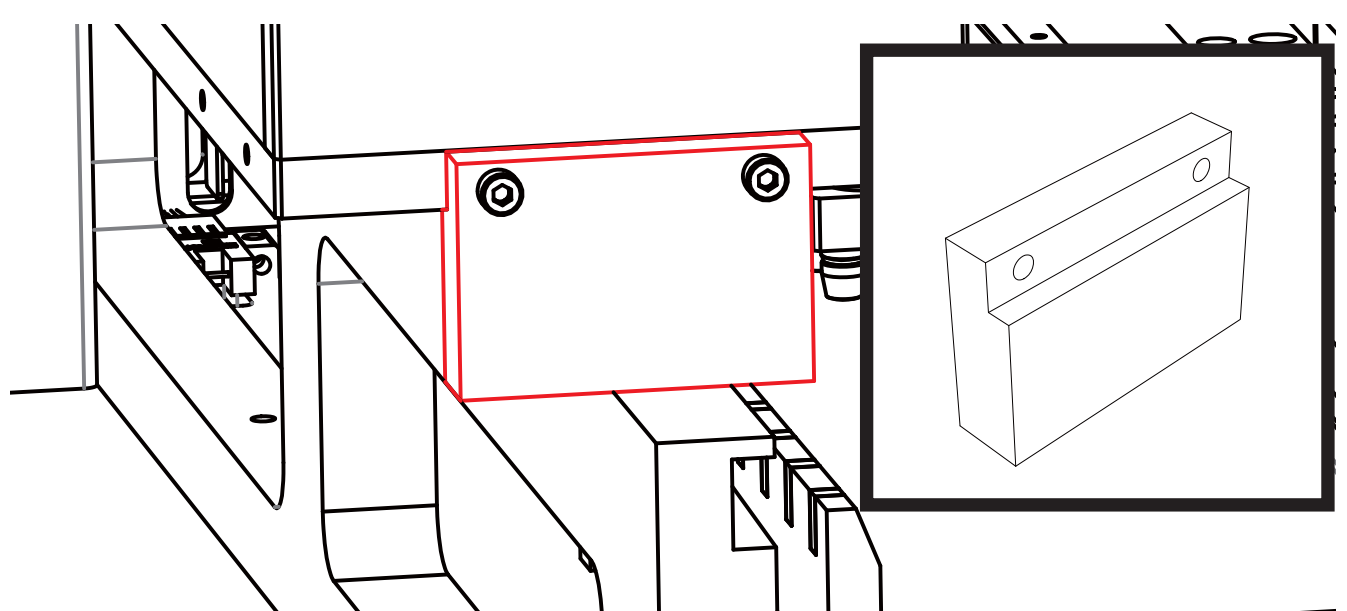

2. Move the X-axis calibration tool to the edge of the costal plate of the Cartridge Rack of the operating area A and measure the distance between the front edge of the costal plate and the Z-axis calibration tool by an electronic caliper with 0.01 accuracy and record it. Then move the X-axis calibration tool to the edge of the costal plate of the Cartridge Rack of the operating area B and measure the distance between the front edge of the costal plate and the Z-axis calibration tool by the electronic caliper with 0.01 accuracy with 0.01 accuracy. Next, make sure the error range between the two measured values is within ±0.2mm. If tolerance takes place, please adjust it according the next chapter.

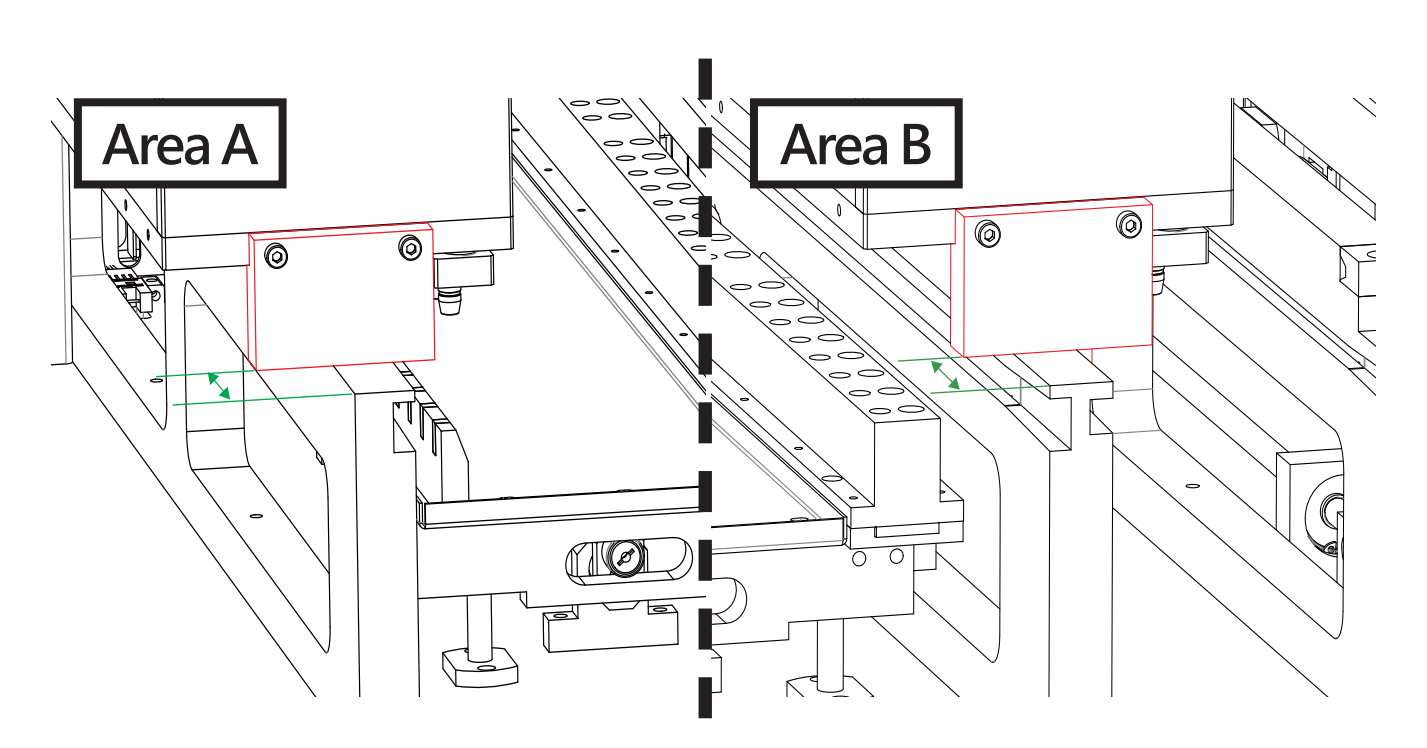

# Horizontally adjust X-axis to make the tolerance lower than 1mm

1. Loose the belt fastening board.

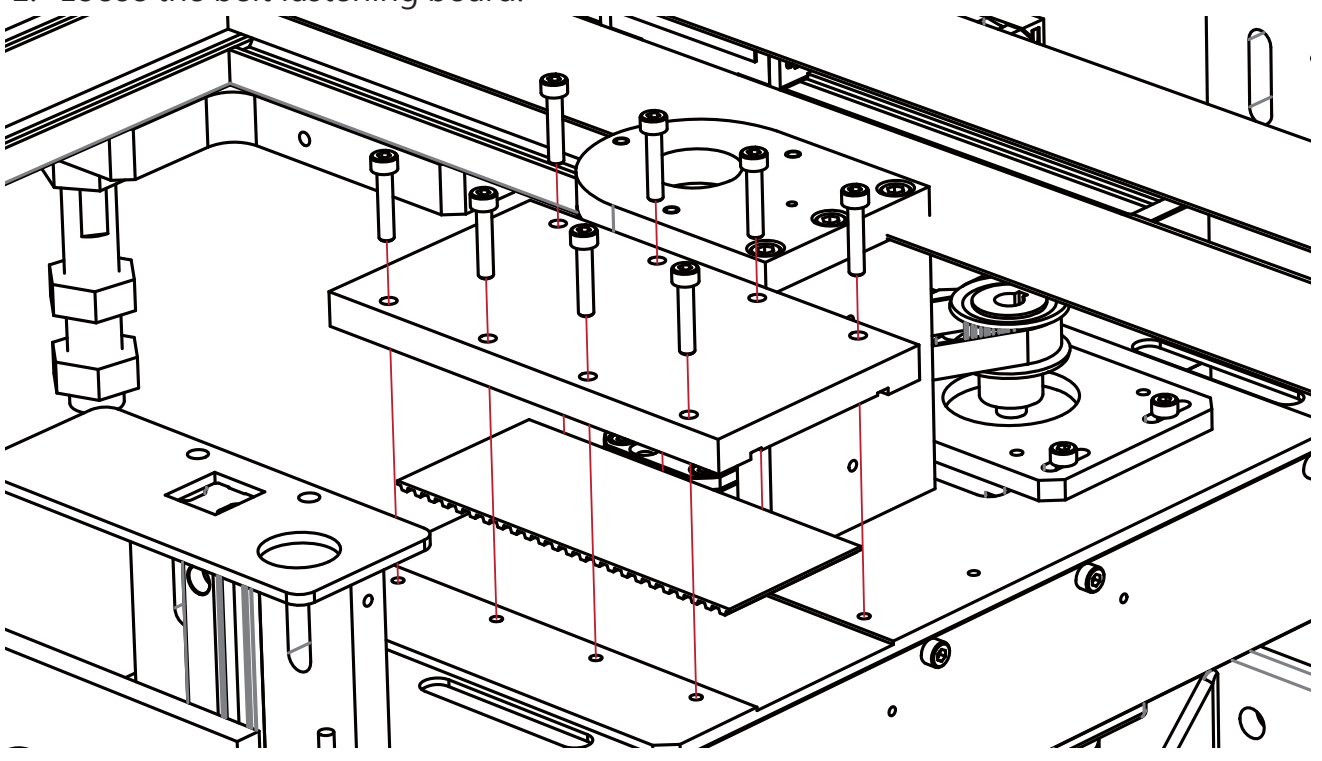

2. Use a hex wrench to loose the 8 adjustment screws at the top of the Piston module (totally 16 screws at the front side and the rear side).

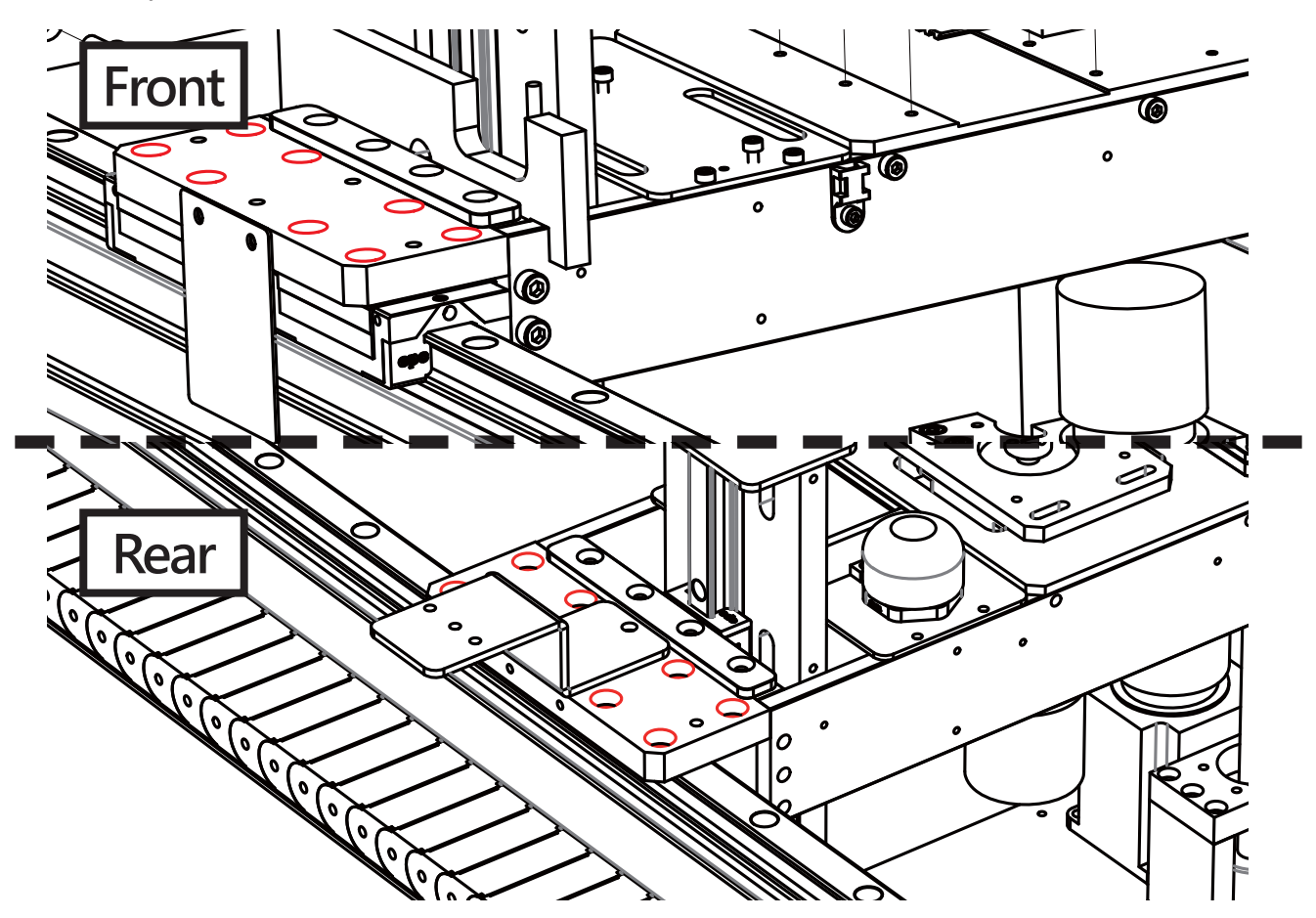

3. Use a rubber hammer to lightly beat and adjust it and measure the tolerance range until the tolerance range is lower than 1mm or the both sides are equal to each other.

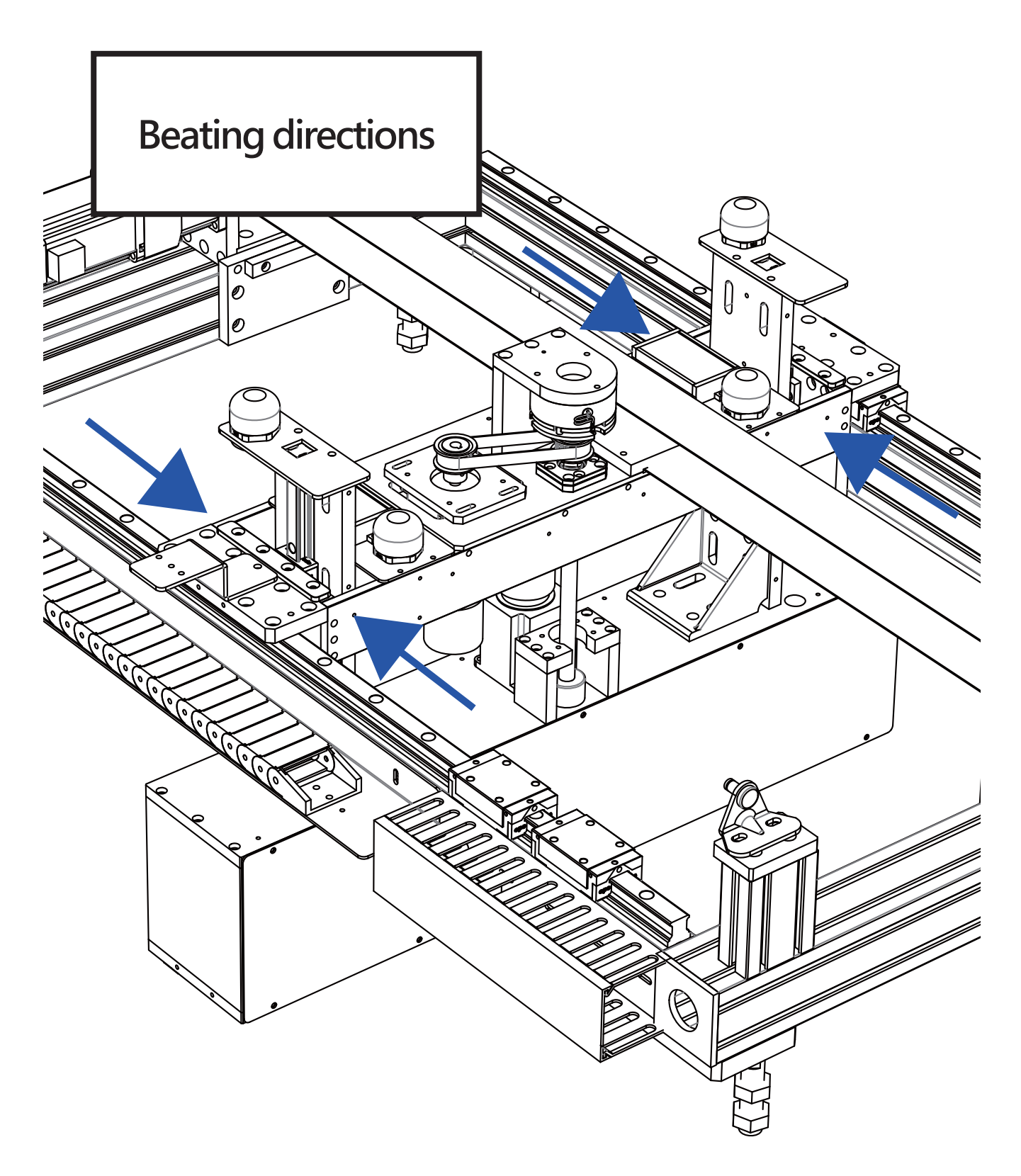

# Horizontally adjust X-axis to make the tolerance higher than 1mm

If the tolerance range is exceeded, please adjust it according to the following steps.

- 1. Support the top cover from its back.
- 2. Screw the top screws of the two nitrogen cylinders and detach them from the top cover.

#### Caution!

The top cover is very heavy. It may need many persons to perform the step. Please handle the top cove with care or the top cover buckles may break and people may get hurt.

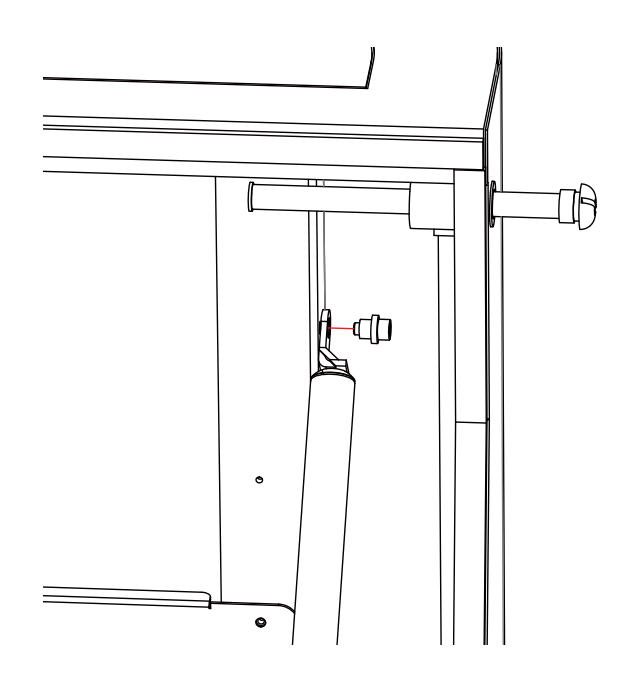

3. Use a 30mm wrench to slightly loose the horizontal adjustment screws.

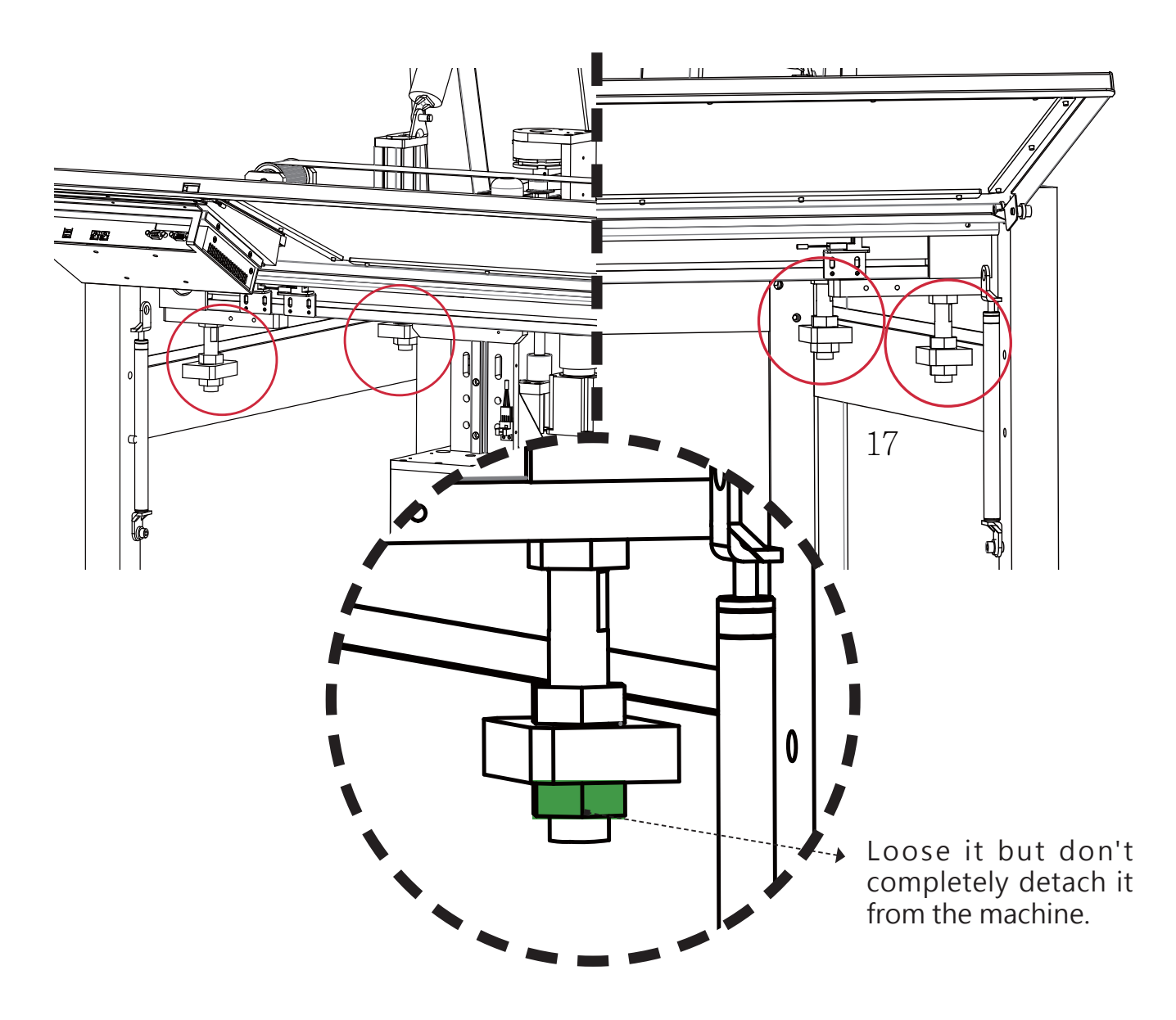

#### Caution!

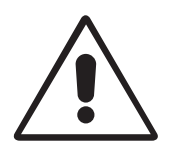

Generally speaking, it is not necessary to adjust the item unless the machine suffered serious collision, toppling, inappropriate disassembly and the like. Of course, we cannot ensure that the accuracy of the machine can be completely recovered via fine tuning the machine after serious collision. 4. Use a rubber hammer to lightly beat and adjust it and measure the tolerance range until the tolerance range is lower than 1mm or the both sides are equal to each other. After the tolerance range is determined, please fasten the screws.

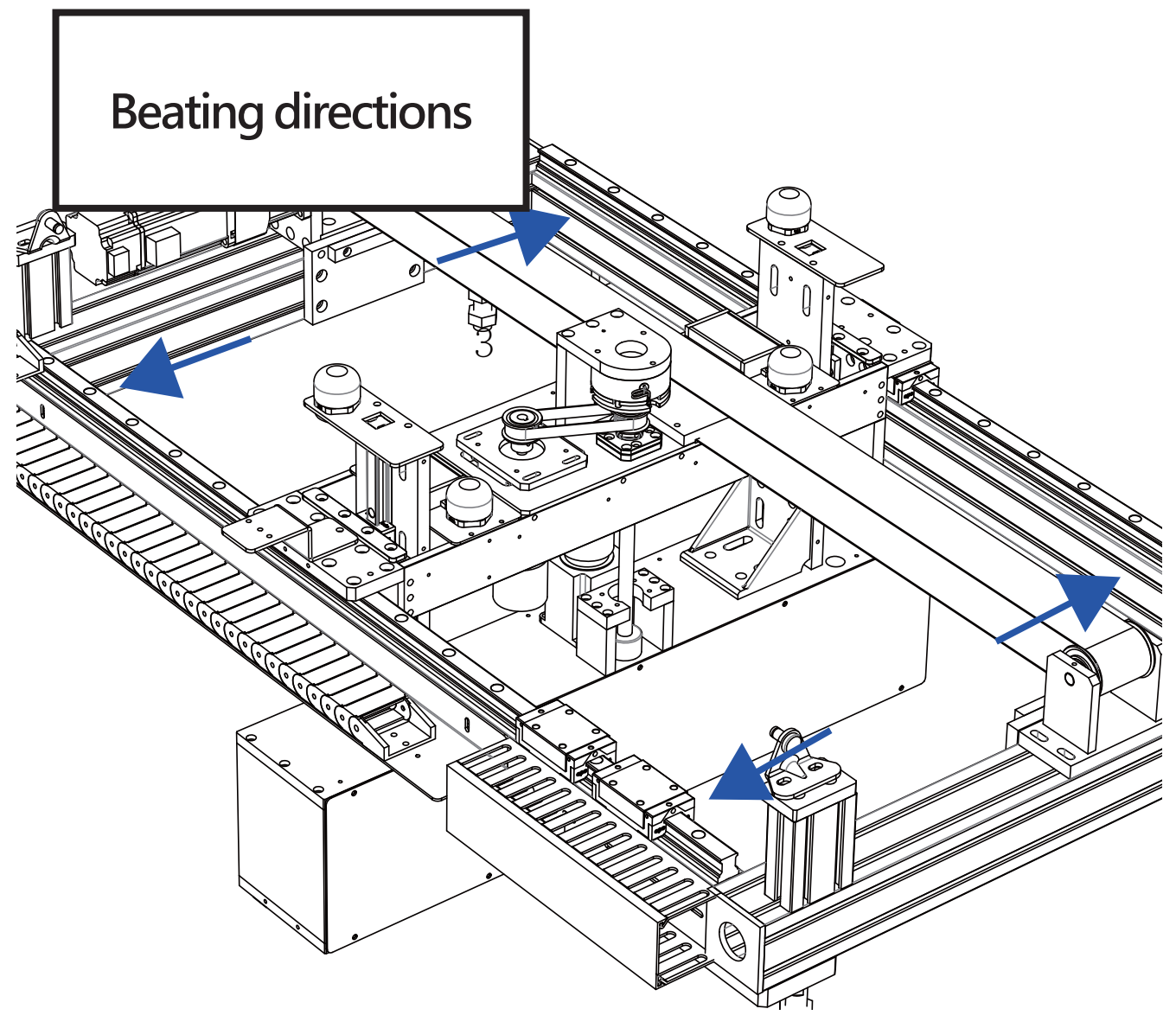

5. If the adjustment is finished, please test it according to the steps in "Test home value" and write in the fine tune values in programs. (Please refer to "Engineering software"  $\rightarrow$ " Home reading" for more information)

#### **Replace components**

## Replace X-axis servo motor belt

- 1. Please make sure the power supply of the machine is cut off.
- 2. Disconnect the X-axis servo motor connection and the SENSOR connection.
- 3. Detach the X-axis belt. Screw off the 4 screws (5mm hex wrench) of the front barrier ship of the driving wheel and the 2 pushing screws (6mm hex wrench).

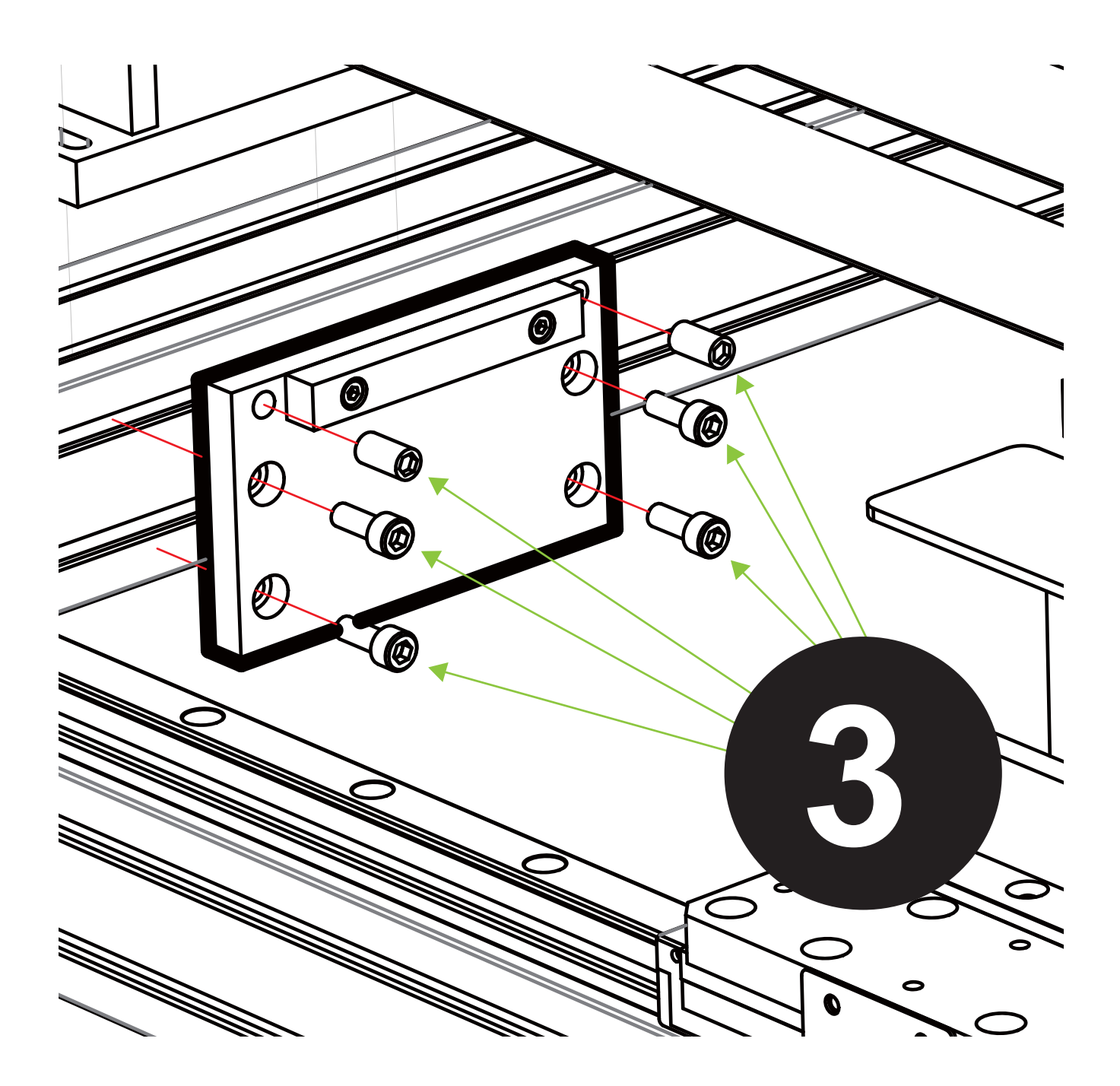

- 4. Screw off the X-axis from the 4 screws (5mm hex wrench) of the base of the driving wheel.
- 5. Screw off the X-axis from the 2 screws (2.5 mm hex wrench) of the axle core of the driving wheel and take them from the axle core of the driving wheel (the axle bearings are not limited to the direction but the pads should be toward to inner side).

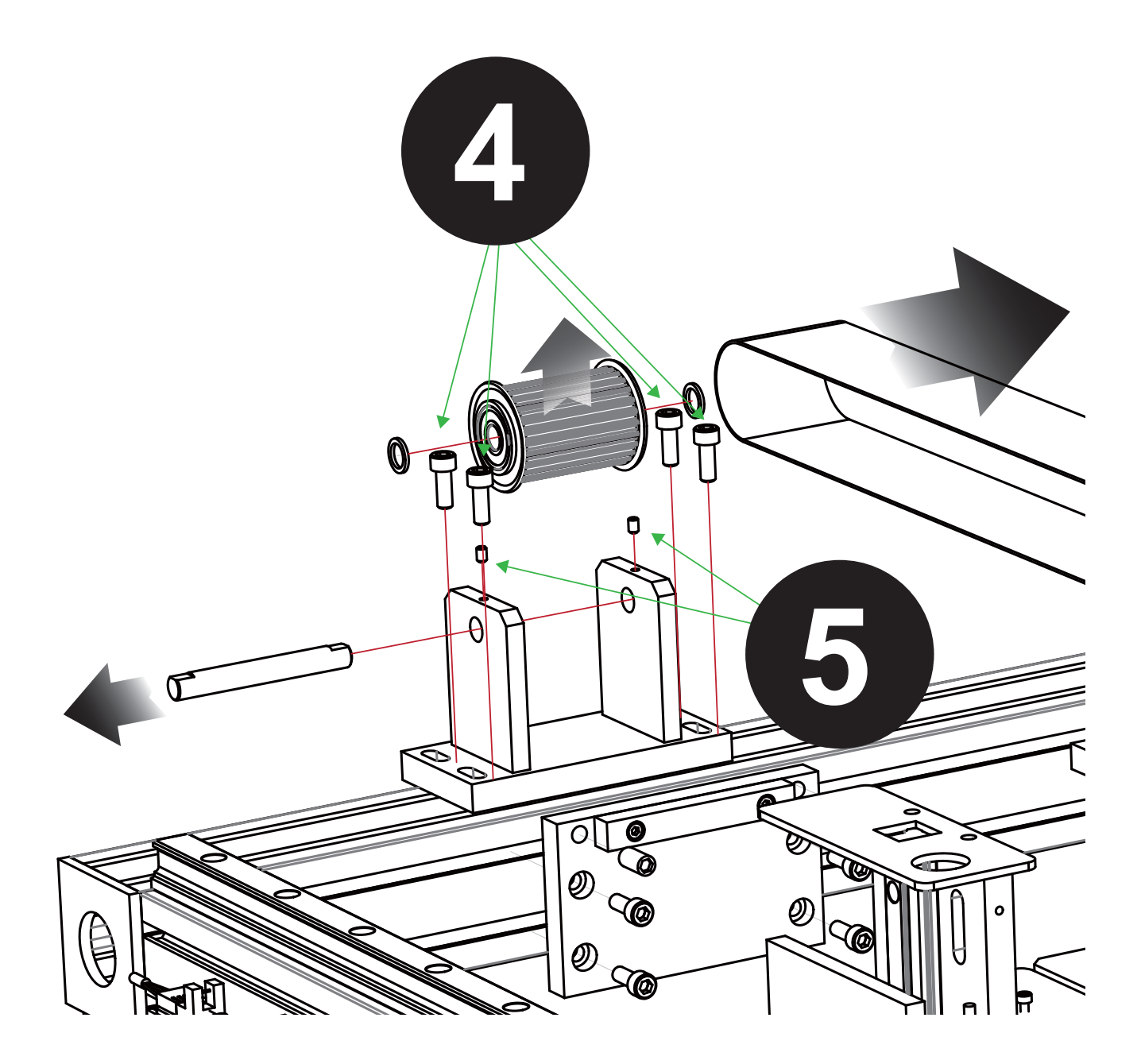

6. Screw off the 8 screws (3mm hex wrench) of the fixing plate of the X-axis belt.

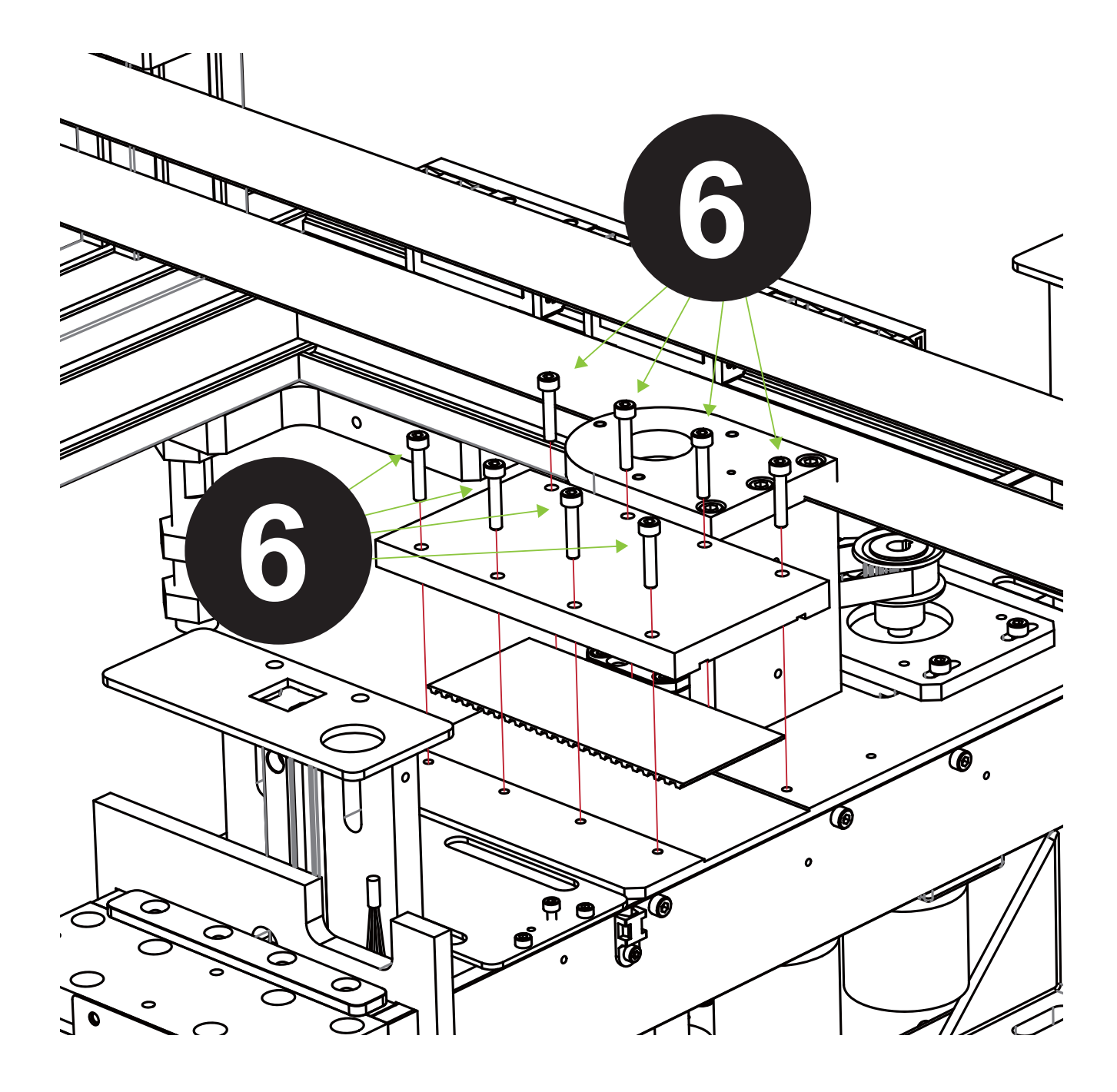

|  | Issued By: RBC Bioscience Corp. | MagCore HF48 Service Manual | Revised: February, 2014 | Ver. 2014-2 |
|--|---------------------------------|-----------------------------|-------------------------|-------------|
|--|---------------------------------|-----------------------------|-------------------------|-------------|

- 7. Screw off the 3 screws (5mm hex wrench) of the side barrier ship of the X-axis timing wheel and the 2 fixing screws (2.5mm hex wrench) above the timing wheel and then detach the X-axis belt and the timing wheel from the axle core of the motor.
- 8. Replace the old belt with a new one.
- 9. Fasten the belt fixing ship and the new X-axis belt.
- 10. Attach two gears on the both sides of the X-axis.
- 11. The replacement of the X-axis servo motor belt is finished.

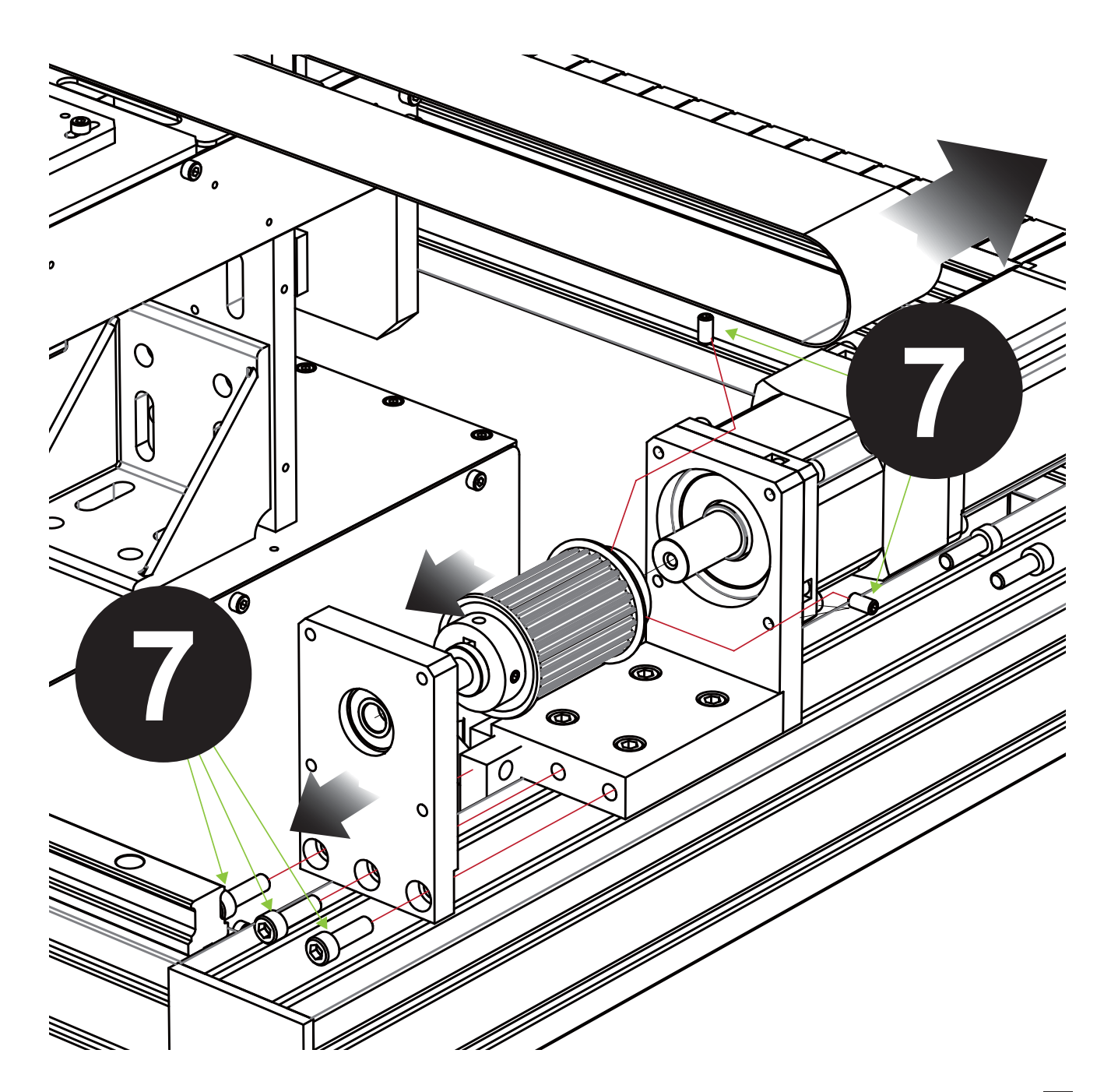

#### Replace X-axis servo motor

- 1. Please make sure the power supply of the machine is cut off.
- 2. Disconnect the X-axis servo motor connection and the SENSOR connection.
- 3. Detach the X-axis belt. Screw off the 4 screws (5mm hex wrench) of the front barrier ship of the driving wheel and the 2 pushing screws (6mm hex wrench)

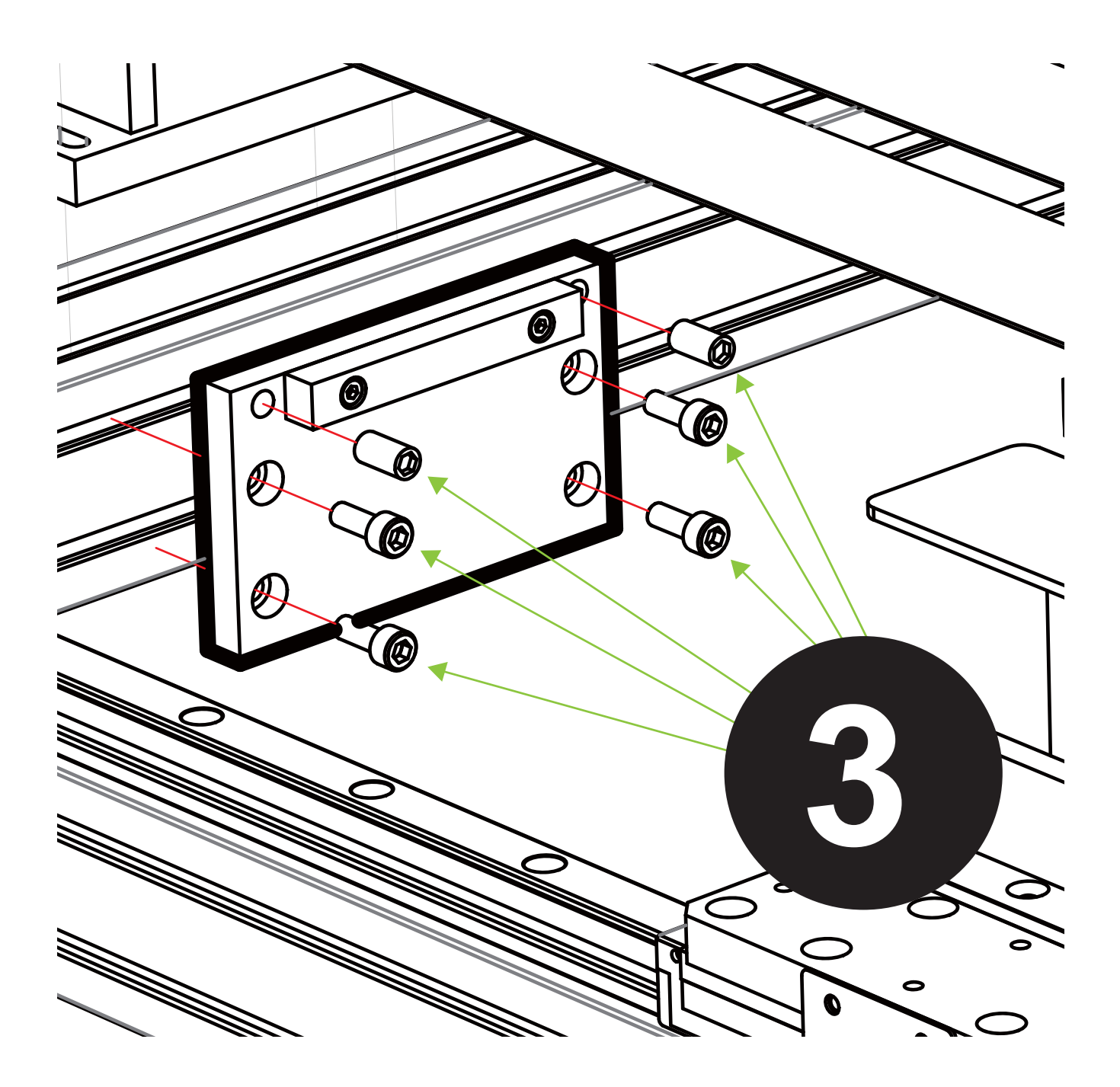

| Issued By: RBC Bioscience Corp. | MagCore HF48 Service Manual | Revised: February,2014 | Ver. 2014-2 |
|---------------------------------|-----------------------------|------------------------|-------------|
|---------------------------------|-----------------------------|------------------------|-------------|

4. Screw off the X-axis from the 4 screws (5mm hex wrench) of the base of the driving wheel.

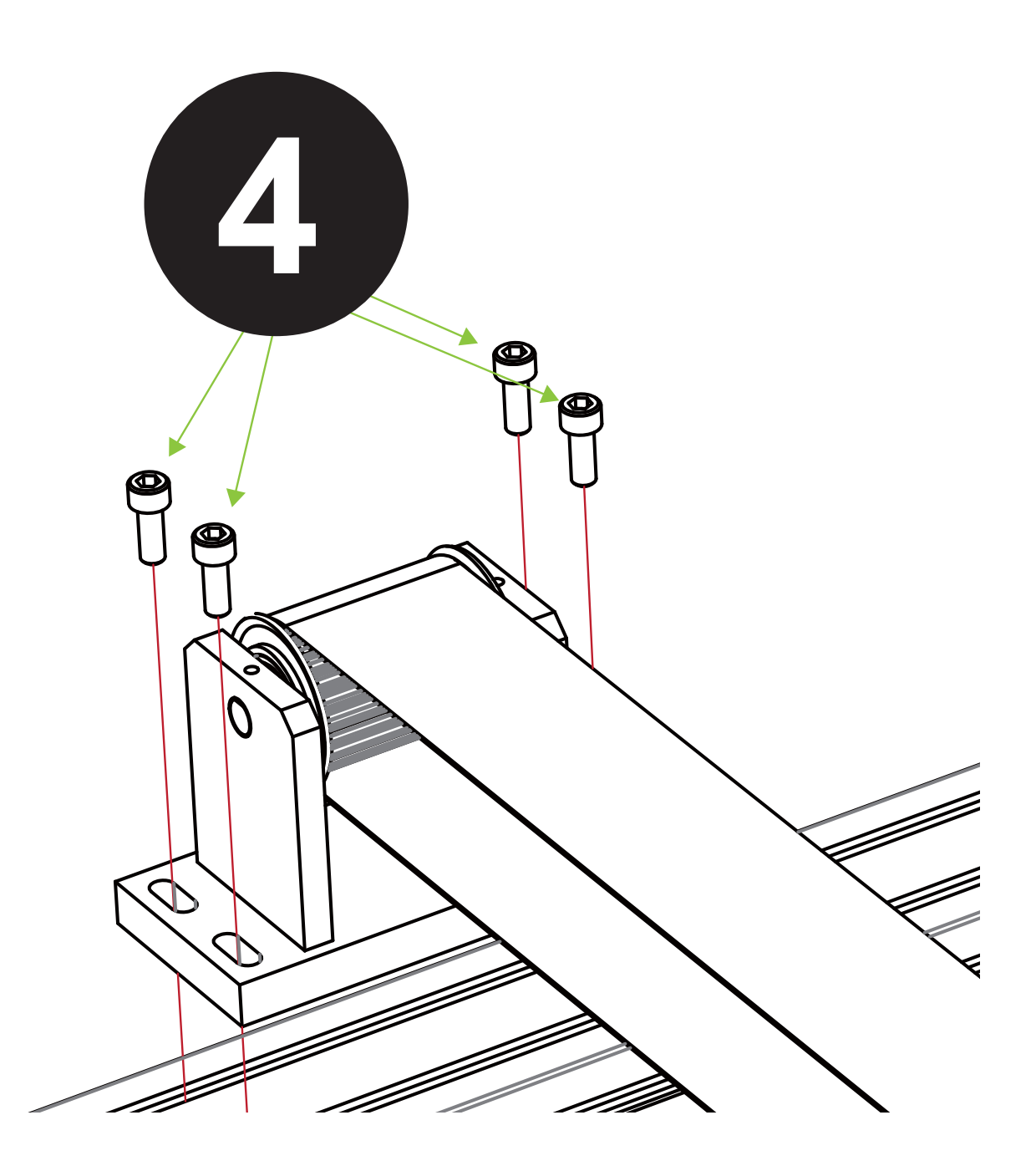

5. Screw off the 3 screws (5mm hex wrench) of the side barrier ship of the X-axis timing wheel and the 2 fixing screws (2.5mm hex wrench) above the timing wheel and then detach the X-axis belt and the timing wheel from the axle core of the motor.

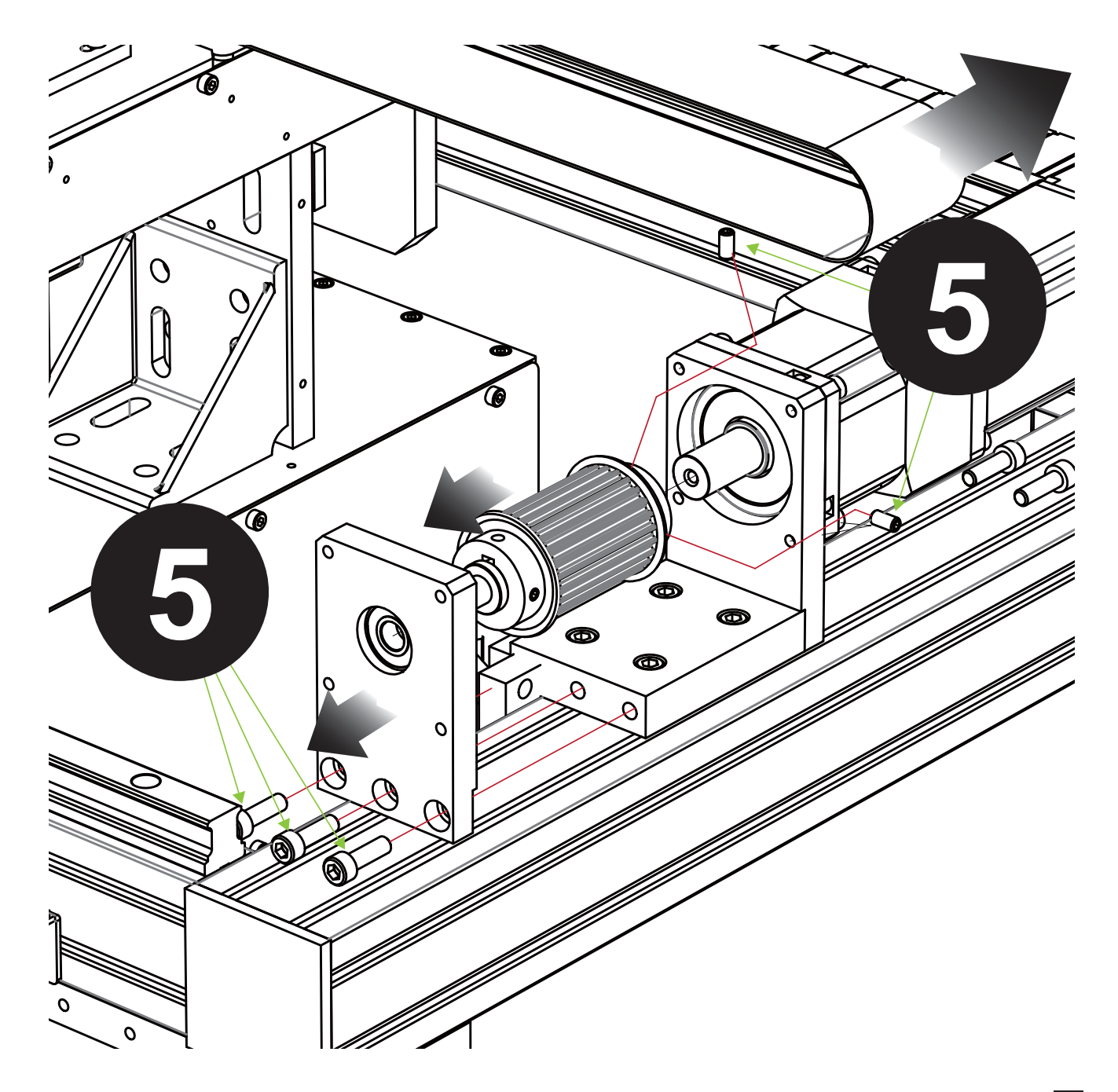

- 6. Screw off 4 screws (4mm hex wrench) of the X-axis servo motor.
- 7. Detach the whole X-axis servo motor off the machine.
- 8. Detach the shackles of the connecting bars of the X-axis servo motor.
- 9. Install the new X-axis servo motors one by one.
- 10. The replacement of the X-axis servo motor is finished

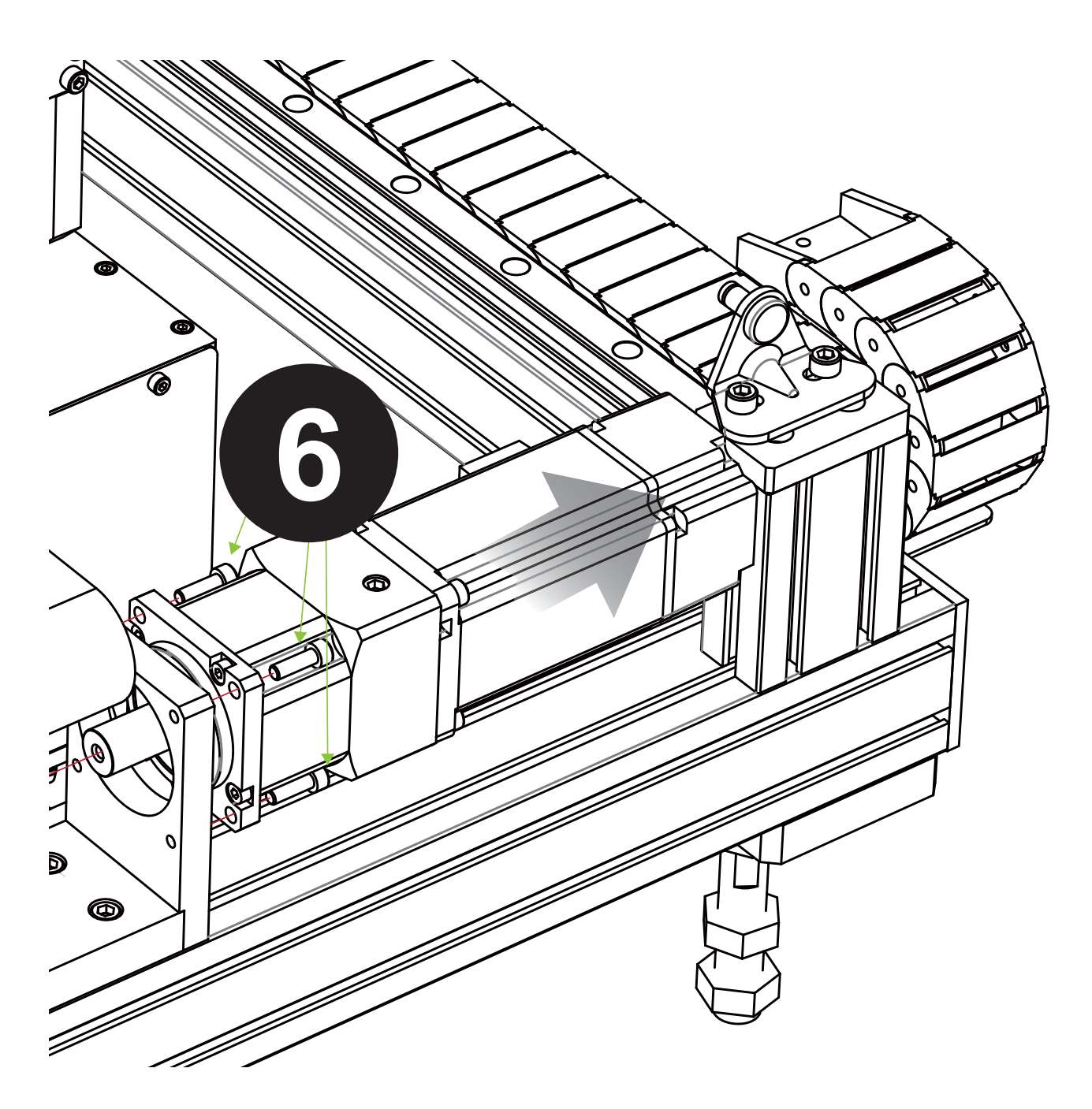

## **Replace Y-axis motor**

- Please make sure the power supply of the machine is cut off.
  Disconnect the Y-axis servo motor connection and the SENSOR connection.
- 3. Screw off the 4 screws (3mm hex wrench) of the fixing plate of the Y-axis motor and move the Y-axis motor up to detach from the machine.

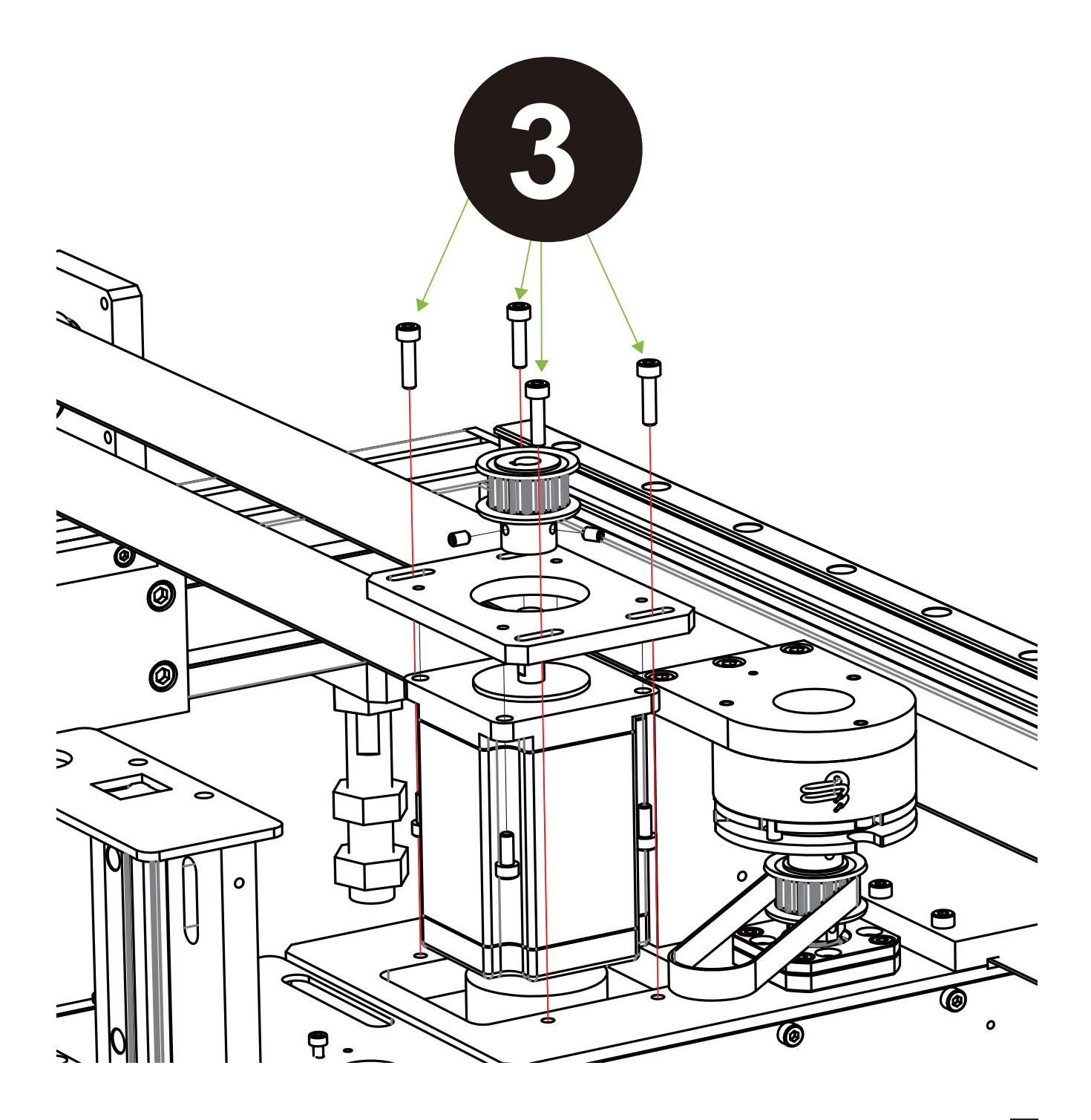

| Issued By: RBC Bioscience Corp. | MagCore HF48 Service Manual | Revised: February,2014 | Ver. 2014-2 |
|---------------------------------|-----------------------------|------------------------|-------------|
|---------------------------------|-----------------------------|------------------------|-------------|

- 4. Screw off the 2 screws (2mm hex wrench) of the timing wheel of the Y-axis belt and move the belt gear up the detach it from the machine.
- 5. Screw off the 4 screws (3mm hex wrench) of the fixing plate of the Y-axis motor and detach off the Y-axis motor.
- 6. Install a new Y-axis motor.
- 7. Attach the belt gear on the Y-axis motor.
- 8. Plug in the power plug of the Y-axis motor and the connection of the SENSOR.
- 9. The replacement of the Y-axis motor is finished.

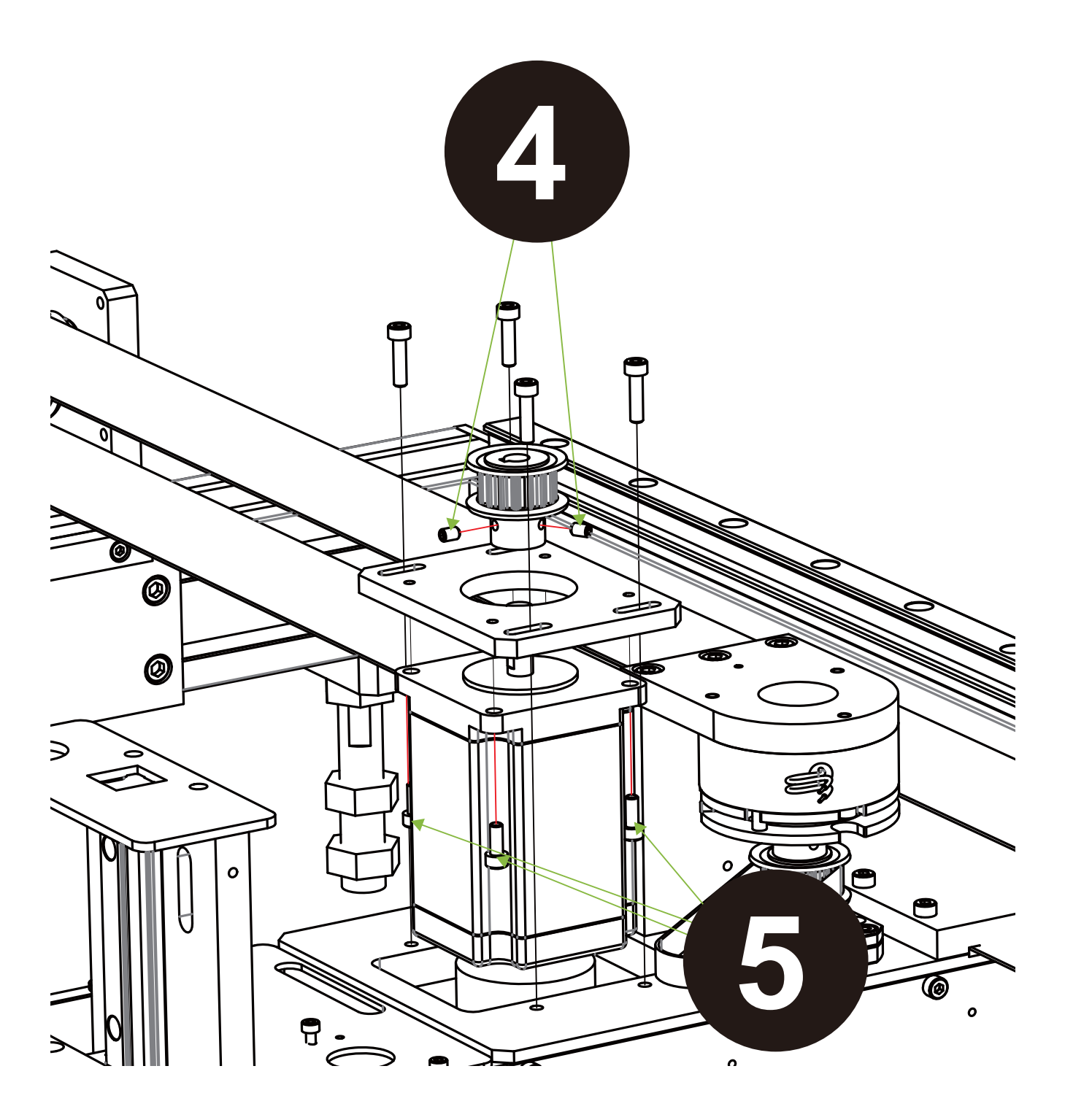

#### Replace Y-axis brake component

- 1. Please make sure the power supply of the machine is cut off.
- 2. Detach the power plug of the Y-axis brake component.
- 3. Screw off the 4 screws (3mm hex wrench) of the fixing plate of the Y-axis motor.
- 4. Screw off the 3 screws (4mm hex wrench) above the rack of the Y-axis brake component.
- 5. Screw off the 3 screws (3mm hex wrench) of the connector of the Y-axis brake component.
- 6. Pull up both the damaged Y-axis brake component and the top cover to detach the brake from the belt gear.
- 7. Install the Y-axis brake component and push it forward to fasten the brake and screw rod and attach the rack and the connector.
- 8. The replacement of the Y-axis brake component is finished.

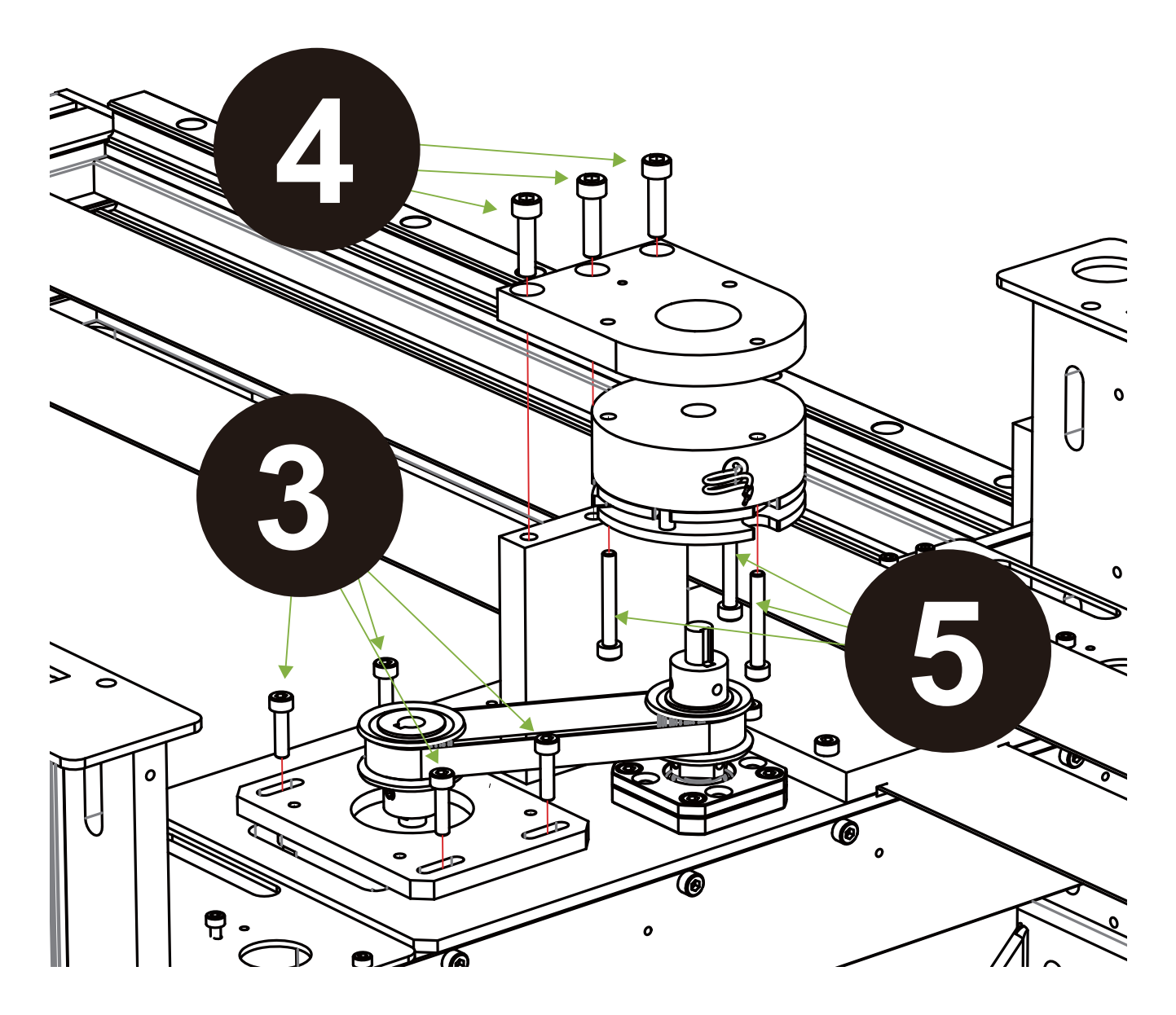

## **Replace Y-axis belt**

- 1. Please make sure the power supply of the machine is cut off.
- 2. Disconnect the Y-axis servo motor connection and the SENSOR connection.
- 3. Screw off the 4 screws (3mm hex wrench) of the fixing plate of the Y-axis motor.
- 4. Screw off the 2 screws (2mm hex wrench) of the timing wheel of the Y-axis belt and move the belt gear p to detach it from the machine.
- 5. Screw off the 3 screws (4mm hex wrench) above the rack of the Y-axis brake component.
- 6. Screw off the 2 screws (2mm hex wrench) of the timing wheel of the Y-axis brake and detach off the timing belt.
- 7. Attach the belt gear on the Y-axis motor.
- 8. Install the Y-axis brake component and push it forward to fix the brake and screw rod and attach the rack and the connector.
- 9. Plug in the power connection of the Y-axis motor and the connections of the SENSOR.
- 10. The replacement of the Y-axis motor is finished.

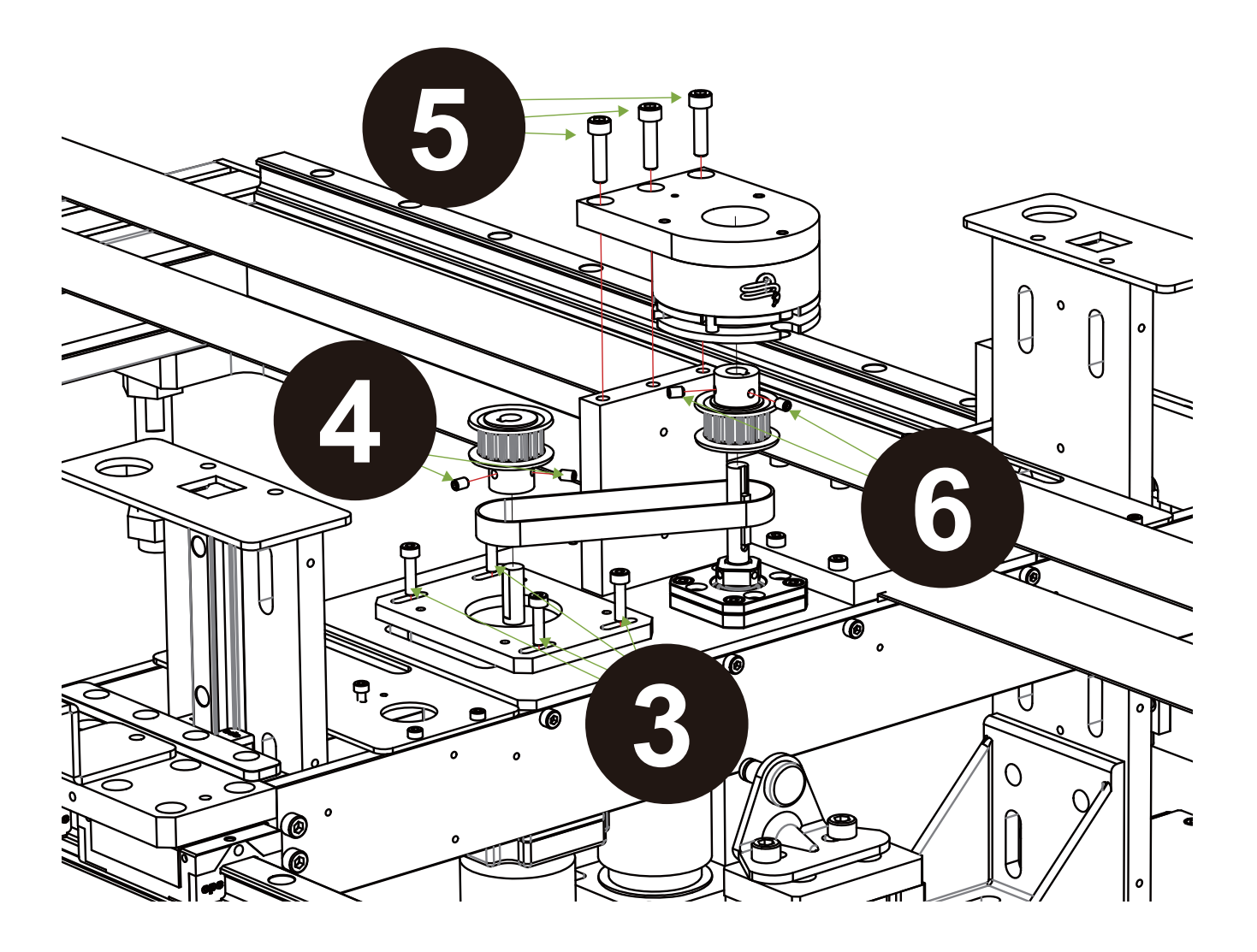

#### **Replace V-axis motor**

- 1. Please make sure the power supply of the machine is cut off.
- 2. Disconnect the Y-axis servo motor connection and the SENSOR connection.
- 3. Screw off the 20 screws (2.5mm hex wrench) of the barrier ships on the both sides of the Piston module.

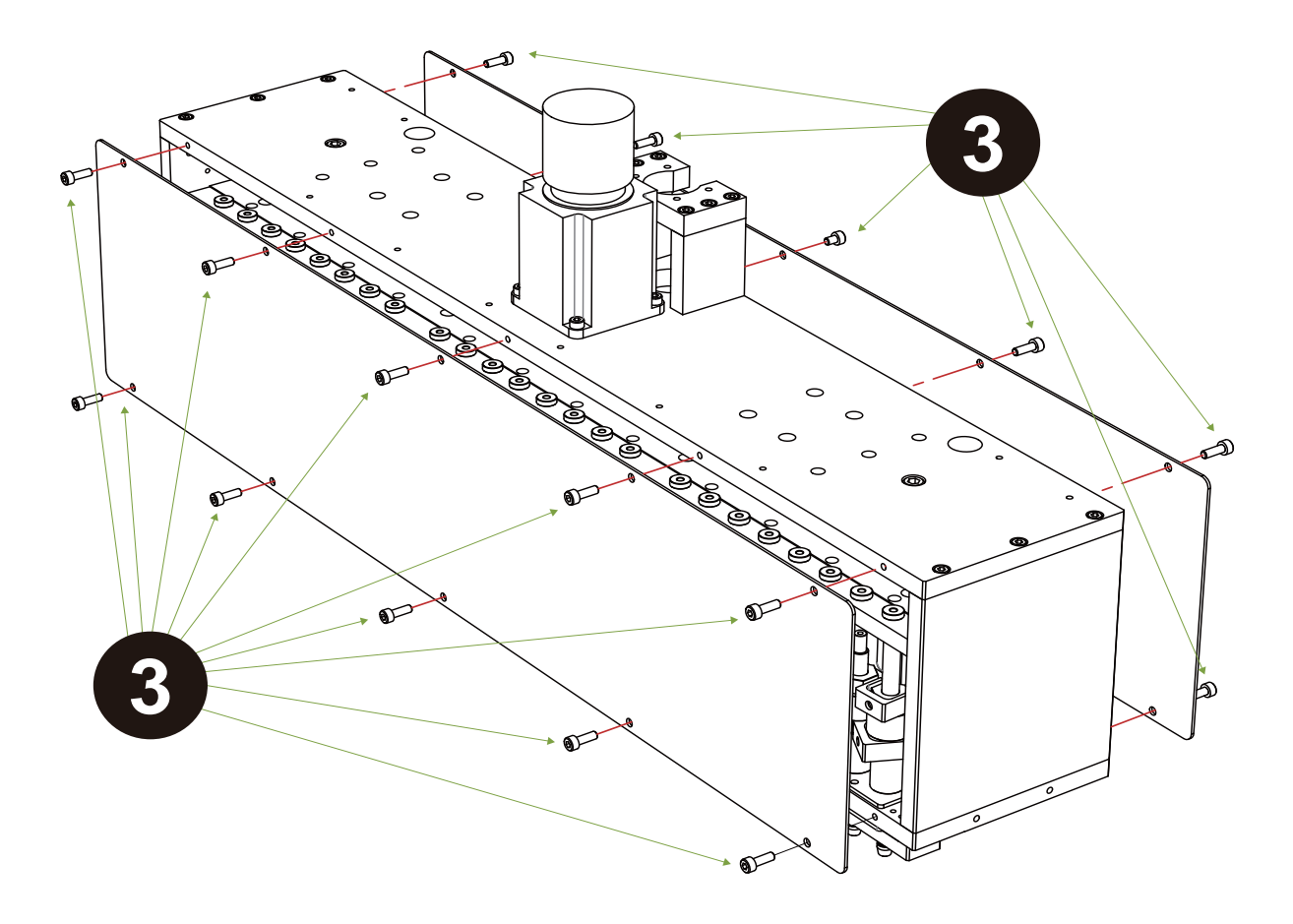

- 4. Screw off the 4 fixing screws (3mm hex wrench) of the V-axis motor.
- 5. Screw off the 3 screws (2.5mm hex wrench) of the screw rod and detach off the V-axis motor.
- 6. Install a new V-axis motor.
- 7. Fasten the 3 screws of the screw rod and the 4 screws of the motor.
- 8. Plug in the connection of the V-axis motor and the connection of the SENSOR.
- 9. The replacement of the V-axis motor is finished.

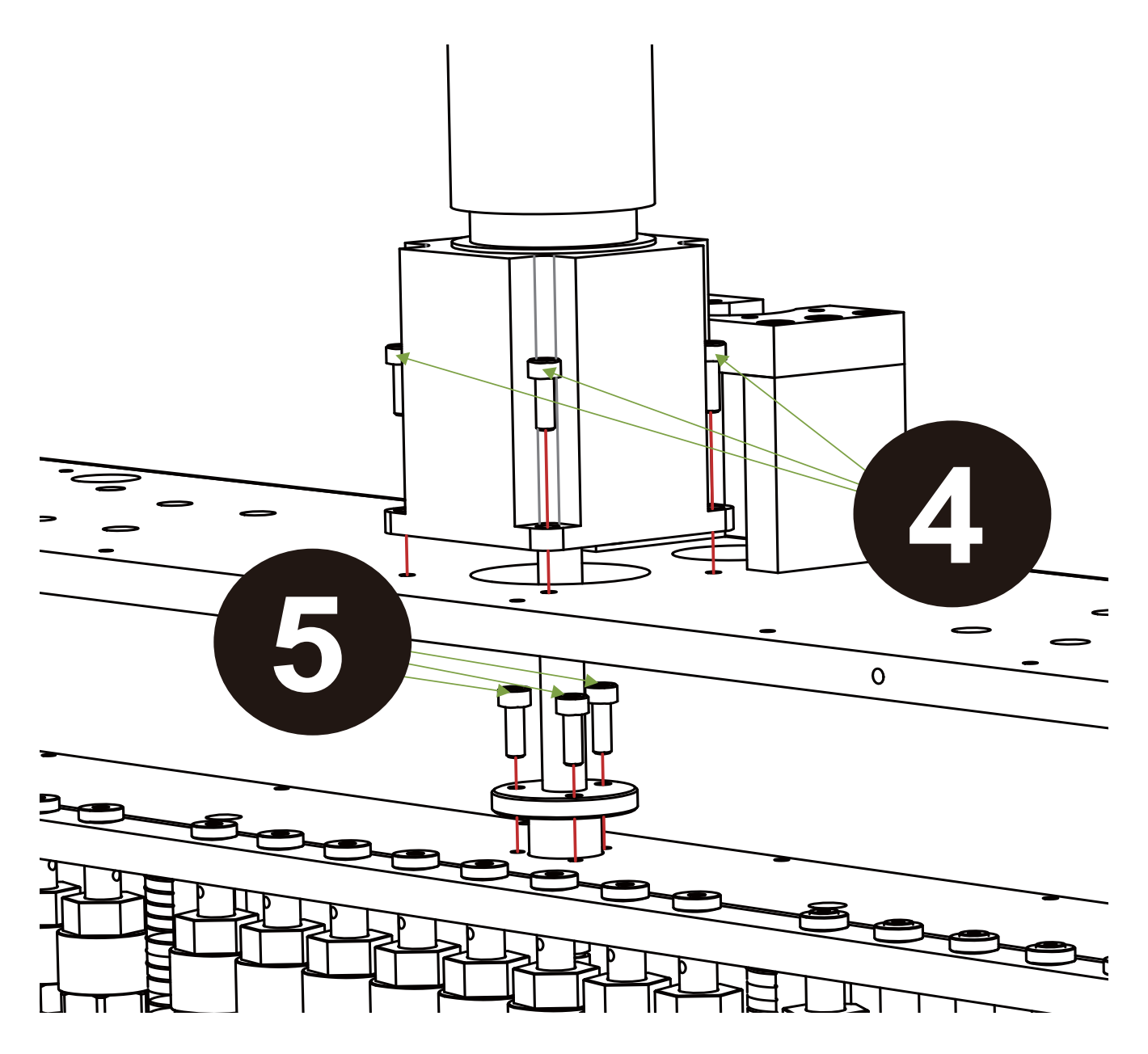

## Replace base elevator motor

- 1. Please make sure the power supply of the machine is cut off.
- 2. Disconnect the power connection of the elevator motor.
- 3. Screw off 6 screws (2mm hex wrench) of the sheet metal of the elevator liquid receiving tray.

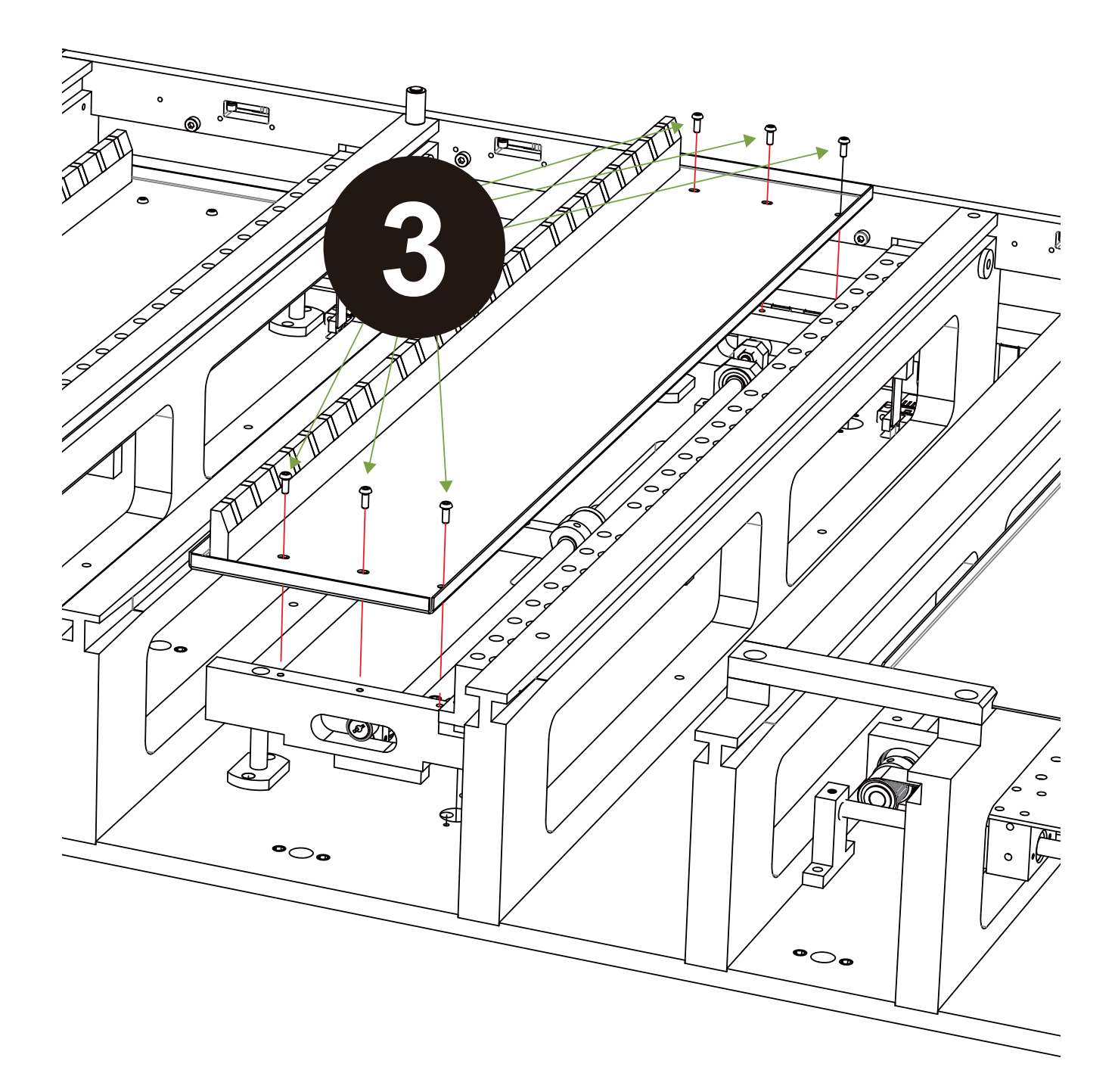

| Issued By: RBC Bioscience Corp. | MagCore HF48 Service Manual | Revised: February, 2014               | Ver. 2014-2 |
|---------------------------------|-----------------------------|---------------------------------------|-------------|
|                                 | 5                           | · · · · · · · · · · · · · · · · · · · |             |

4. Screw off the 2 screws (totally 4 screws at both sides, 1.5mm hex wrench) of transmission axle and the elevator set eccentric wheel, and then detach the eccentric wheel from the transmission axle (note that there are square buttons in the axle).

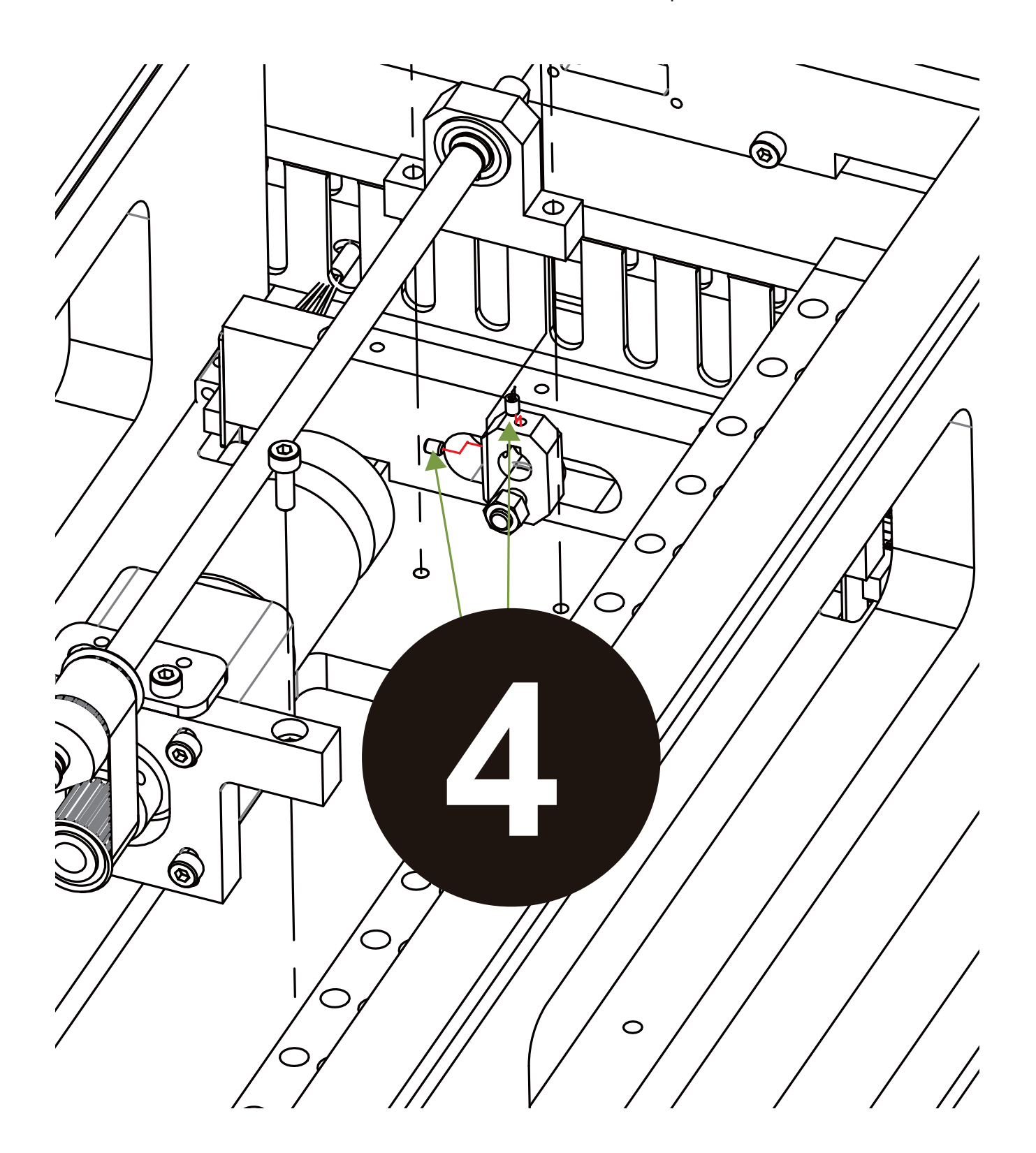

| lssued By: RBC Bioscience Corp. | MagCore HF48 Service Manual | Revised: February, 2014 | Ver. 2014-2 |
|---------------------------------|-----------------------------|-------------------------|-------------|
|                                 |                             |                         |             |

5. Screws off the 2 screws (3mm hex wrench) of the fixing base of the elevator motor and the 4 screws (2.5mm hex wrench) of the fixing base of the axle bearing, and then move up the motor and the transmission axle to detach them from the machine.

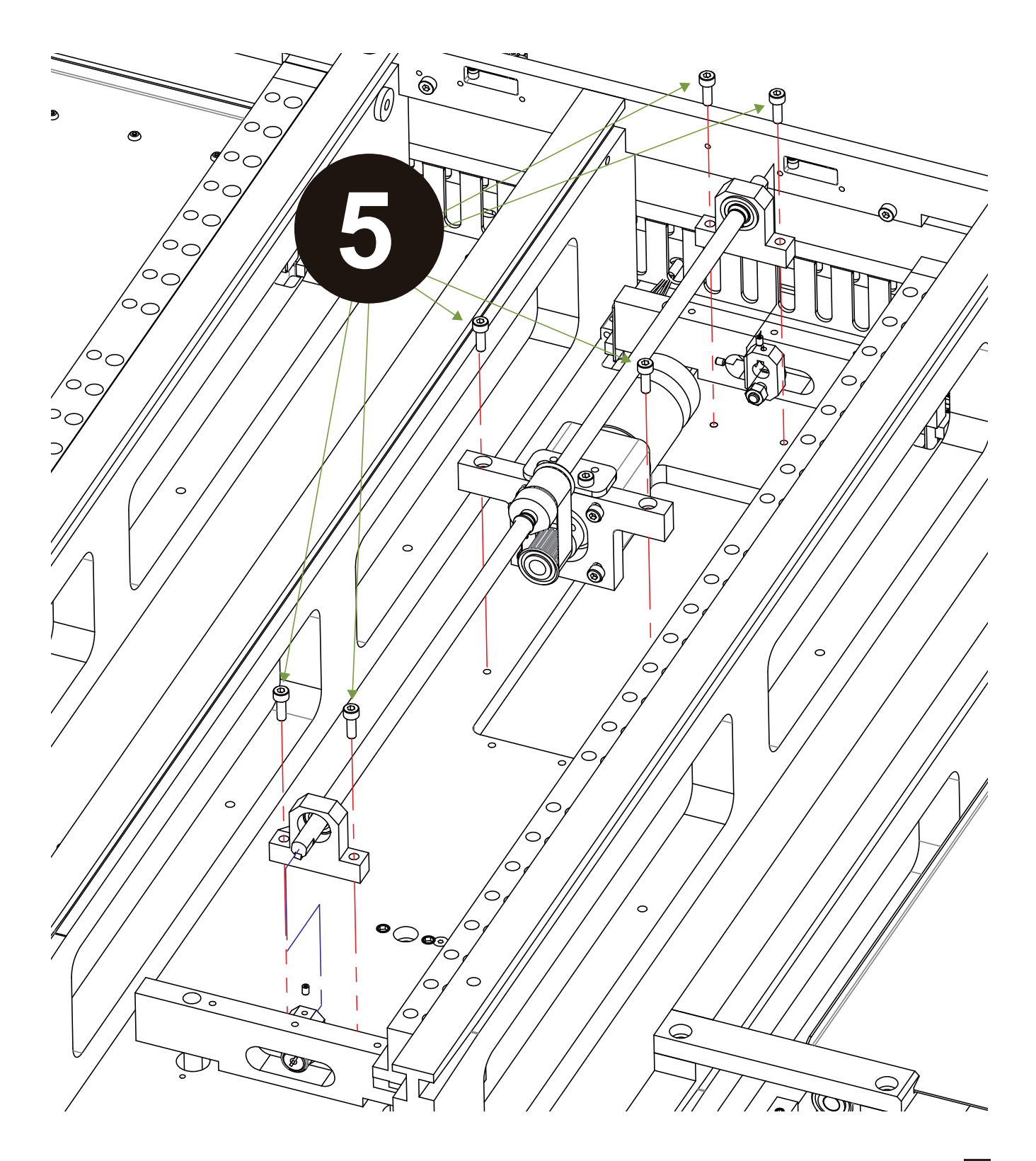

- 6. Screws off the 4 fixing screws (3mm hex wrench) of the elevator motor and the 2 screws (1.5mm hex wrench) of the timing wheel, and then detach the elevator motor from the machine.
- 7. Install a new elevator motor.
- 8. Attach the timing belt and the timing wheel on the elevator motor.
- 9. Attach the transmission axle and eccentric wheel in order.
- 10. Plug in the power connection of the elevator motor.
- 11. The replacement of the elevator motor is finished.

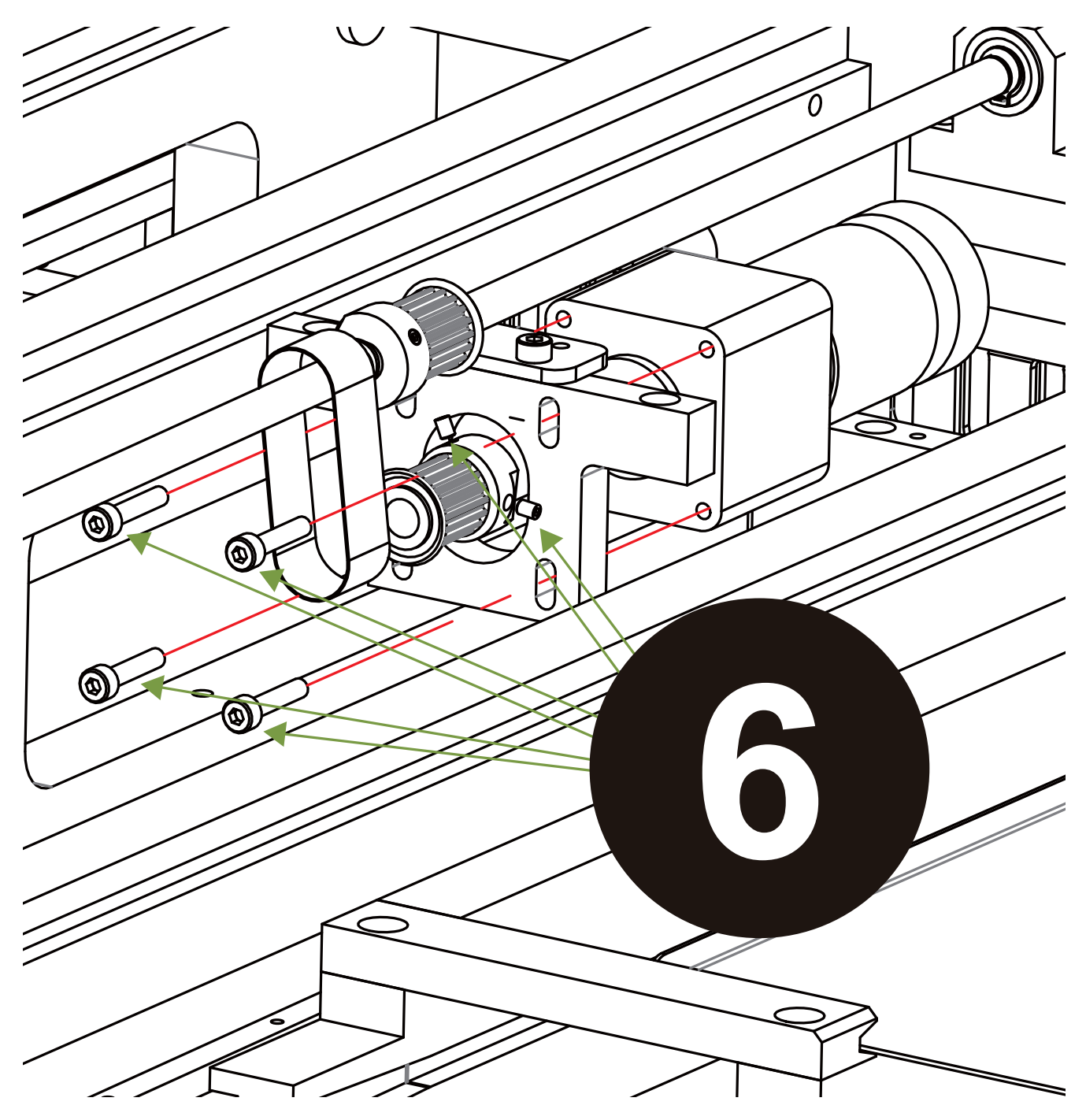

## **Replace Shutter motor**

- 1. Please make sure the power supply of the machine is cut off.
- 2. Disconnect the power connection of the Shutter motor.
- 3. Screw off the 5 screws (2mm hex wrench) of the sheet metal of the top shutter.

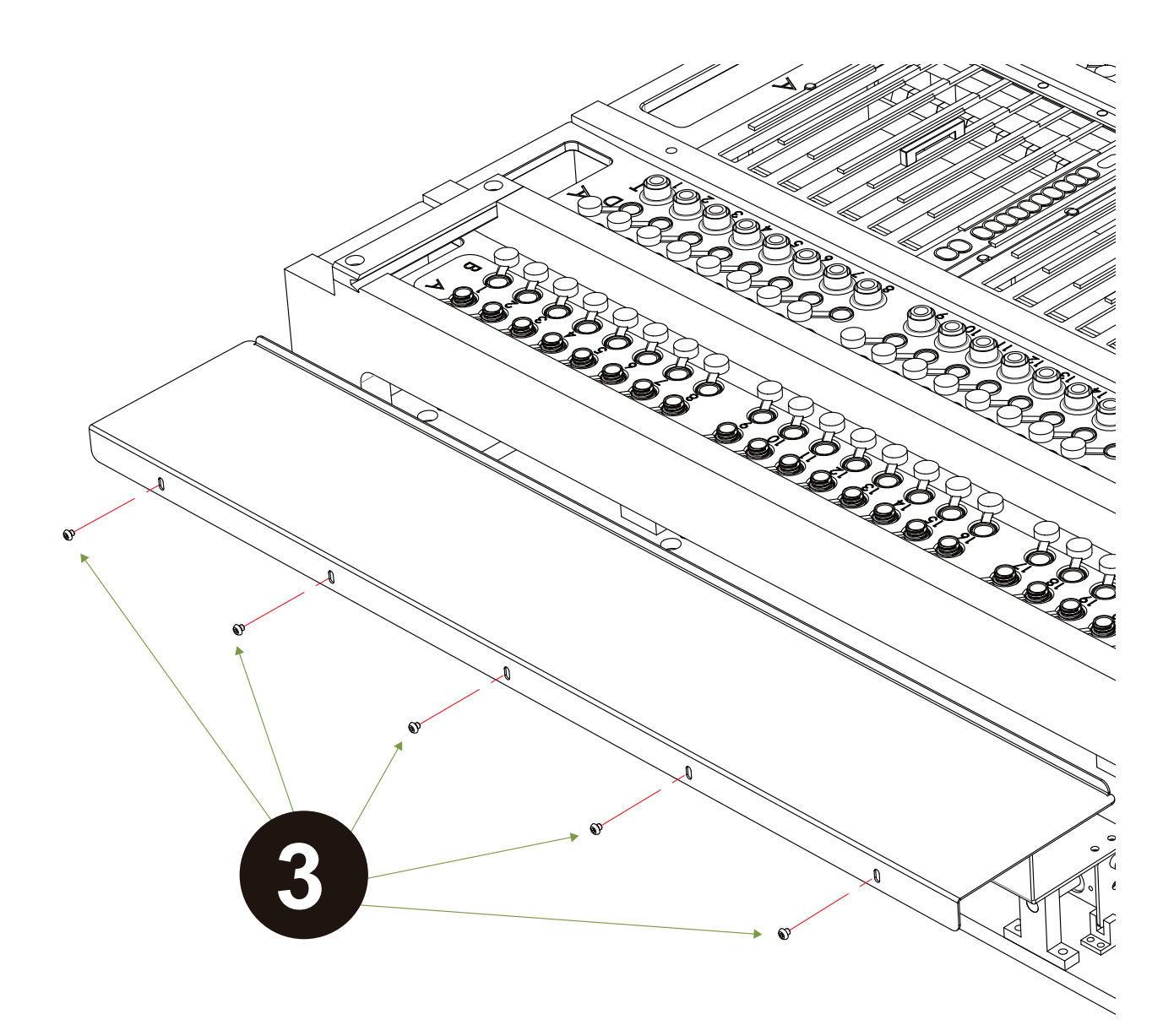

| Issued By: RBC Bioscience Corp. | MagCore HF48 Service Manual | Revised: February, 2014 | Ver. 2014-2 |
|---------------------------------|-----------------------------|-------------------------|-------------|
|                                 | 5                           |                         |             |

4. Screw off the 12 screws (2.5mm hex wrench (8 screws), and 3mm hex wrench (4 screws)) of the slide L sheet metal of the Shutter.

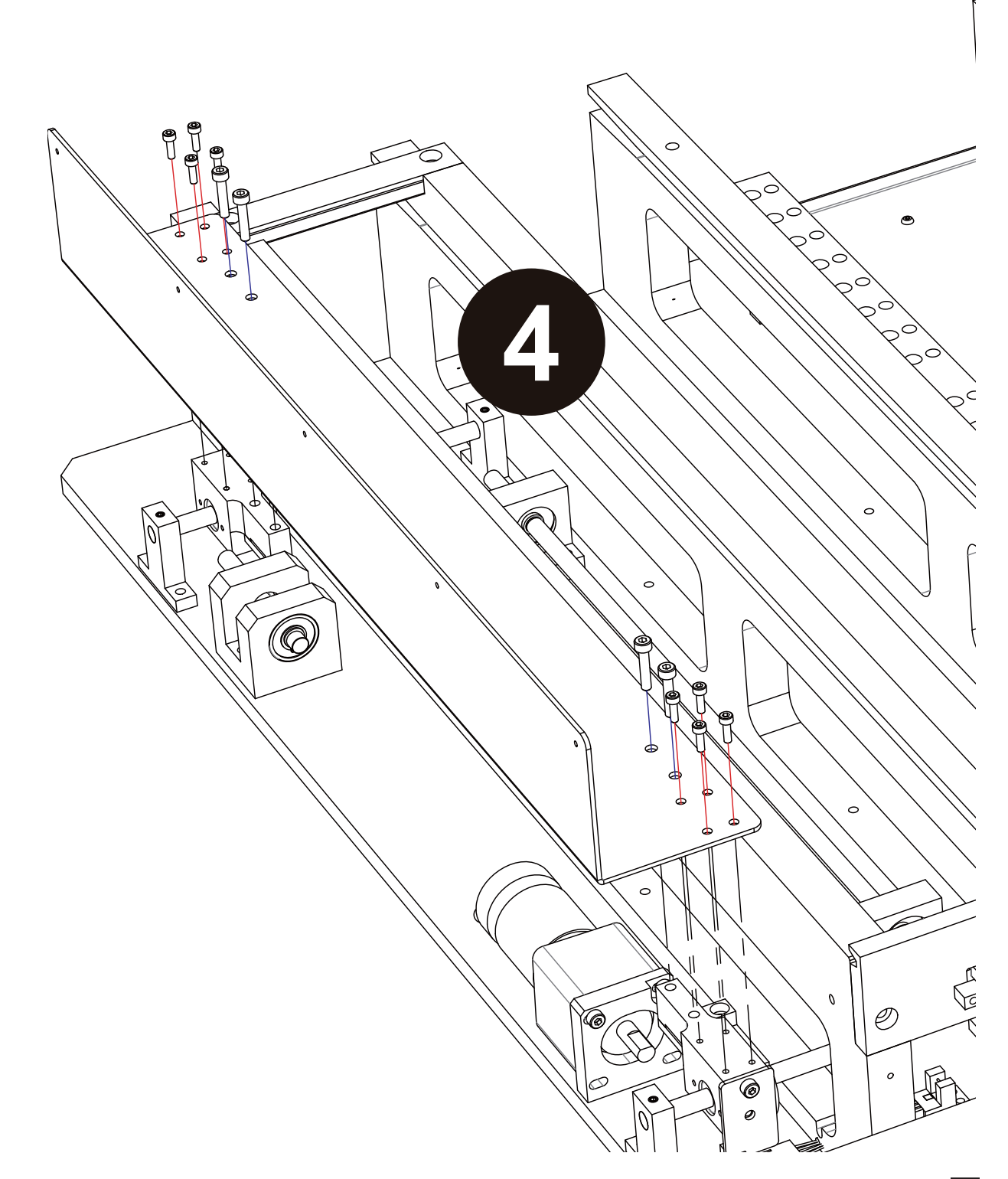

- 5. Screw off the 4 screws (3mm hex wrench) of the base of the Shutter motor and the 2 screws (2mm hex wrench) of the timing wheel.
- 6. Install a new Shutter motor.
- 7. Attach the timing belt on the Shutter motor.
- 8. Push the Shutter motor backward and fasten the screws on the side of the Shutter motor.
- 9. Attach the sheet metal mask on the machine in order.
- 10. Plug in the power plug of the Shutter motor.
- 11. The replacement of the Shutter motor is finished.

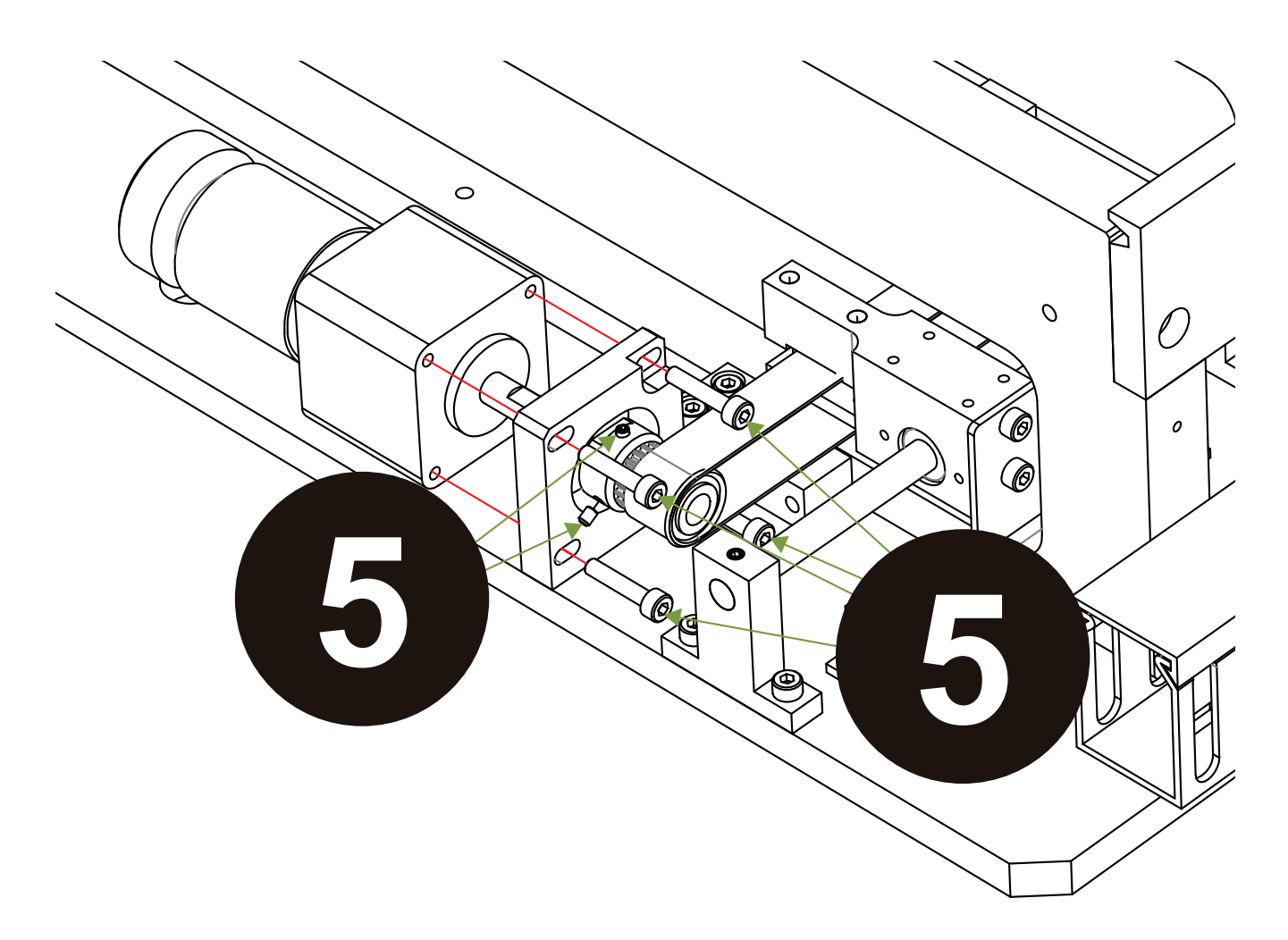

## **Replace Shutter timing belt**

- Please make sure the power supply of the machine is cut off.
  Disconnect the power connection of the Shutter motor.
- 3. Screw off the 5 screws (2mm hex wrench) of the sheet metal of the top shutter.

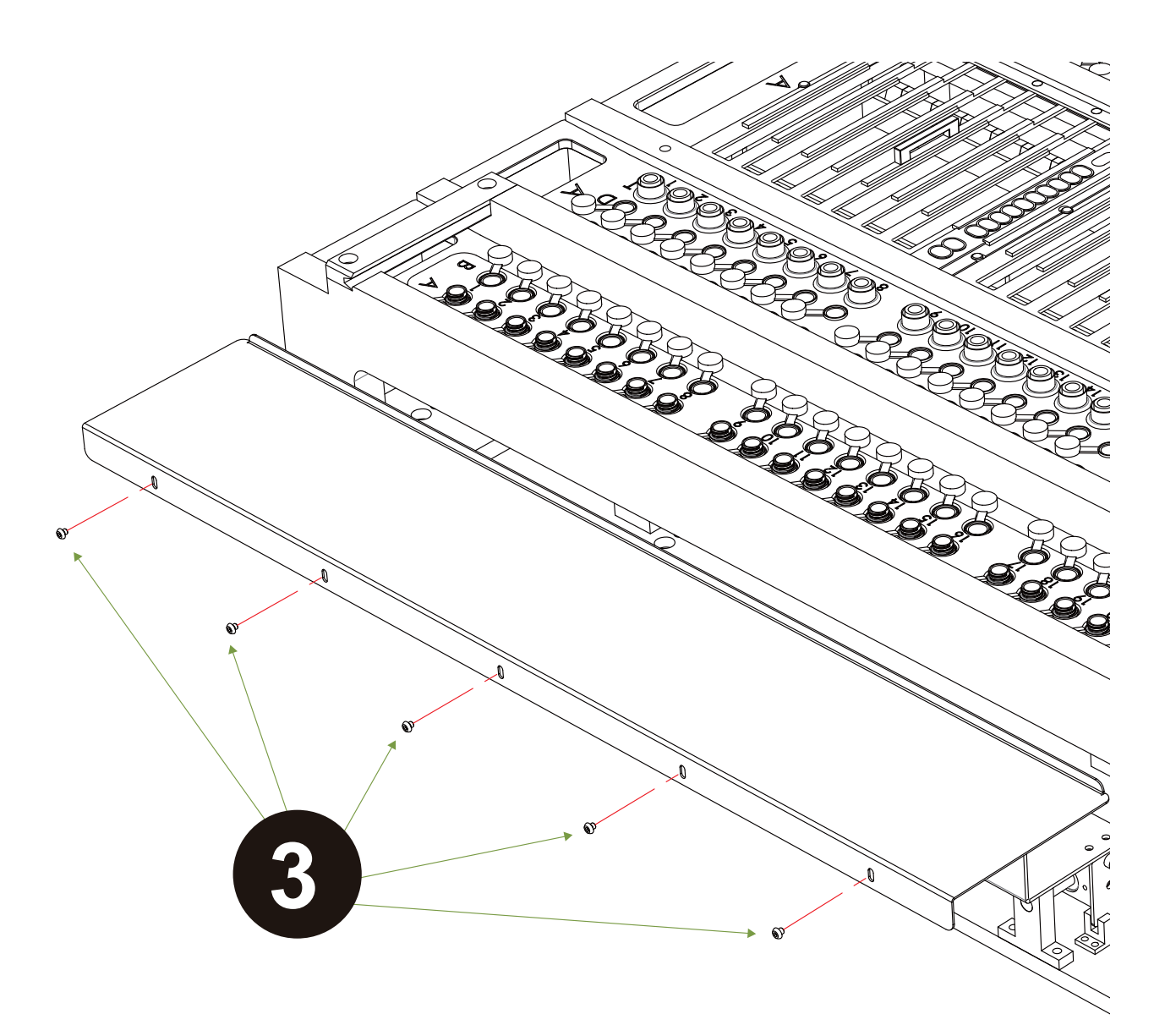

| Issued By: RBC Bioscience Corp. | MagCore HF48 Service Manual | Revised: February, 2014 | Ver. 2014-2 |
|---------------------------------|-----------------------------|-------------------------|-------------|
|---------------------------------|-----------------------------|-------------------------|-------------|

4. Screw off the 12 screws (2.5mm hex wrench (8 screws), and 3mm hex wrench (4 screws)) of the slide L sheet metal of the Shutter.

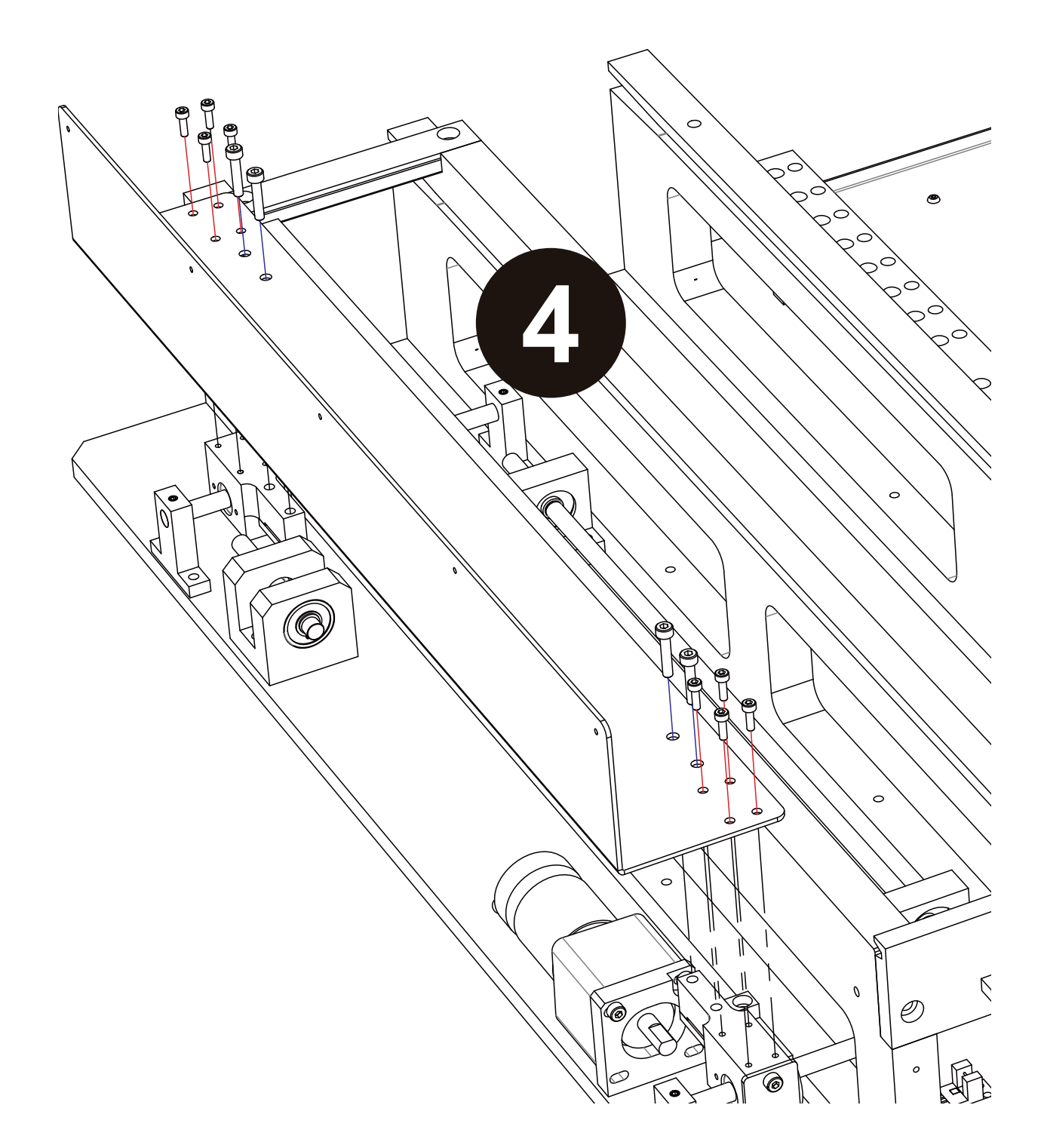

| Issued By: RBC Bioscience Corp. | MagCore HF48 Service Manual | Revised: February, 2014 | Ver. 2014-2 |
|---------------------------------|-----------------------------|-------------------------|-------------|
|---------------------------------|-----------------------------|-------------------------|-------------|

5. Screw off the 4 screws (3mm hex wrench) of the base of the Shutter motor and the 2 screws (2mm hex wrench) of the timing wheel.

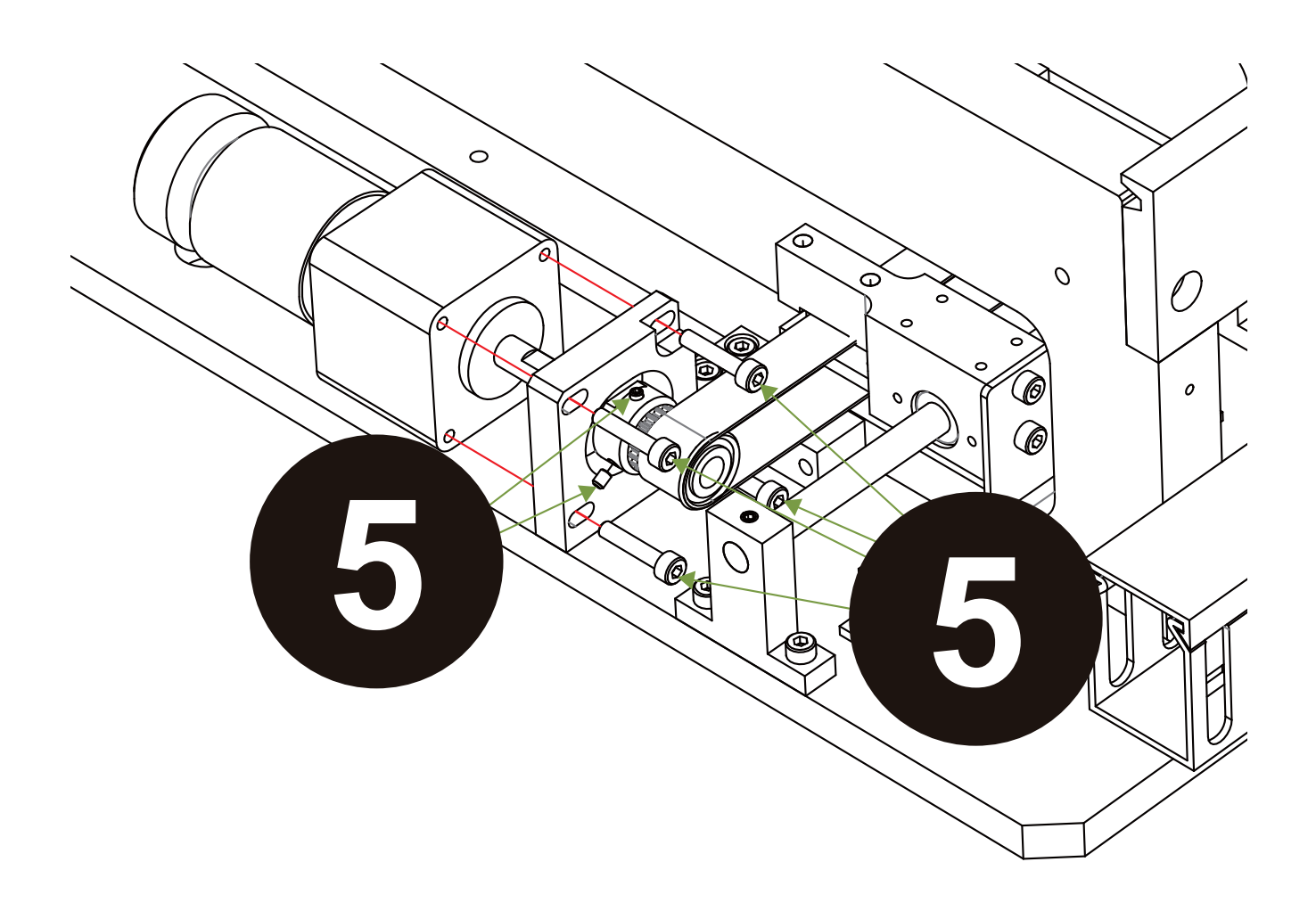

- 6. Screw off the 2 screws (3mm hex wrench) of the base of the axle bearing at the other end of the Shutter and the 2 screws (2mm hex wrench) of the timing wheel.
- 7. Install a new timing belt.
- 8. Push the fixing base of the axle bearing of the Shutter backward and fasten the screws.
- 9. Push the Shutter motor backward and fasten the screws at the side of the Shutter motor.
- 10. Attach the sheet metal mask on the machine in order.
- 11. Plug in the power plug of the Shutter motor.
- 12. The replacement of the Shutter belt is finished.

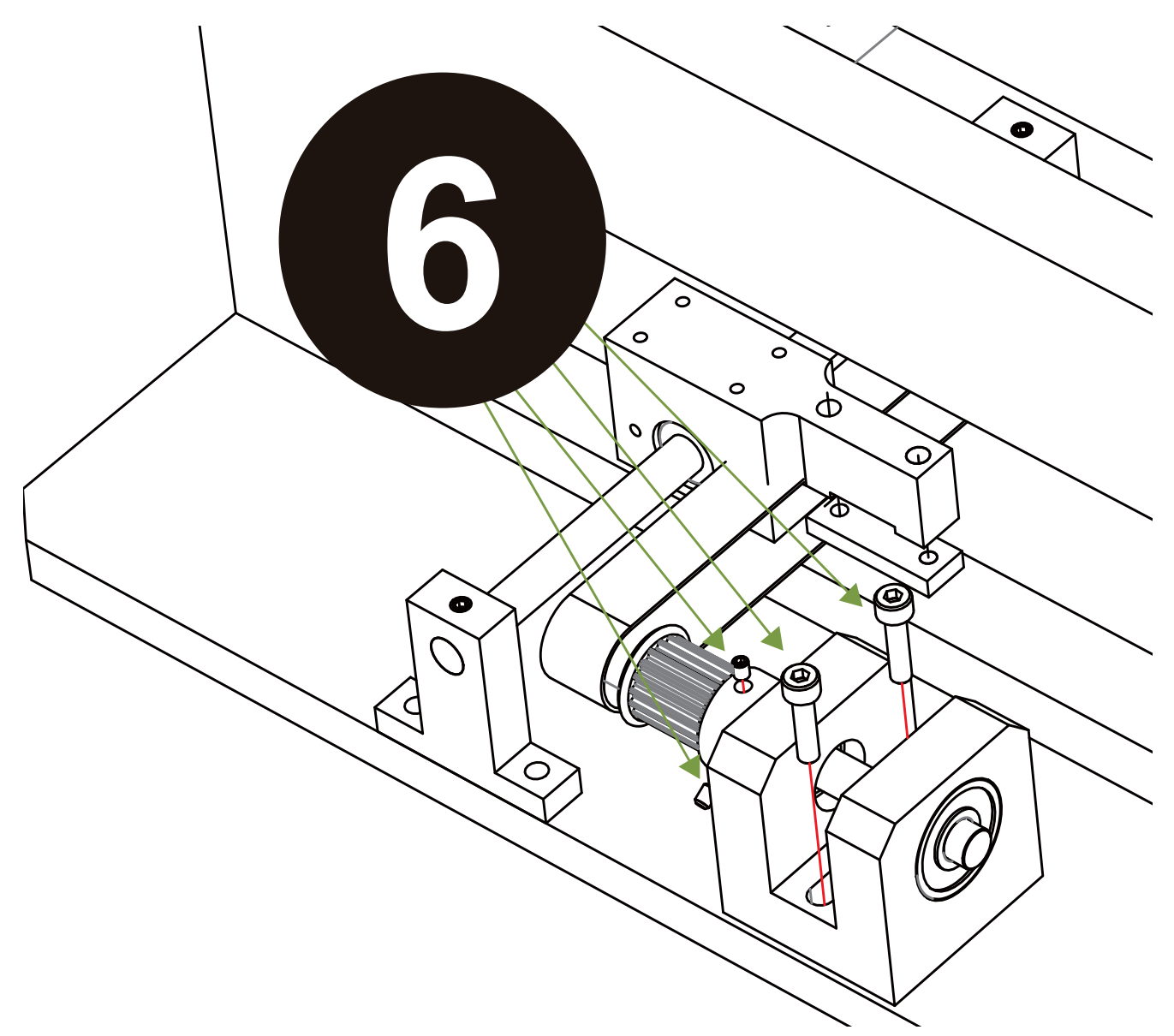

## Replace ejector rod module

1. Screw off the 20 screws (2.5mm hex wrench) of the masks at the both sides of the Piston module.

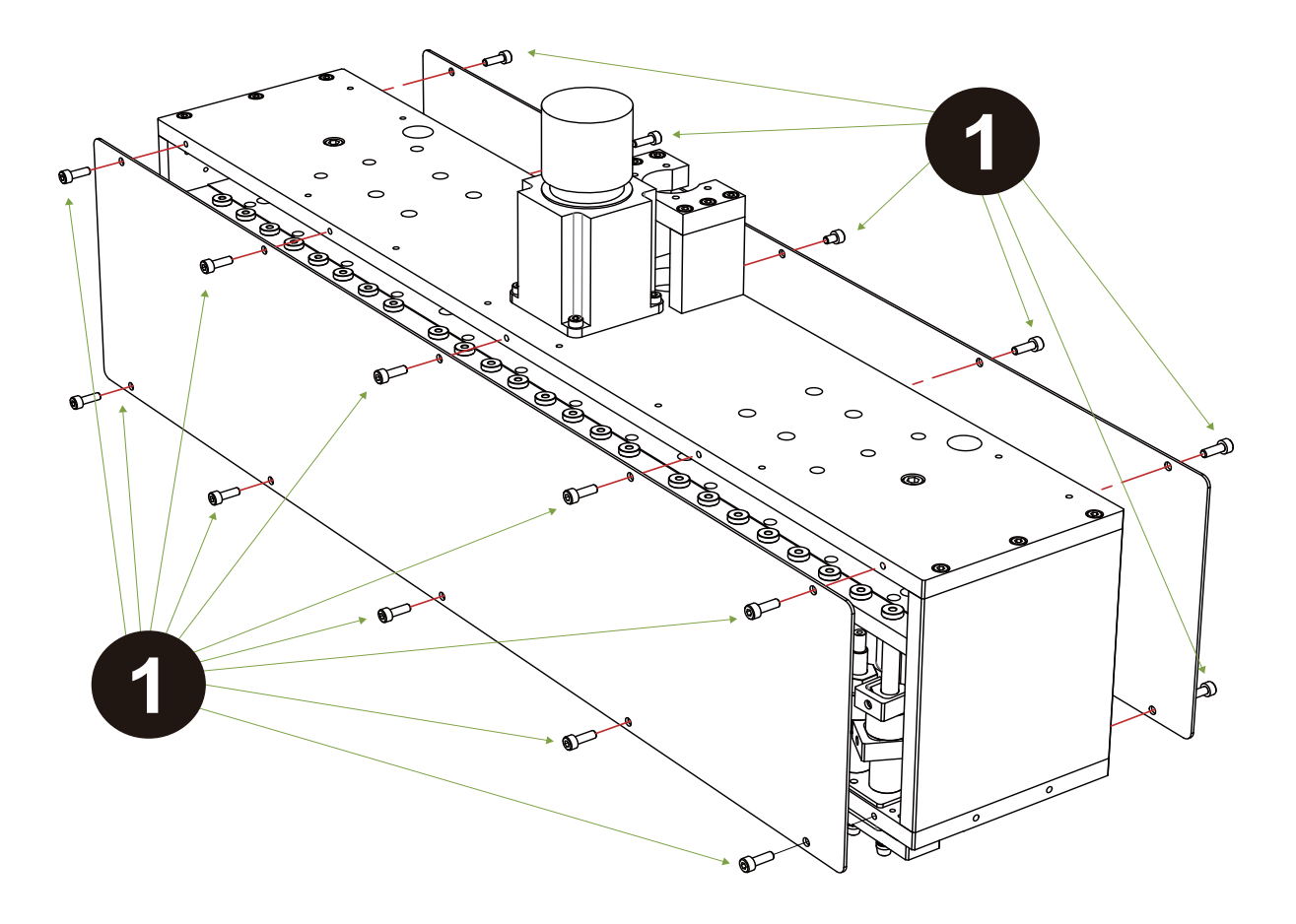
- 2. Screw off the screws (2.5mm hex wrench) above the 4 guide posts of the ejector rod. Note that the springs, screws and pads may bound off the machine.
- 3. Move the old ejector rod module down to detach it from the machine.
- 4. Replace the old one ejector rod module with a new one. Please move the new ejector rod module up from the bottom of the Piston module to install it.
- 5. Attach the springs, screws and pads in order.
- 6. The replacement of the ejector rod module is finished.

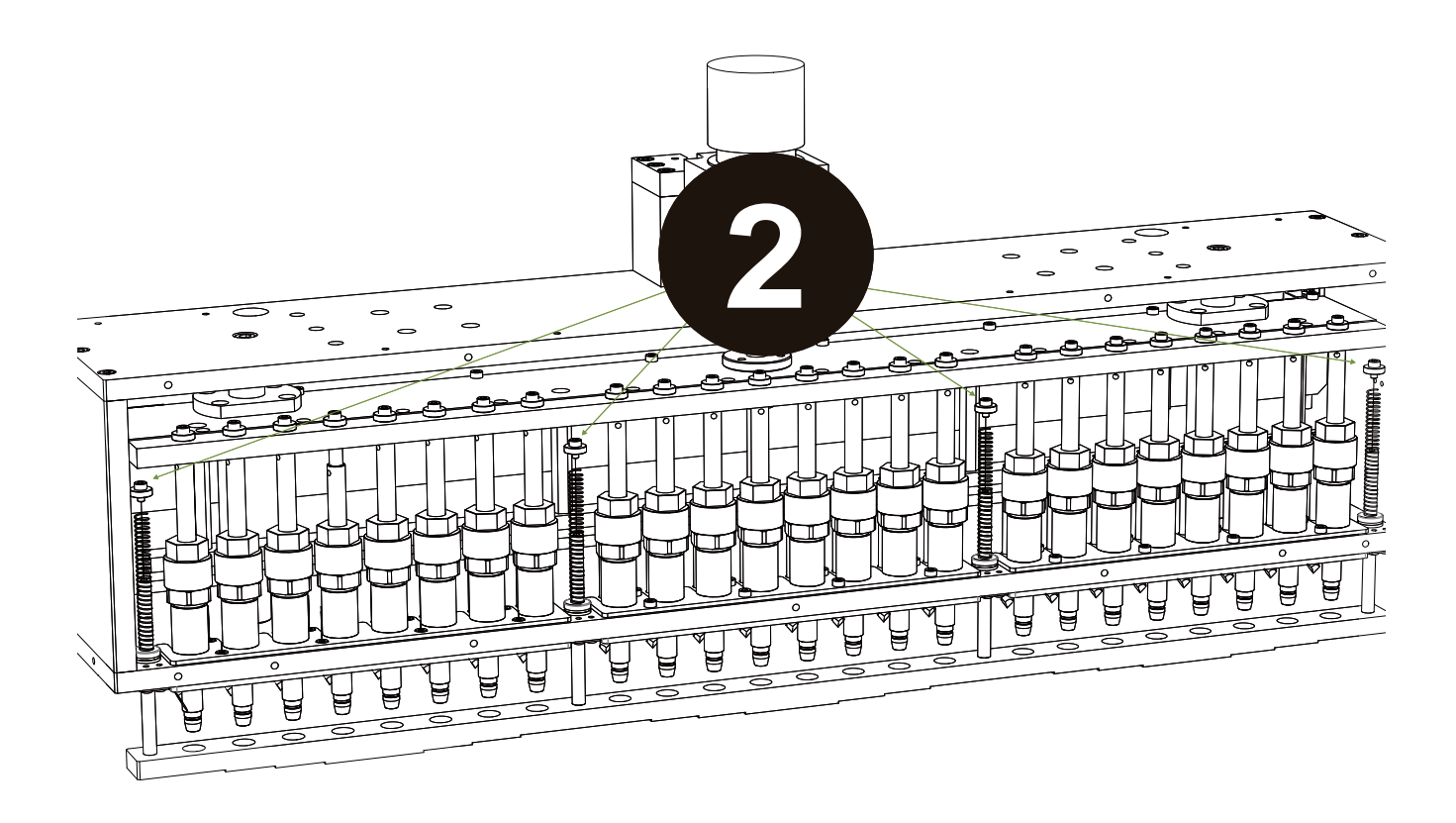

# **Replace Piston**

1. Screws off the screws of the masks at the both sides of the Piston module.

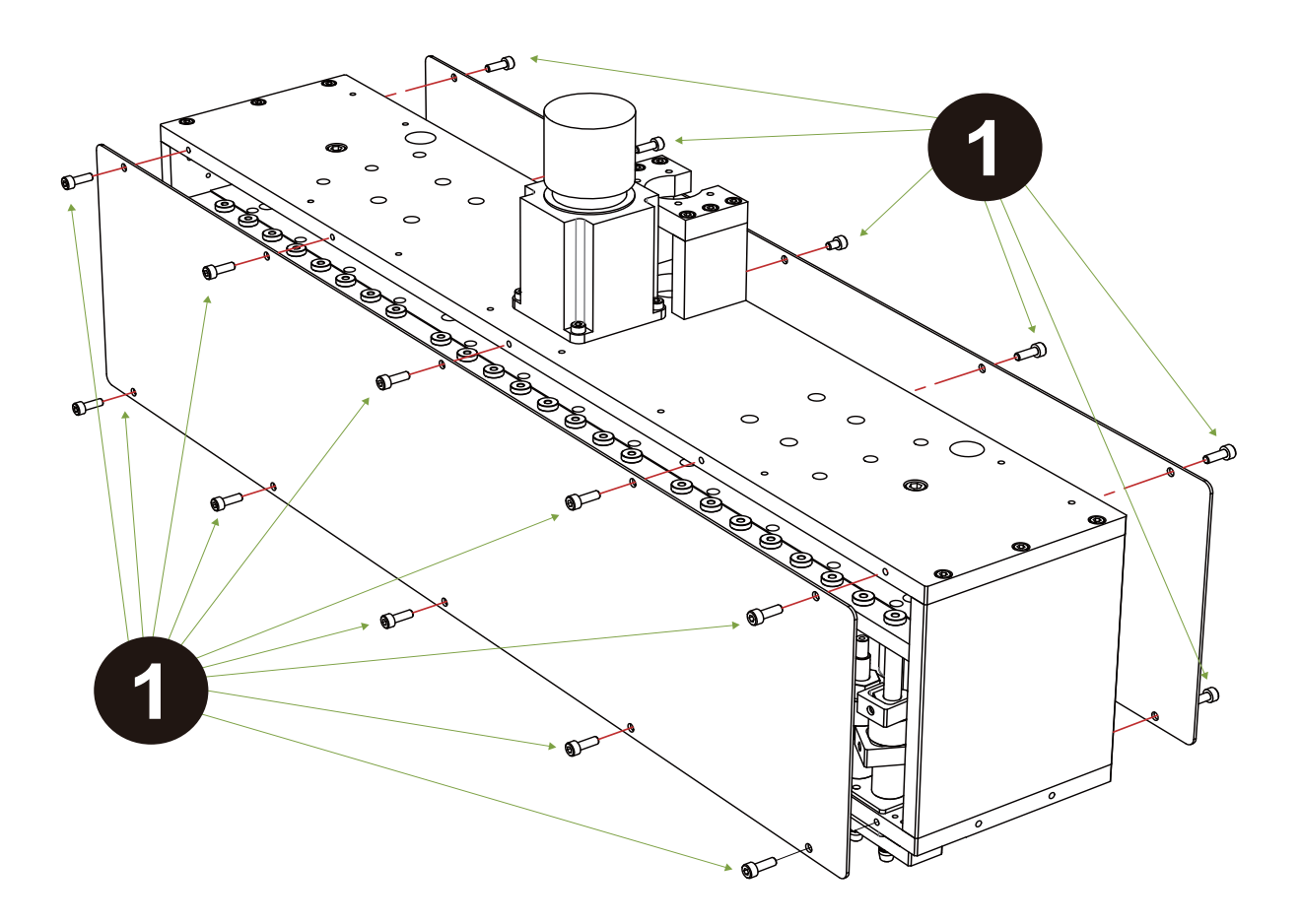

| Issued By: RBC Bioscience Corp. | MagCore HF48 Service Manual | Revised: February, 2014 | Ver. 2014-2 |
|---------------------------------|-----------------------------|-------------------------|-------------|
|---------------------------------|-----------------------------|-------------------------|-------------|

- Push the V-axis down with your hands.
  Screws off the 8 screws (2.5mm hex wrench) of the assistant costal plate at the rear of the Piston module.

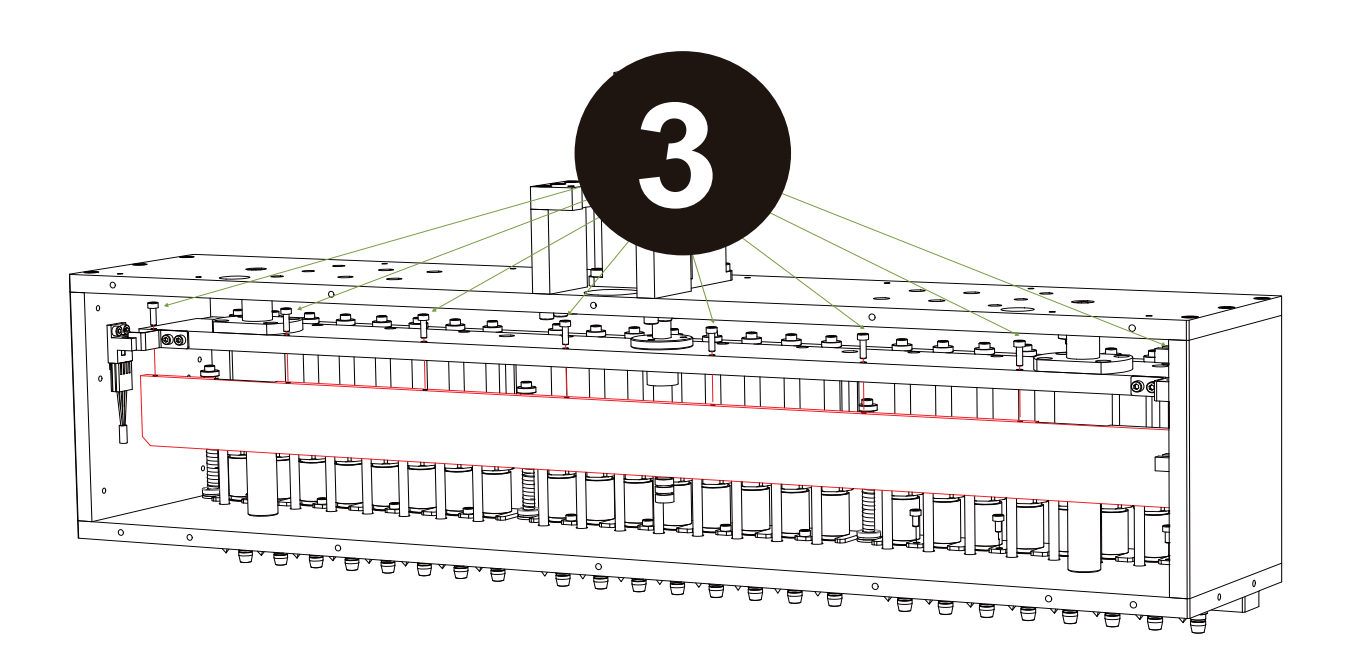

4. Screws off the 8 screws of the fixing pad of the Piston module (4 screws at the inner side (2.5mm hex wrench), and 4 screws at the outer side ((special) 2.5mm hex wrench)).

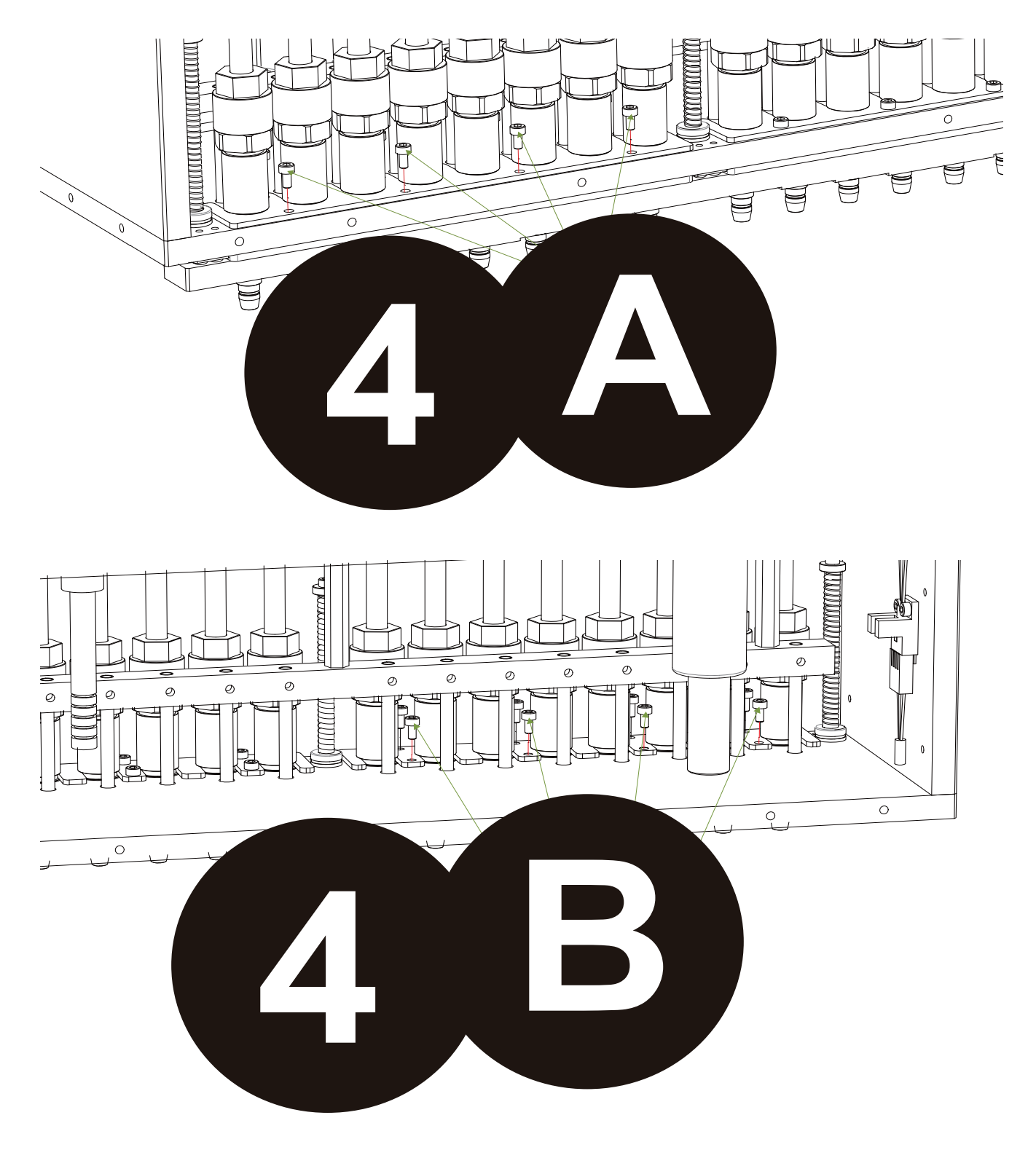

5. Detach the fixing pad from the machine.

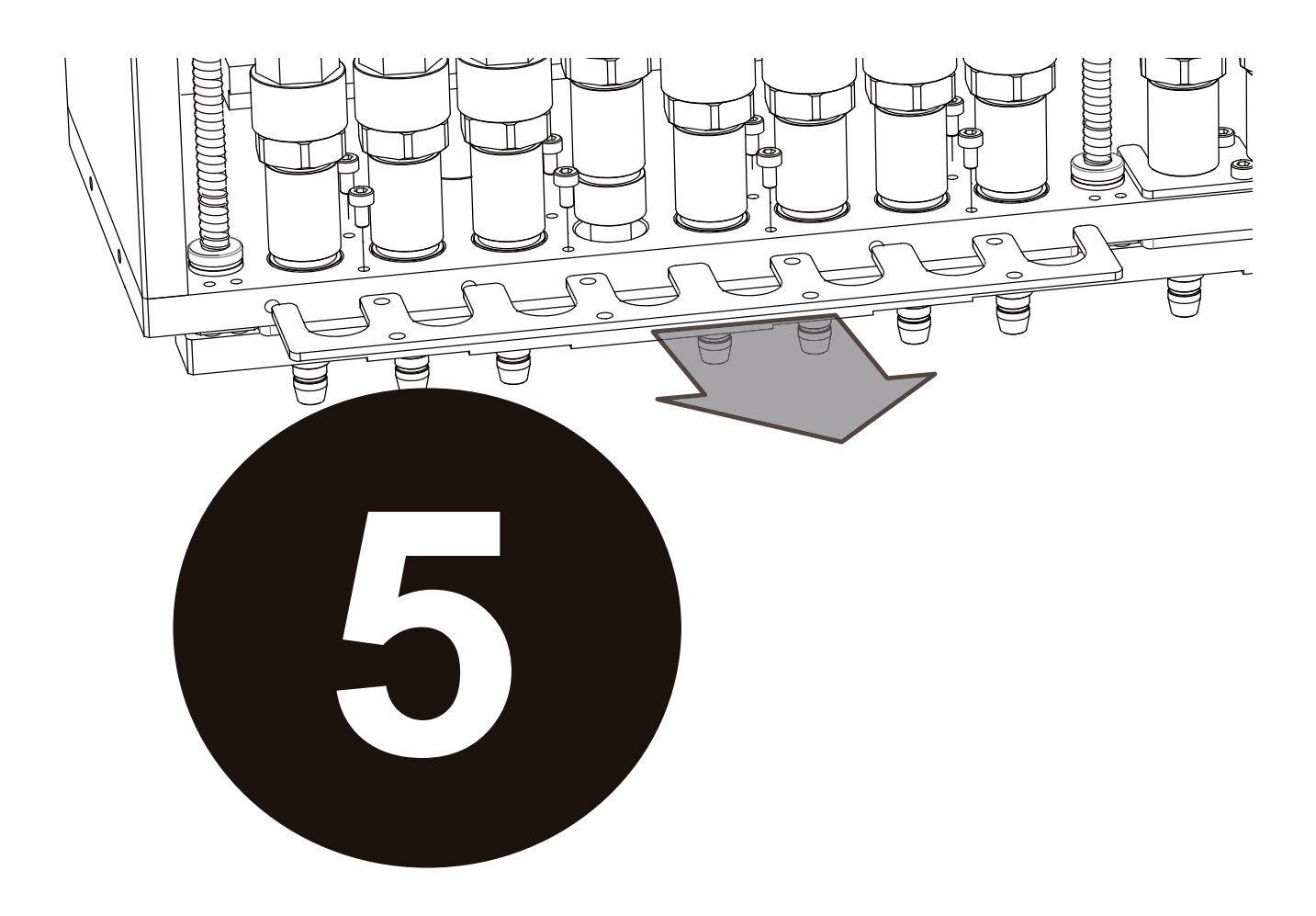

- 6. Insert a 2mm hex wrench into the hole and screw off the fixing screws (2.5mm hex wrench) to replace the damaged Piston with a new one.
- 7. Fasten the 8 screws (4 screws at the inner side, and 4 screws at the outer side) of the fixing pad of the Piston module.
- 8. Fasten the screws of the assistant costal plate at the rear of the Piston module.
- 9. Attach the protection covers on the both sides of the Piston module.
- 10. After the replacement is finished, please perform "Test the smooth of picking up the TIP" and "TIP leakage test".

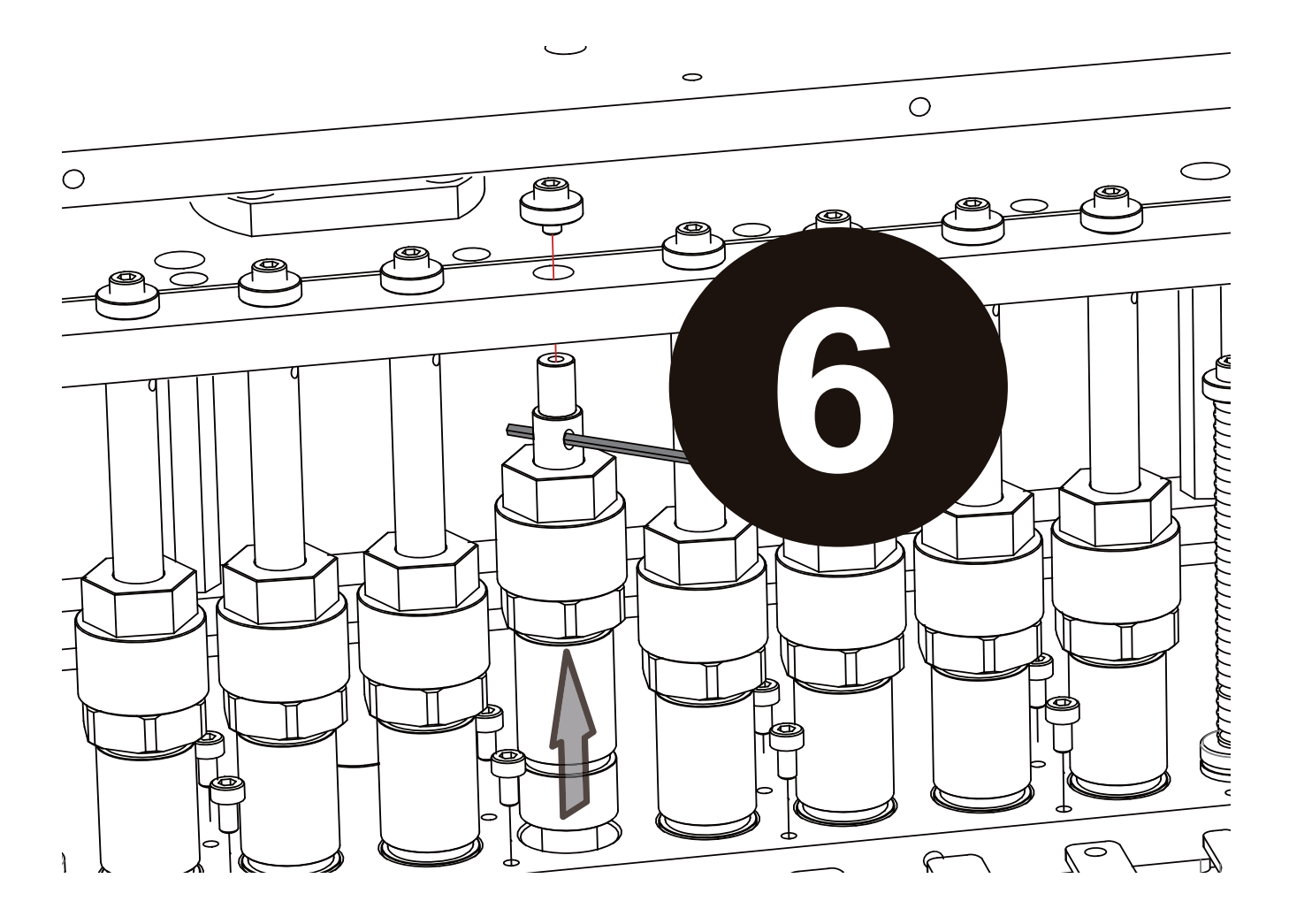

# Replace heater module

- 1. Please make sure the power supply of the machine is cut off.
- 2. Open the maintenance cover at the rear of the machine.
- 3. Detach the temperature probe of the heater module from the machine (10mm wrench).

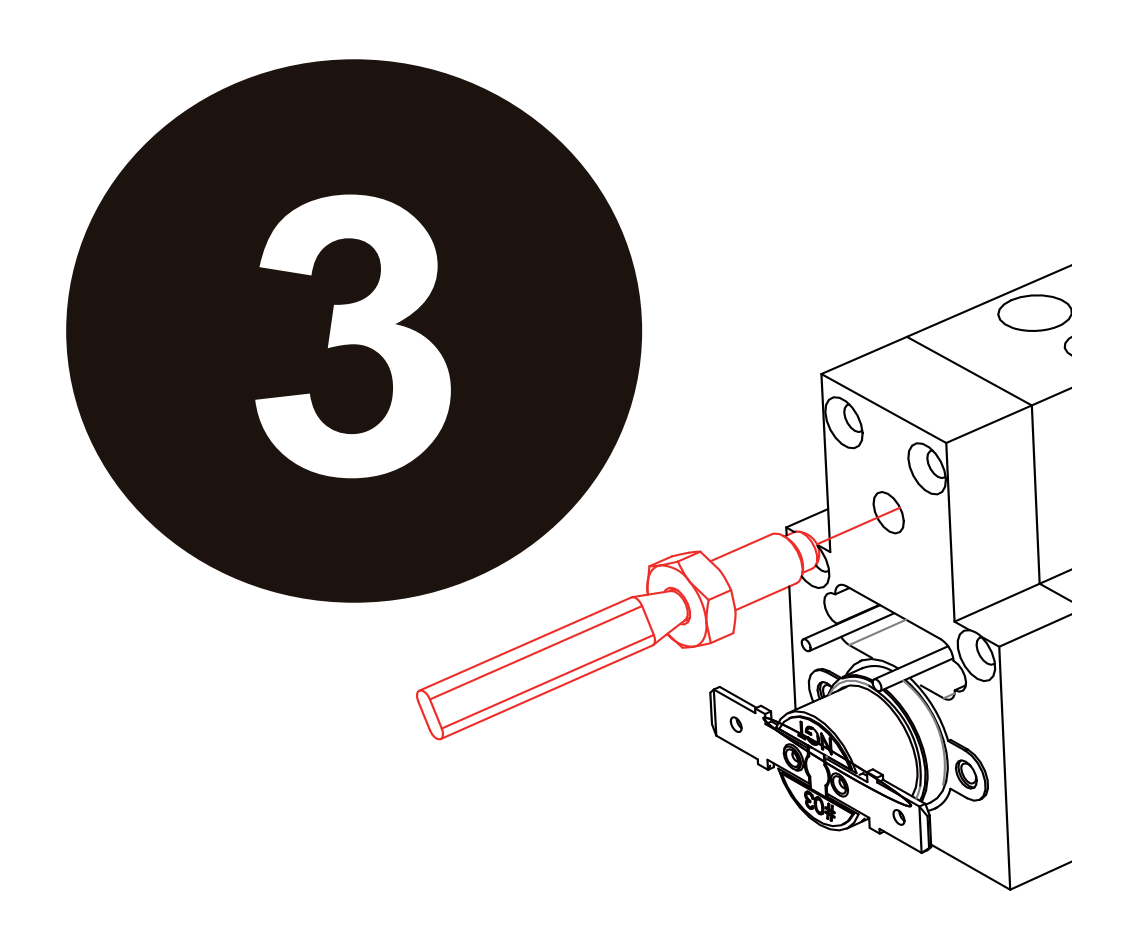

4. Detach the connection wires of the heater from the machine.

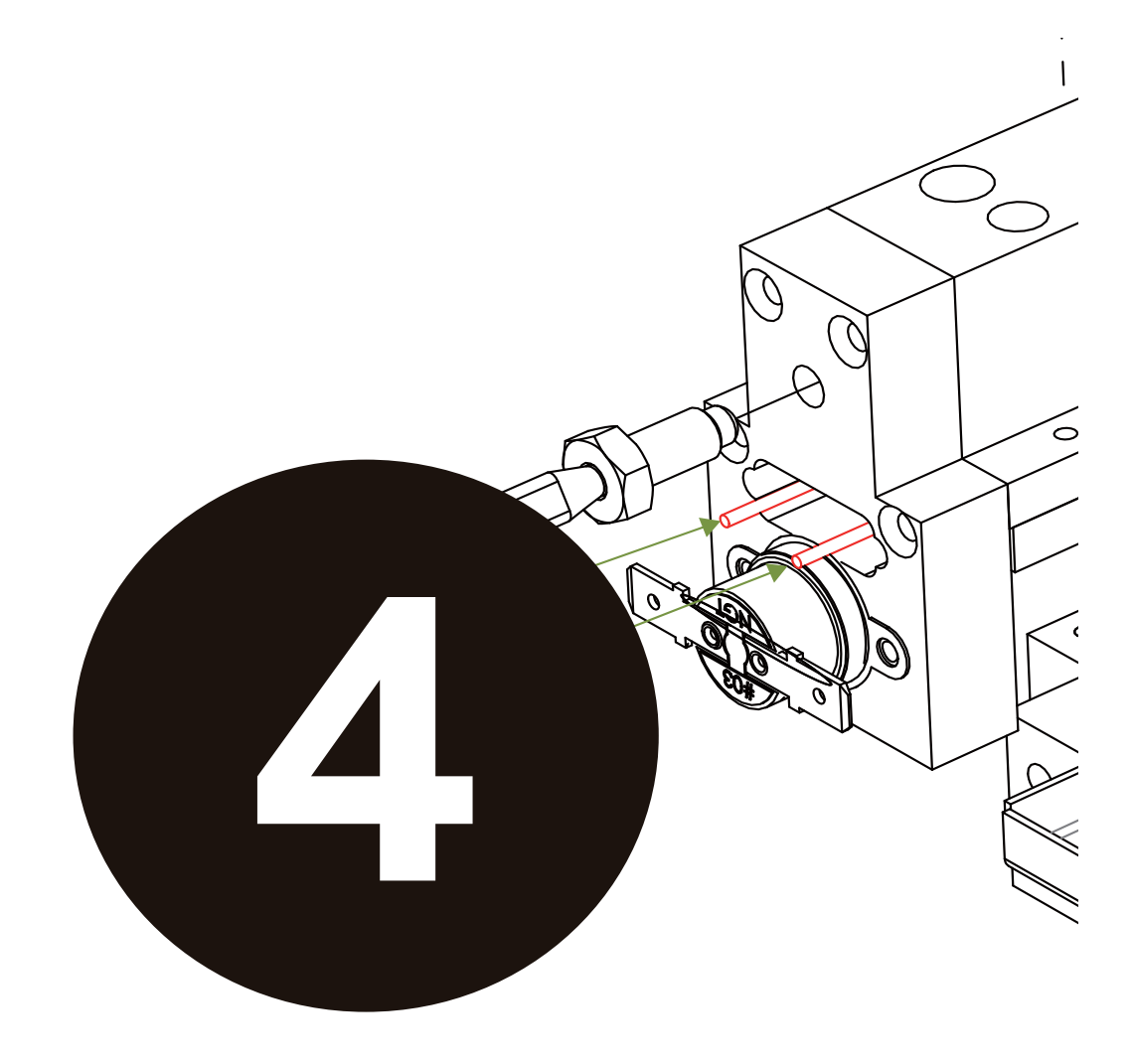

5. Detach the wires of the protection switch of the heater from the machine.

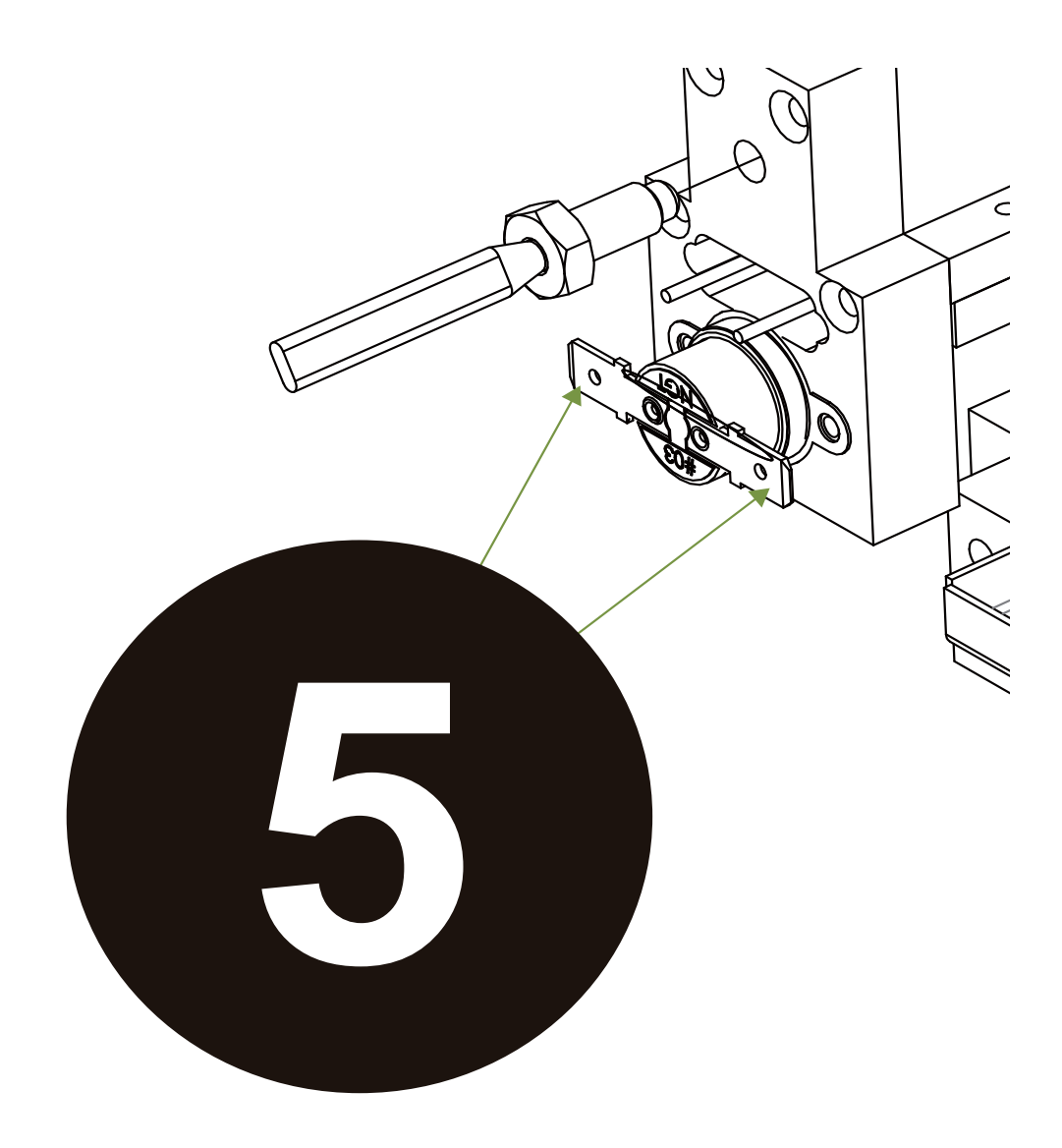

| Issued By: RBC Bioscience Corp. | MagCore HF48 Service Manual | Revised: February, 2014 | Ver. 2014-2 |
|---------------------------------|-----------------------------|-------------------------|-------------|
|---------------------------------|-----------------------------|-------------------------|-------------|

- 6. Screw off the 4 screws (2.5mm hex wrench) above the heater module.
- Screw off the fixing screws of the heater module and replace it with a new one.
  The replacement of the heater module is finished.

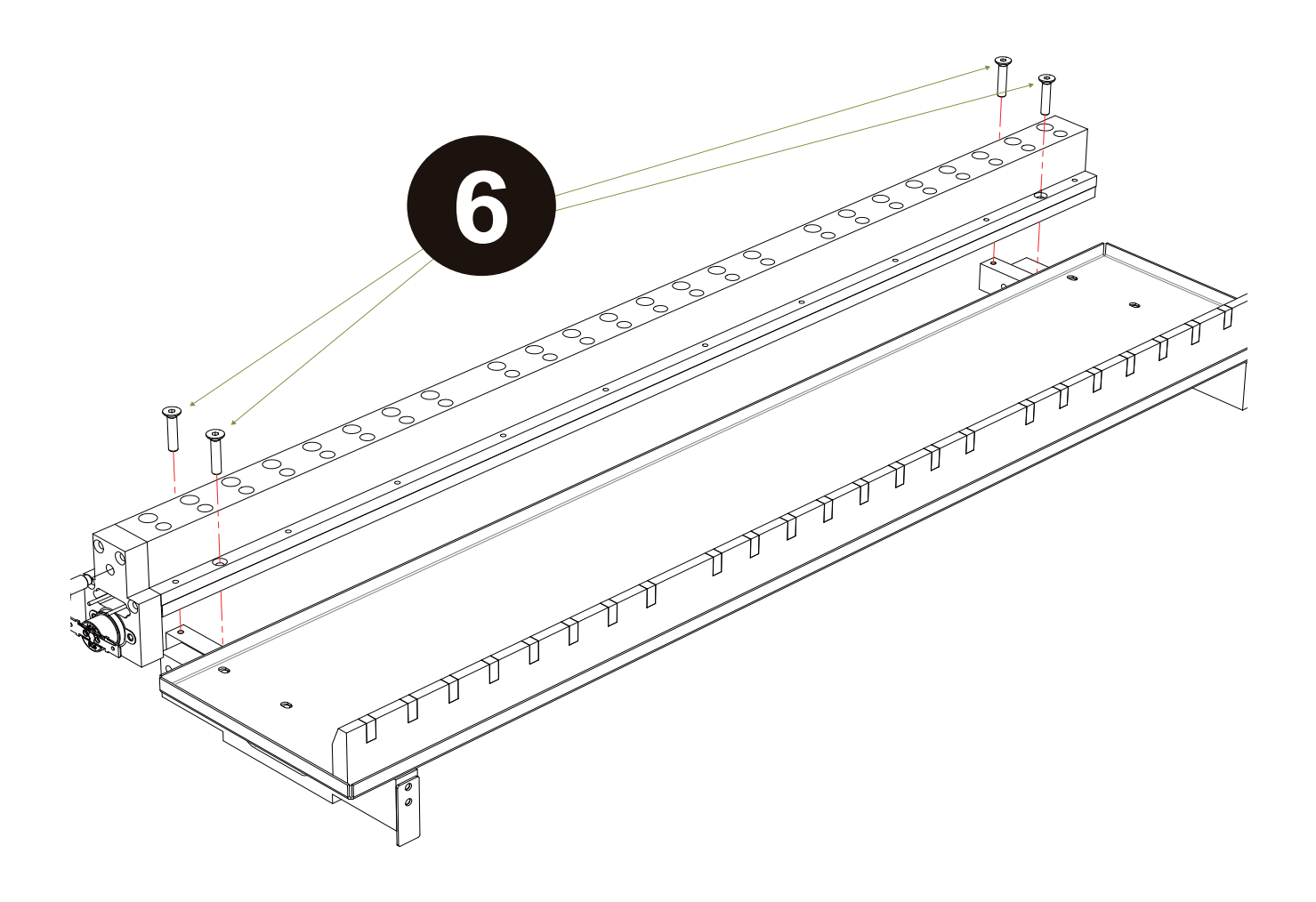

### Replace the nitrogen cylinders of the top cover

- 1. Please make sure the power supply of the machine is cut off.
- 2. Open the top cover.
- 3. Screw off the screws (5mm hex wrench) of the cylinder above the top cover.
- 4. Screw off the screws (5mm hex wrench) at the end connected to the machine (You can only replace the nitrogen cylinder for one side at a time).
- 5. Replace the old nitrogen cylinder with a new one.
- 6. Repeat the same steps to replace the nitrogen cylinder at the other side.
- 7. The replacement of the nitrogen cylinders is finished.

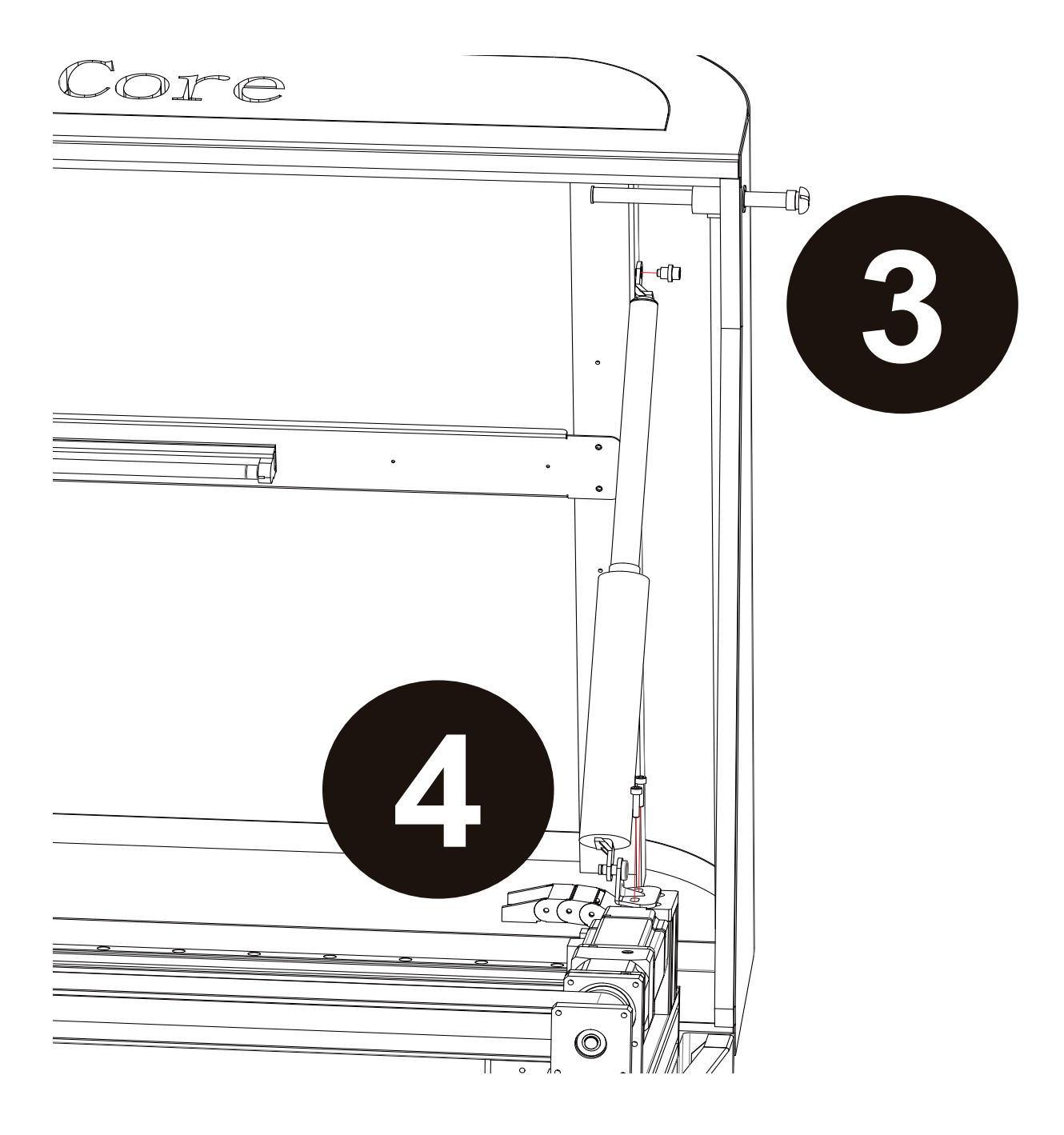

Issued By: RBC Bioscience Corp.

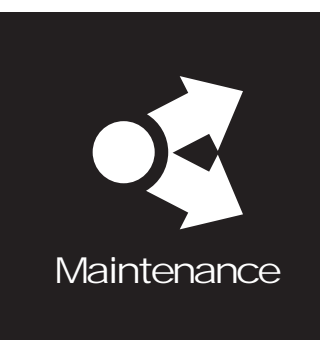

# **Engineering software**

**RBCBioscience** 82

### Software installation

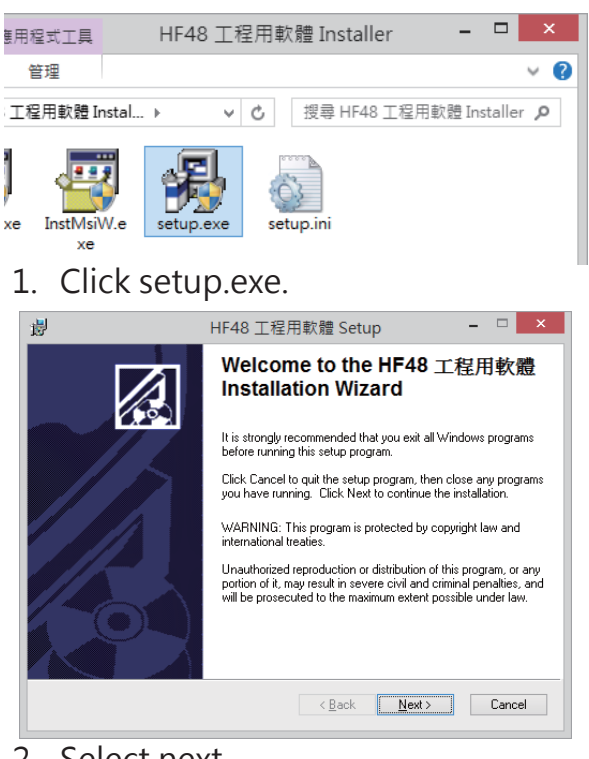

#### 2. Select next.

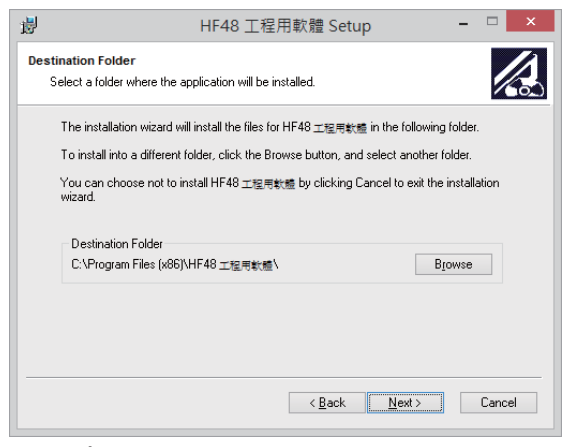

#### 3. Select next.

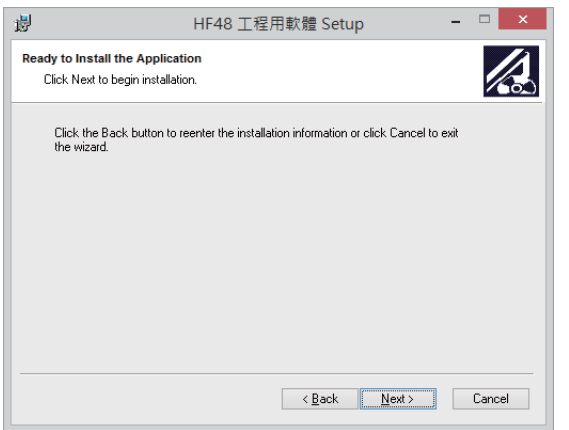

#### 4. Select next.

| 15                 |                                              | HF48 工程用軟體 Setup                                                                                                    | -       |        |
|--------------------|----------------------------------------------|----------------------------------------------------------------------------------------------------|---------|--------|
| Updating<br>The fe | System<br>atures you selected are            | e currently being installed.                                                                                            |         |        |
|                    | Writing system regist<br>Key: Writing system | tıy values<br>registry values, Name: , Value:                                                                           |         |        |
|                    |                                              |                                                                                                    | [       | Cancel |
|                    |                                              |                                                                                                    |         |        |
| 谩                  |                                              | HF48 工程用軟體 Setup                                                                                                    | -       | □ ×    |
| ġ                  |                                              | HF48 工程用軟體 Setup<br>HF48 工程用軟體 has bee<br>successfully installed.<br>Click the Finish button to exit this installation. | -<br>en |        |

5. The installation is finished.

4

 $\rightarrow$  " Test home value" for the information

图图

Not here

ħ

窜脑管理

檔案(E) 動作(A) 檢視(V) 說明(H)

---▋ 通用序列匯流排控制器 🖌 🖤 連接埠 (COM 和 LPT) 🖤 印表機連接埠 (LPT1) 🖗 通訊連接埠 (COM1) 🦤 通訊連接埠 (COM2) ▷ 🖉 滑鼠及其他指櫄裝置

🗢 🔿 🖬 💼 🖄

軟體裝置 

📑 電腦 💵 監視器

# Test home distance

- 1. Please refer to "Installation" about the pre-steps.
- 2. Turn on the power.

Detach the RS232 wire from the machine and connect the computer to the PLC wire.

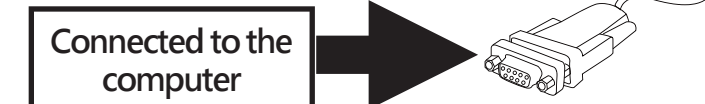

- 3. Connect RS232 to USB to the computer and make sure the connection port number of the USB wire is COM# in the device manager.
- 4. Open the engineering software.
- 5. Change it to the port number of the USB connection wire and turn on the power. Now the connection icon shows "connected".
- 6. Select (6a)  $\lceil AUTO(TAB PAGE) \rfloor \rightarrow \lceil PM operation (item)) \rfloor \rightarrow (6b) \lceil Initinal(Select) \rfloor$  $\rightarrow$  (6c)  $\lceil$  PM Start(Button)  $\rfloor \rightarrow$  (6d) confirm  $\lceil$  reset P2P command  $\rfloor$
- 7. Turn off the power.

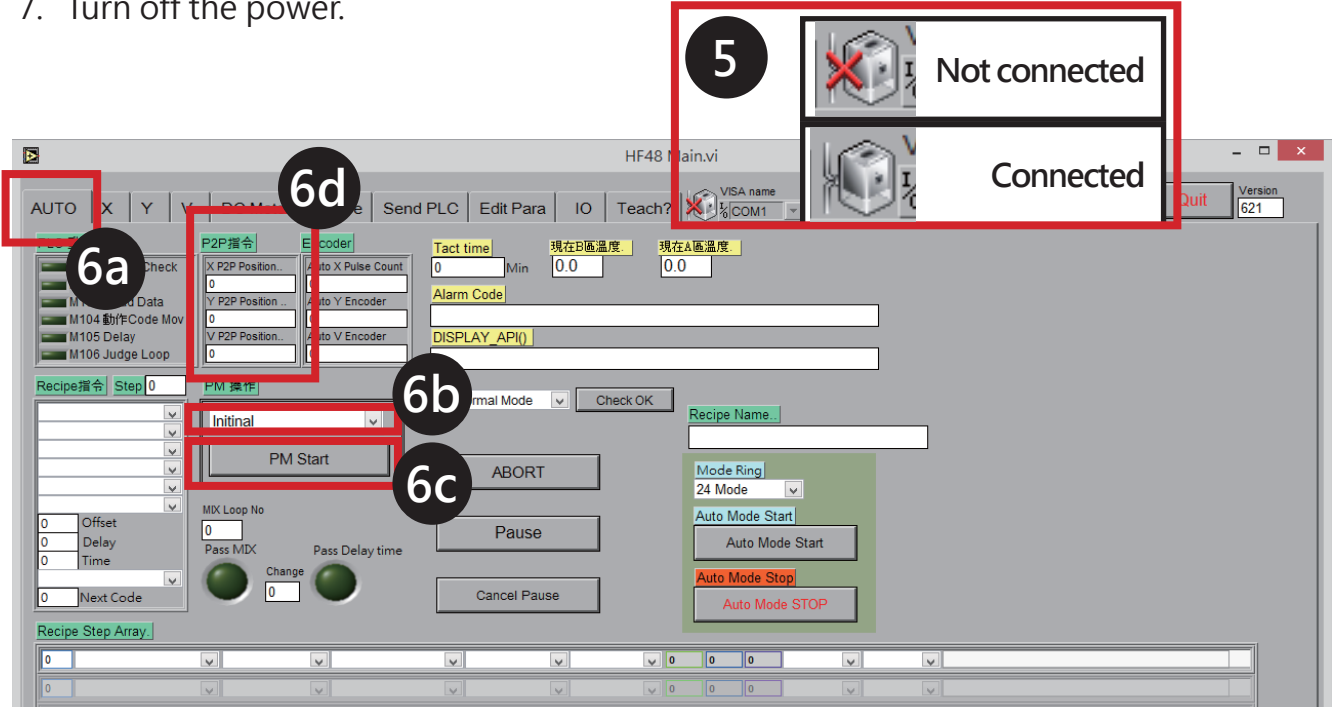

| Issued By: RBC Bioscience Corp. | MagCore HF48 Service Manual | Revised: February,2014 | Ver. 2014-2 |
|---------------------------------|-----------------------------|------------------------|-------------|
|---------------------------------|-----------------------------|------------------------|-------------|

- 8. Move the Piston module to the position of the calibration tool of the operating area A again.
- 9. Turn on the power.
- 10. Select the Y tab in the engineering software  $\rightarrow$  (10a) press HOME button.

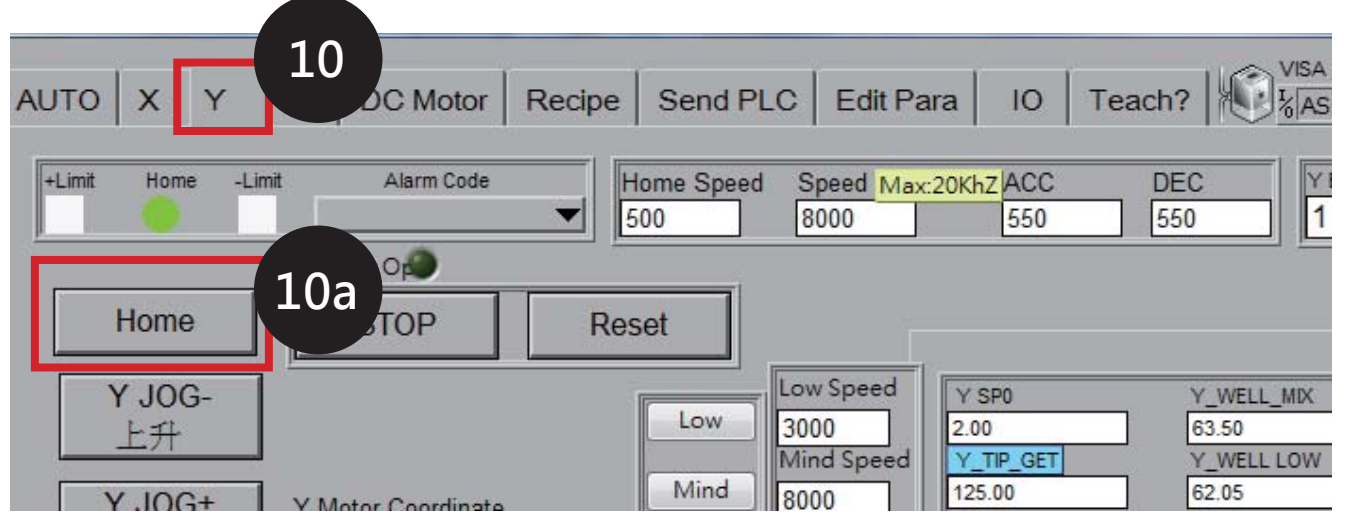

11. Now the Y-axis will move up slowly to measure the distance.

12. Please record the measured values after the measurement is finished.

| Y_WELL_MIX<br>63.50<br>Y_WELL LOW<br>62.05<br>Y_WELL_500<br>54.70<br>X_WELL_750 | Y_MG_BOTTOM<br>64.60<br>Y_MG_RINSE<br>54.00<br>Y_MG_MIX<br>63.35 | 由調機點位展開Y所有點位<br>0.00                              |
|---------------------------------------------------------------------------------|------------------------------------------------------------------|---------------------------------------------------|
| 49.05<br>Y_WELL_1000<br>47.05<br>Y_WELL_HIGH                                    | 63.35<br>Y_EL_RINSE<br>54.00<br>Y_EL_BOTTOM                      | Y Teach Hole to Home Sensor Distance<br>112.47 mm |

13. Select the X tab in the engineering software  $\rightarrow$  (13a) press HOME button.

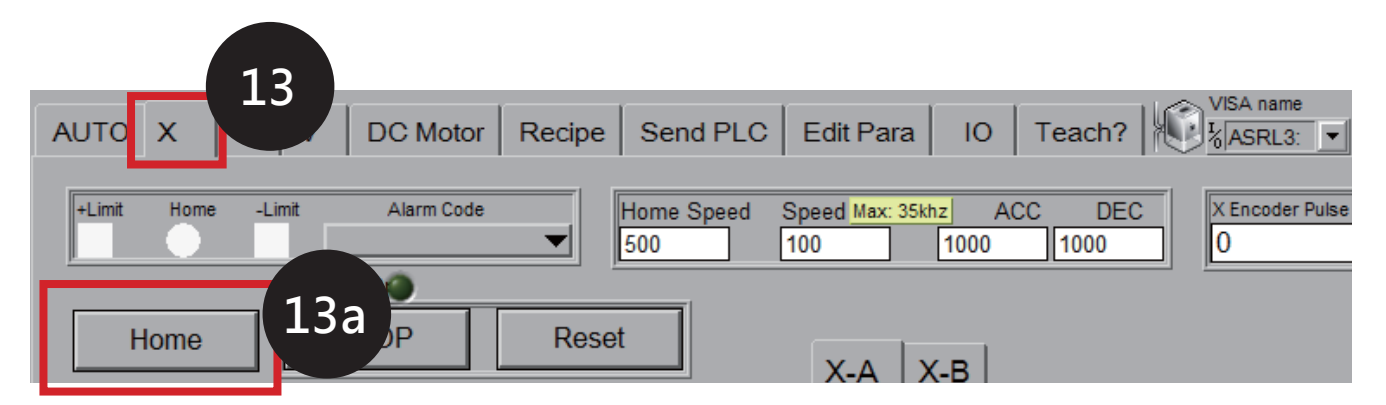

- 14. Now the X-axis will move up slowly to measure the distance.
- 15. Please record the measured values after the measurement is finished.
- 16. Cut off the power and test the operating area B according to the above steps and then record the test result.

# Write in home distanc

- 1. Please refer to "installation"  $\rightarrow$  " Test home value"  $\rightarrow$  " Measure the interval between Y axis and costal plate"  $\rightarrow$ " Measure the level height of X-axis and costal plates at area A and area B" for the information about the pre-steps to make sure whether the accuracy of the machine drifts before writing in the home distance.
- 2. Prepare the 4 values (Y-a/X-a/Y-b/X-b/) measured by the step- "Test home distance".
- 3. Turn on the power.

2\_2

MPLE

ODUCT

write in

X Position Data Writer to PLC

0

4. Input the values Y-a into the Y tab's (4a) column  $\rightarrow$  (4b) press extension  $\rightarrow$  (4c) press write in. 4b4a Home STOP Reset Low Speed pressextension input Y JOG-Y SPO Y WELL MIX Low 3000 2 00 63.50 上升 Mind S Y\_TIF Y\_WELL LO Y\_MG\_RINSE Mind 125.00 62.05 54.00 Y JOG+ 8000 Y Motor Coordinate Y Home Distance Y\_WELL\_BOTTO Y\_WELL\_500 Y\_MG\_M 由調機點位展開Y所有點位 High Spee 往下 -14.9 0.00 64.70 54.70 63.35 High 20000 TIP R Y\_WELL\_750 Y\_MG\_MIX Y Teach Hole to Home Sensor Distance Mind Speed 92.00 49.05 63.35 15.05 Y\_WELL Y\_EL\_RINS mm Y P2P mm 68.05 54.00 47.05 Y P2P mm Y\_SAMP Y WEL Y EL B 0 64.50 57.05 34.70 Y\_SAMPLE Y MG Y Offset Position 66.05 0.00 117.00 Y Offset Y\_Tip\_Reject D Y\_MG \_P\_UP Y Ring 0.00 105.00 110.00 Y SP0 • / P Finish Y Space#2 80 0.00 40.00 4cY\_MG\_HIGH Y\_Heater BO Load Y Coordinate 0.00 37.35 64.70 write in Read Y PLC Data Y Position Data Writer ii 🖮 🕐 📜 5. Input the values X-a into the X tab's (5a) column  $\rightarrow$  (5b) press extension. 5b 6. Input the values X-b into the X tab's (6a) 5a column  $\rightarrow$  (6b) press extension  $\rightarrow$  (6c) press write in. press extension input A Home Distance X-B Expansion A Teach Coordinate 0.00 X\_A\_MG\_B X\_A\_P\_1 10 397.00 B Home Distance MG\_C Vase 6c <u>9\_</u>9 Expansion B Teach Coordinate 0.00

P\_8

P\_7

P\_6

press extension

6b

515.10

6a

input

Sensor Distance

mm

# Power panel components configuration figure

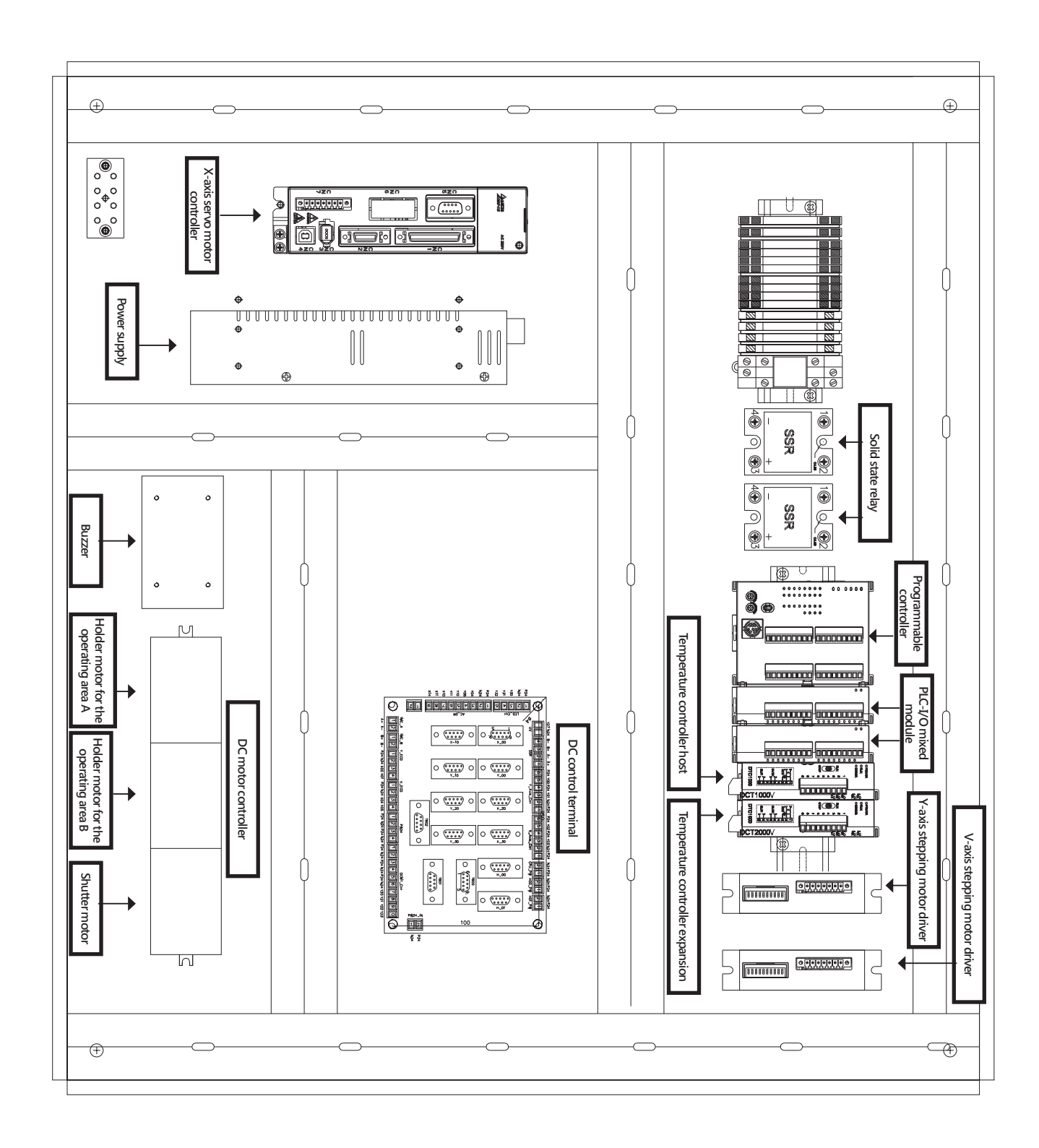

| Issued By: RBC Bioscience Corp. | MagCore HF48 Service Manual | Revised: February,2014 | Ver. 2014-2 |
|---------------------------------|-----------------------------|------------------------|-------------|
|---------------------------------|-----------------------------|------------------------|-------------|

| Issued By: RBC Bioscience Corp. | MagCore HF48 Service Manual | Revised: February,2014 | Ver. 2014-2 |
|---------------------------------|-----------------------------|------------------------|-------------|
|---------------------------------|-----------------------------|------------------------|-------------|

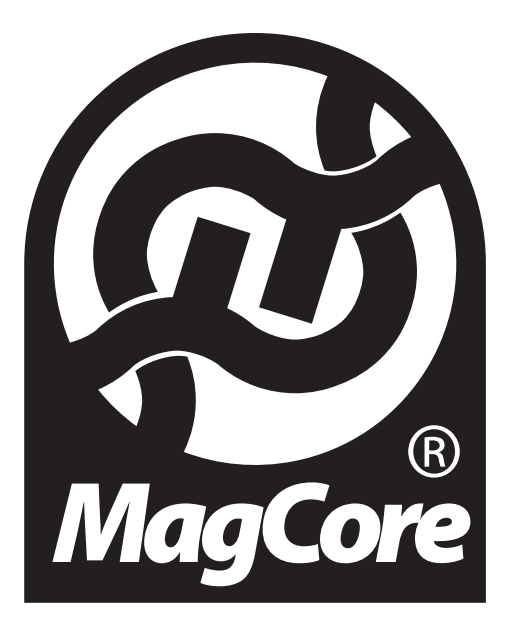

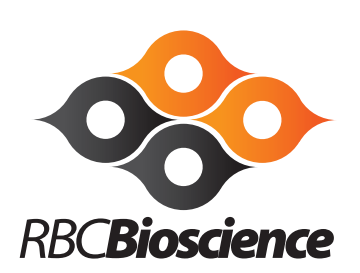

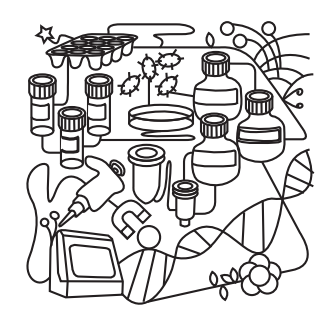

TEL: +886-2-8912-1200 FAX: +886-2-8912-1300 3F,No.132, Lane 235, Baoqiao Rd., Xindian City, Taipei County 23145, Taiwan.

http://www.rbcbioscience.com